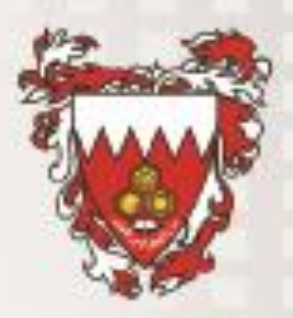

مملكة البحرين وزارة التربية و التعليم إدارة نظم المعلومات

Microsoft<sup>•</sup> Live@edu دليل المستخدم

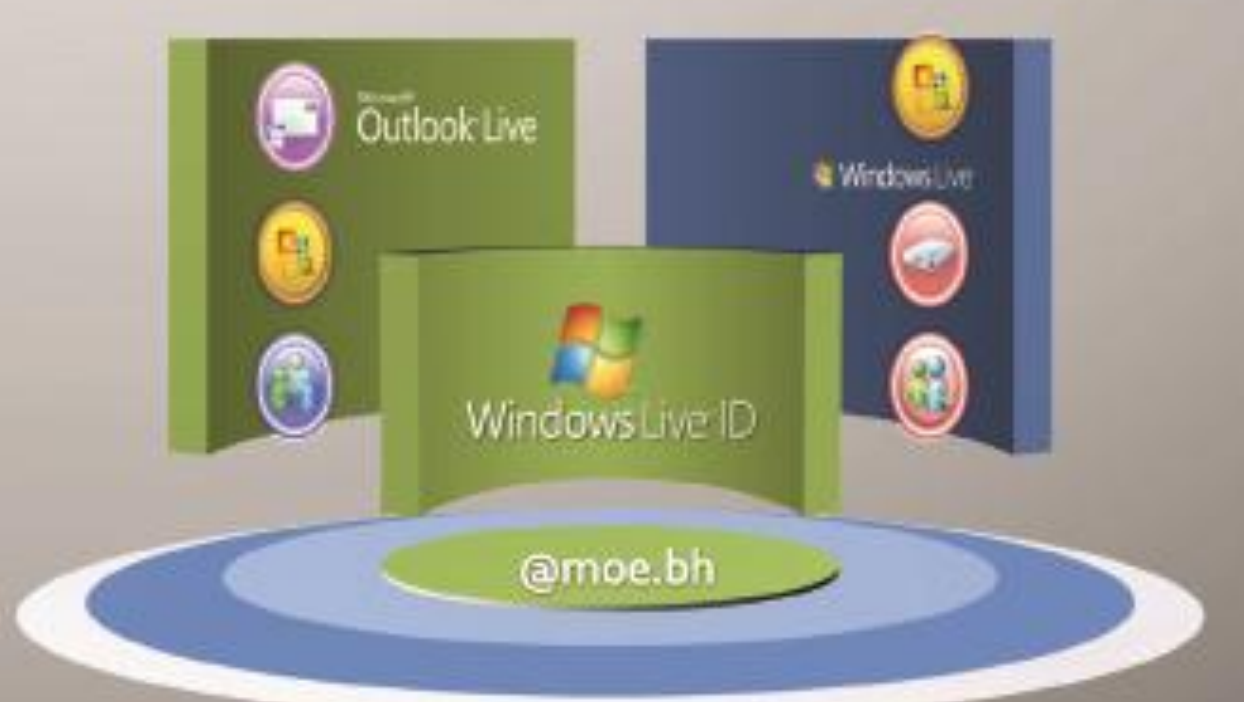

#### 1. المقدمة:

تعد خدمة Microsoft Live@edu من أحدث الخدمات التواصلية المجانية التي تقدمها شركة مايكروسوفت للمؤسسات التعليمية بهدف رفع مستوى استخدامات التكنولوجيا في التعليم، وتوفر بيئة تواصلية فائقة الجودة بين المعلمين والطلبة.

ومن هذا المنطلق تم البدء بتطبيق المشروع في وزارة التربية والتعليم من خلال صفحة ويب تم تخصيصها للوزارة وتتيح للمستخدمين فرصة الاستفادة من الخدمات التالية:

- خدمة البريد الإلكتروني (Email).
- إنشاء ومشاركة الملفات (Files Sharing).
  - التقويم الإلكتروني (Calendar) .
- تبادل الرسائل السريعة (Instant Messaging).
  - المحادثة المرئية (Video Calling).
  - برامج أوفيس (Microsoft Office 2010) .
- مساحة تخزين على الويب بسعة 10 جيجابايت لخدمة البريد الإلكتروني وسعة 25 جيجابايت لتخزين الملفات.

2.أهداف المنظومة:

- توفير أدوات تقنية لتعزيز التواصل بين أطراف العملية التعليمية.
- إعداد مجتمع أكاديمي على درجة عالية من التفاعل باستخدام برنامج مايكر وسوفت للبريد الالكتروني Microsoft Outlook.
  - إتاحة الفرصة لتبادل المعلومات و تخزينها (لتخزين المعلومات وتبادلها).
    - خلق مجتمعات تعليمية افتر اضية على شبكة الانترنت.

#### 3. مميزات المنظومة :

 توفر المنظومة بريد إلكتروني لكل مستخدم بسعة 10 جيجابايت من خلال خدمة Microsoft Outlook Live Mail.

- توفر المنظومة للمستخدمين خدمة حفظ، وتبادل، ونقل البيانات والمعلومات والملفات عن طريق Microsoft Live Workspace حيث يتم منح المستخدمين مساحة عمل افتراضية لتبادل المعلومات فيما بينهم واستلام وتسليم أوراق العمل والمستندات من خلال مساحة تخزين إلكترونية بحجم 500 ميجابايت تكفي لحفظ ما يزيد عن 1000 مستند Microsoft Office ، بما يغني المستخدم عن الحاجة لأقراص تخزين صلبة أو تخزين البيانات عن طريق إرسالها للبريد الإلكتروني الشخصي.
- توفر خدمة Windows Live SkyDrive مساحة تخزينية للمستخدمين يبلغ حجمها 25 جيجابايت، لتحميل ملفات بحجم 50 ميجابايت، وإنشاء ملفات شخصية محمية أو مشاركة الملفات مع المستخدمين.
- يوفر Windows Live Spaces ميزة بناء مشاريع جماعية، وإنشاء نوادي معرفي افتر اضربية، ومسدونات لمجموع النقساش الجمساعي.

#### 4. الصلاحيات:

| صلاحيات                        | مسئول المنظومة | المستخدم     |
|--------------------------------|----------------|--------------|
| لتقارير                        | $\checkmark$   | X            |
| ناء مشاريع افتراضية            | $\checkmark$   | $\checkmark$ |
| ستخدام بر امج MS Office 2010   | $\checkmark$   | $\checkmark$ |
| غيير كلمة المرور               | $\checkmark$   | $\checkmark$ |
| ساحة تخزين                     | $\checkmark$   | $\checkmark$ |
| دخال بيانات المستخدمين         | $\checkmark$   | X            |
| نشاء حساب (بريد الكتروني) جديد | $\checkmark$   | X            |
| عطاء صلاحيات للمستخدمين        | $\checkmark$   | X            |
| لغاء حساب (بريد إلكتروني)      | $\checkmark$   | ×            |

| المستخدم     | مسئول المنظومة | الصلاحيات                                                   |
|--------------|----------------|-------------------------------------------------------------|
| X            | $\checkmark$   | إظهار أو إخفاء عناوين البريد الإلكتروني لكافة<br>المستخدمين |
| $\checkmark$ | $\checkmark$   | مشاركة الملفات                                              |

5. تفعيل البريد الإلكتروني :

5.1 الدخول على المنظومة: يمكن الدخول على المنظومة عن طريق أجهزة الحاسب الآلي الشخصية أو المحمولة، أو الهواتف التي تكون متصلة بشبكة الإنترنت عبر العنوان التالي:

#### http://www.outlook.com

لتفعيل الحساب على المستخدم إدخال البريد الإلكتروني "xxx@moe.bh" و كلمة السر الخاصة به والتي تتكون من 13 رمز يمثلون الرقم الشخصي وسنة الميلاد "xxxxxxyyyy"، وعلى المستخدم تغيير كلمة السر مباشرة بعد الانتهاء من إجراءات الدخول.

| ttps://accountr=%2D2147217276                                                                                                 |          |
|----------------------------------------------------------------------------------------------------|----------|
| Ve respect your privacy and will use this information in accordance with our privacy policy. Learn about Windows Live privacy | <u> </u> |
| Required fields                                                                                                    |          |
| Verify your information                                                                                                    |          |
| Windows Live ID: test29@moe.bh                                                                                                |          |
| Sign in with another Windows Live ID                                                                                          |          |
| *Password:                                                                                                    |          |
| Forgot your password?                                                                                                    |          |
| Change your password                                                                                                    |          |
| *Type new password:                                                                                                    |          |
| Six-characters minimum; case sensitive                                                                                        |          |
|                                                                                                    |          |
| Password strength: Medium                                                                                                    |          |
| *Retype new password:                                                                                                    |          |
|                                                                                                    |          |
| Make my password expire every 72 days                                                                                         |          |
| Your information                                                                                                    |          |
|                                                                                                    |          |
| *Country/region: Bahrain                                                                                                    |          |
| *Birth year: 1990                                                                                                    |          |
| Example: 1999                                                                                                    |          |

ملاحظة هامة :

على المستخدم الدخول مرة أخرى على حساب البريد الإلكتروني وذلك بإدخال البريد الإلكتروني وكلمة السر الجديدة التي تم اعتمادها في الخطوة السابقة لإتمام عملية التسجيل وتفعيل الحساب .

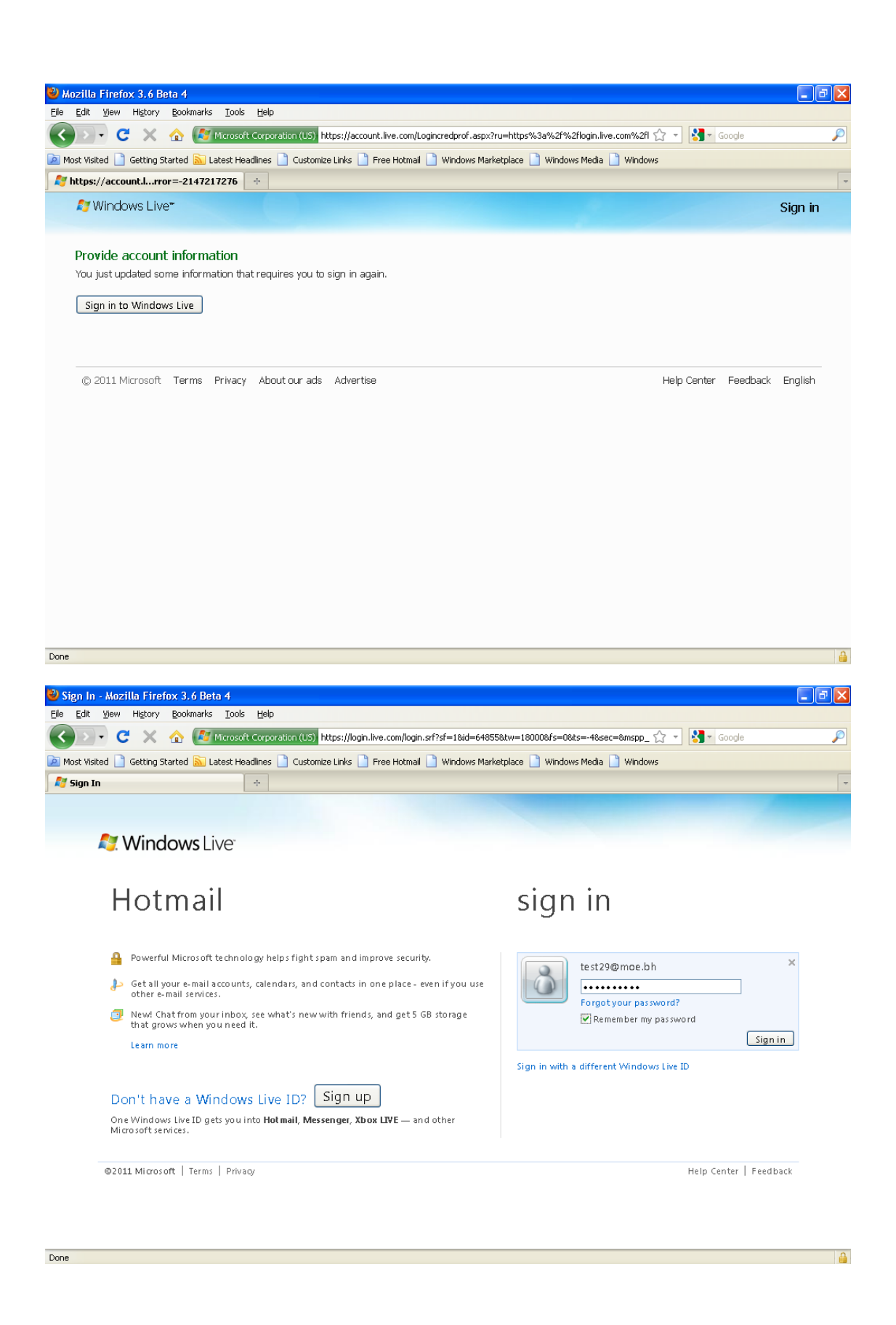

| e <u>E</u> dit ⊻iew Hi <u>s</u> tory <u>B</u> oo                                          | kmarks Iools Help                                                       |             |                                                                                      |                                                                                                    |
|-------------------------------------------------------------------------------------------|-------------------------------------------------------------------------|-------------|--------------------------------------------------------------------------------------|----------------------------------------------------------------------------------------------------|
| 🕤 🖓 😋 🗙 🏠                                                                                 | outlook.com https://pod51014.outlook.com/owa/?wa=wsignin1.0             |             |                                                                                      | 🛛 🚼 🛪 Google 🔰                                                                                                    |
| Most Visited 📄 Getting Starte                                                             | d 🔊 Latest Headlines 📋 Customize Links 📋 Free Hotmail 📋 Windows Mark    | etplace 📄 🛚 | Windows Media 📄 Windows                                                              |                                                                                                    |
| 🧵 Test29 - Outlook Web App                                                                | *                                                                       |             |                                                                                      |                                                                                                    |
| Outlook Web App                                                                           | Mail - Office - Photos -                                                | MSN +       |                                                                                      | sign out   Test29 🖬 🗸                                                                                                    |
| Mail > Inbox 14 Items                                                                     |                                                                         |             | E A                                                                                  | ind Someone Options • 🕜 •                                                                                                    |
| Favorites                                                                                 | New + Delete + Move + Filter + View + Search Entire Mailbox             | 2<br>> . ×  | Test mail                                                                            |                                                                                                    |
| Unread Mail (13) Sent Items Test29                                                        | Conversitions by Date - Newest on Top                                   | *           | <ul> <li>Test85</li> <li>To: Test86; Test90; 1</li> <li>Test15; Test16; T</li> </ul> | est99; 🗆 Test100; 🔤 Test14; 🧖<br>est17; 🖻 Test29; 🔲 Test31; 🔲 Test33;                                                                                                    |
| <ul> <li>Inbox (13)</li> <li>Drafts</li> <li>Sent Items</li> <li>Deleted Items</li> </ul> | restou; restou; restou; restau; restau; restau; restuu; restuu; restuu; | 720         | mmmm                                                                                 | sst88; 🖬 Test83; 💼 Test91; 📷 Test92; 💌<br>Thursday, May 26, 2011 6:32 A                                                                                                    |
| iigi Junk E-Mail<br>↓ Notes<br>↓ Search Folders                                           |                                                                         |             | ₄ ■ Test86                                                                           | المنافق المنافق<br>منافق المنافق المنافق المنافق المنافق المنافق المنافق المنافق المنافق المنافق المنافق المنافق المنافق المنافق ال |
| Contact List                                                                              |                                                                         |             |                                                                                      |                                                                                                    |
|                                                                                           |                                                                         |             | ₄ ■ Test88                                                                           | (5)<br>Thursday, May 26, 2011 627 A                                                                                                    |
| Mail<br>Calendar                                                                          |                                                                         |             |                                                                                      |                                                                                                    |
| Contacts                                                                                  |                                                                         |             | ₄ ⊫Test90                                                                            |                                                                                                    |

5.2 الدخول على البريد الإلكتروني عن طريق Microsoft Outlook: في حالة توفر حساب آخر معرف على ( Microsoft Outlook ) تتم عملية تعريف حساب Live@edu عن طريق الدخول إلى لوحة التحكم واتباع الخطوات التالية:

Start  $\rightarrow$  Control Panel  $\rightarrow$  Mail  $\rightarrow$  Show Profile  $\rightarrow$  Add  $\rightarrow$  Create New Profile

| Mail 🗙                                                    |
|-----------------------------------------------------------|
| General                                                   |
| New Profile                                               |
| Create New Profile                                        |
| Profile Name:                                             |
| test29                                                    |
|                                                           |
| Add Remove Properties Copy                                |
| When starting Microsoft Office Outlook, use this profile: |
| Prompt for a profile to be used                           |
| C Always use this profile                                 |
| Outlook                                                   |
|                                                           |
| OK Cancel Apply                                           |

## يجب وضع علامة (√) في المربع كما هو موضح في الصورة والضغط على "Next".

| Add New E-mail Acco  | punt 🛛 🔀                                                                                                    |
|----------------------|----------------------------------------------------------------------------------------------------|
| Auto Account Setu    | · · · · · · · · · · · · · · · · · · ·                                                                                                    |
|                      | 1                                                                                                    |
| Your Name:           |                                                                                                    |
|                      | Example; Barbara Sankovic                                                                                                    |
| E-mail Address:      |                                                                                                    |
|                      | Example: barbara@contoso.com                                                                                                    |
| Password:            |                                                                                                    |
| Retype Password:     | The first second second s |
|                      | i ype the password your internet service provider has given you,                                                                                                    |
|                      |                                                                                                    |
|                      |                                                                                                    |
| _                    |                                                                                                    |
| Manually configure s | erver settings or additional server types                                                                                                    |
|                      | < Back Next > Cancel                                                                                                    |

اختيار (Internet E-mail) كما هو موضح في الصورة والضغط على "Next" .

| Id New E-mail Account                                                                                                    |    |
|----------------------------------------------------------------------------------------------------|----|
| Choose E-mail Service                                                                                                    | 10 |
| • Internet E-mail<br>Connect to your POP, IMAP, or HTTP server to send and receive e-mail messages.                       |    |
| OMicrosoft Exchange<br>Connect to Microsoft Exchange for access to your e-mail, calendar, contacts, faxes and voice mail. |    |
| Other                                                                                                    |    |
| Connect to a server type shown below.                                                                                     |    |
| Outlook Mobile Service (Text Messaging)                                                                                   |    |
|                                                                                                    |    |
| < Back Next > Cancel                                                                                                    |    |

| - اسم المستخدم                                                                                                    | W Hi :: 1 - Mozilla Firefox 3.6 Beta 4  M-it  Add New E-mail Account  Internet E-mail Settings Each of these settings are required to get your e-mail account working.                                                                                                    |         |
|----------------------------------------------------------------------------------------------------|----------------------------------------------------------------------------------------------------|---------|
| <ul> <li>البريد الالكتروني.</li> </ul>                                                                                                    | User Information         Test Account Settings           Your Name:         test29           E-mail Address:         test29@moe.bh                                                                                                    |         |
| اختيار نوع الحساب : Pop3<br>وإدخال العبارة التالية في<br>المربعين :<br>Pod51014.outlook.com                                                                                                    | Server Information         Account Type:         Incoming mail server:         Dodgeing mail server (SMTP):         pod51014.outlook.com         Logon Information         User Name:         Lest29@moe.bh         Password:         ##########         Require logon using Secure Password         Require logon using Secure Password Authentication (SPA)         More Settings | s<br>st |
| <ul> <li>۲</li> <li>۲</li></ul> | Done                                                                                                    |         |

# الضغط على "Test Account Settings" للتأكد من صحة المعلومات المدخلة مسبقاً .

| Add New E-mail Account                                   |                              |            | ×                       |
|----------------------------------------------------------|------------------------------|------------|-------------------------|
| Test Account Settings                                    |                              |            | 米                       |
| Outlook is testing the account sett                      | ings you entered.            | Stop       | 4                       |
|                                                          |                              | Close      |                         |
| Tasks Errors                                             |                              |            | tion on this screen, we |
| Tasks                                                    | Status                       |            | twork connection)       |
| Log onto incoming mail serve<br>Send test e-mail message | r (POP3) In Progress         |            | n                       |
| Sena test e-mai message                                  |                              |            | 2                       |
|                                                          |                              |            |                         |
| Logon Information                                        |                              |            | 1                       |
| User Name:                                               | est29@moe.bh                 |            |                         |
| Password: *                                              | *****                        |            |                         |
| Rei                                                      | nember password              |            |                         |
| Require logon using Secure Po                            | assword Authentication (SPA) |            | More Settings           |
| c                                                        |                              | < Back Nex | ct > Cancel             |

| ب الضبغط على" Close"، | في حالة وجود خطأ في المعلومات المدخلة في ملف الإعداد يجد.<br>ثم على"More Settings".                                                                                                    |
|-----------------------|----------------------------------------------------------------------------------------------------|
|                       | Add New E-mail Account                                                                                                    |
|                       | Internet E-mail Settings<br>Each of these settings are required to get your e-mail account working.                                                                                                    |
|                       | User Information Test Account Settings                                                                                                    |
|                       | Your Nan     Test Account Settings     screen, we licking the       E-mail Ac     Some errors occurred while processing the tests. Review the list of errors below for more details. If the problem persist after taking the suggested actions, contact your Internet Service Provider.     Stop       Server     actions, contact your Internet Service Provider.     Close |
|                       | Incoming       Log onto incoming mail server (POP3): Cannot find the e-mail server. Verify the server information in your account properties.         Logon I       Send test e-mail message: Cannot find the e-mail server. Verify the server information in your account properties.                                                                                       |
| _                     | Password                                                                                                    |
| -                     | Require logon using Secure Password Authentication (SPA)  More Settings  Require logon using Secure Password Authentication (SPA)  Cased                                                                                                    |
|                       | < Back   Wext > Cancel                                                                                                    |

## اختيار " Outgoing Server Tab" ثم وضع علامة (√) كما هو موضح في الصورة .

| Change 7                                                                                               | Internet E mail Settinge                                                                                                    | ×                                                                                                    |
|----------------------------------------------------------------------------------------------------|----------------------------------------------------------------------------------------------------|----------------------------------------------------------------------------------------------------|
| Interi<br>Ei                                                                                           | General Outgoing Server Connection Advanced                                                                                                    | 챣                                                                                                    |
| User II<br>Your Na<br>E-mail A<br>Server<br>Accoun<br>Incomir<br>Outgoir<br>Logon<br>User Na<br>Passwo | Outgoing server (SMTP) requires authentication Use same settings as my incoming mail server Log on using User Name: Password: Password: Remember password Require Secure Password Authentication (SPA) Log on to incoming mail server before sending mail | ettings<br>e information on this screen, we<br>est your account by clicking the<br>equires network connection)<br>ettings |
| Req                                                                                                    | OK Cancel                                                                                                    | More Settings Next > Cancel                                                                                               |

| اختيار " Advanced Tab" لإدخال التغيير ات المطلوبة على الأرقام كما هو موضح |
|---------------------------------------------------------------------------|
| بالصورة ثم الضغط على" Ok" وبعد ذلك" Next" .                               |
|                                                                           |

| 0 | General Outgoing Server Connection Advanced                      |
|---|------------------------------------------------------------------|
| - | Server Port Numbers                                              |
|   | Incoming server (POP3): 995 Use Defaults                         |
|   | This server requires an encrypted connection (SSL)               |
|   | Outgoing server (SMTP): 587                                      |
|   | Use the following type of encrypted connection: TLS $\checkmark$ |
| 1 | Server Timeouts                                                  |
|   | Short 🤝 Long 1 minute                                            |
| ļ | Delivery                                                         |
|   | Leave a copy of messages on the server                           |
|   | Remove from server after 🛛 14 🗢 days                             |
|   | Remove from server when deleted from 'Deleted Items'             |
|   |                                                                  |
|   |                                                                  |
|   |                                                                  |
|   |                                                                  |
|   |                                                                  |
|   | OK Cancel                                                        |

عند الانتهاء من الخطوات السابقة ستظهر شاشة لتأكيد نجاح عملية إعداد البريد الإلكتروني.

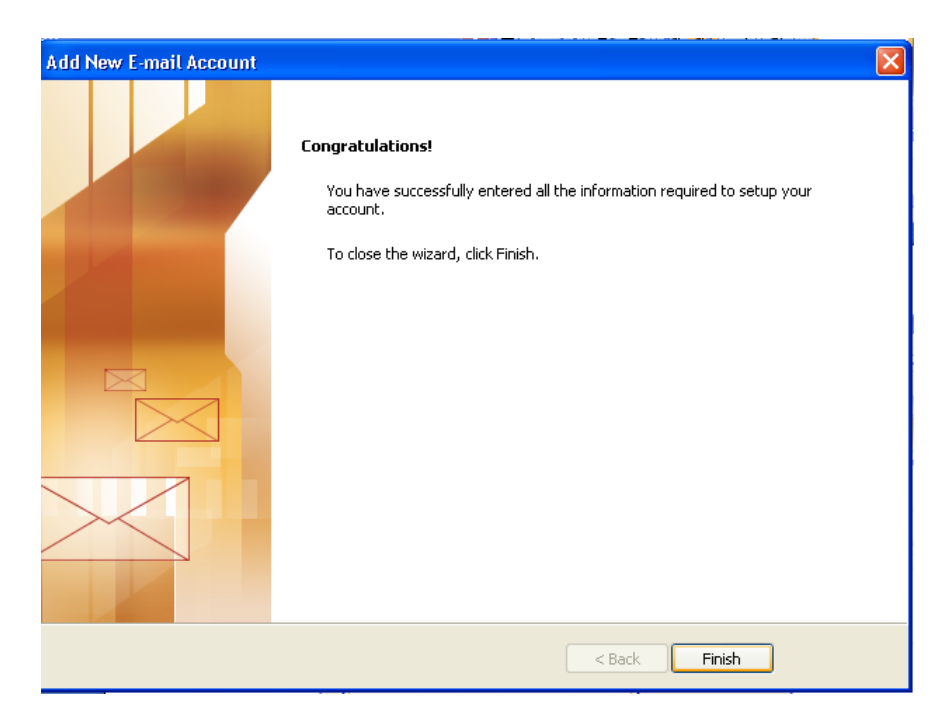

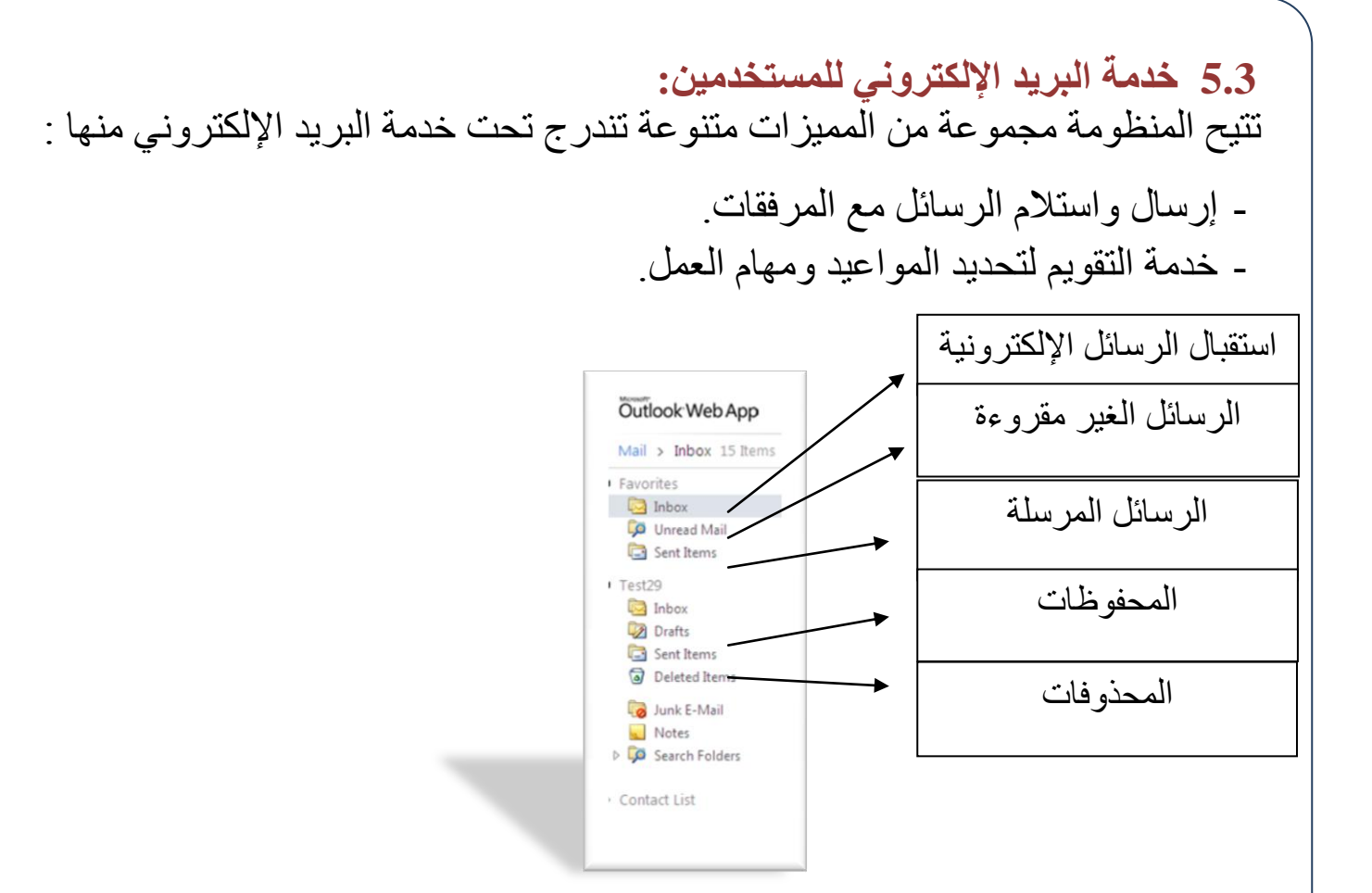

## 5.3.1 صفحة الرسائل الواردة:

بعد تسجيل الدخول سوف تظهر الصفحة التالية:

| O Test29 - Outlook Web App                                                                                                    |                                                                                                    | 🟠 🔹 🔝 🐇 🔚 🔹 Page 🔹 Safety 👻 Tools 🔹 🕢 👻 |
|----------------------------------------------------------------------------------------------------|----------------------------------------------------------------------------------------------------|-----------------------------------------|
| Outlook Web App                                                                                                    | Mail 👻 Office 🔨 Photos 🌱   - MSN 🔻                                                                                                    | sign out   Test29 🗷 🗸                   |
| Mail > Inbox 14 Items                                                                                                    |                                                                                                    | Find Someone Options * 🕐 *              |
| <ul> <li>Favorites</li> <li>Inbox</li> <li>Unread Mail</li> <li>Sent Items</li> <li>Test29</li> <li>Inbox</li> <li>Drafts</li> <li>Sent Items</li> <li>Deleted Items</li> <li>Junk E-Mail</li> <li>Notes</li> <li>Search Folders</li> </ul>                                                                                                    | New - Delete - Move - Filter - View +<br>Search Entire Mailbox<br>Conversations by Date - Newest on Top<br>Last Week<br>P ← Test mail<br>Test85; Test86; Test88; Test90; Test99 Thu 5/26 |                                         |
| Contact List Calendar Contacts Cassa Contacts Cassa Contacts Contacts Cont |                                                                                                    |                                         |
| one                                                                                                    |                                                                                                    | 😜 Internet 🛛 🖓 🔹 🍕 100% 🔹 🚽             |

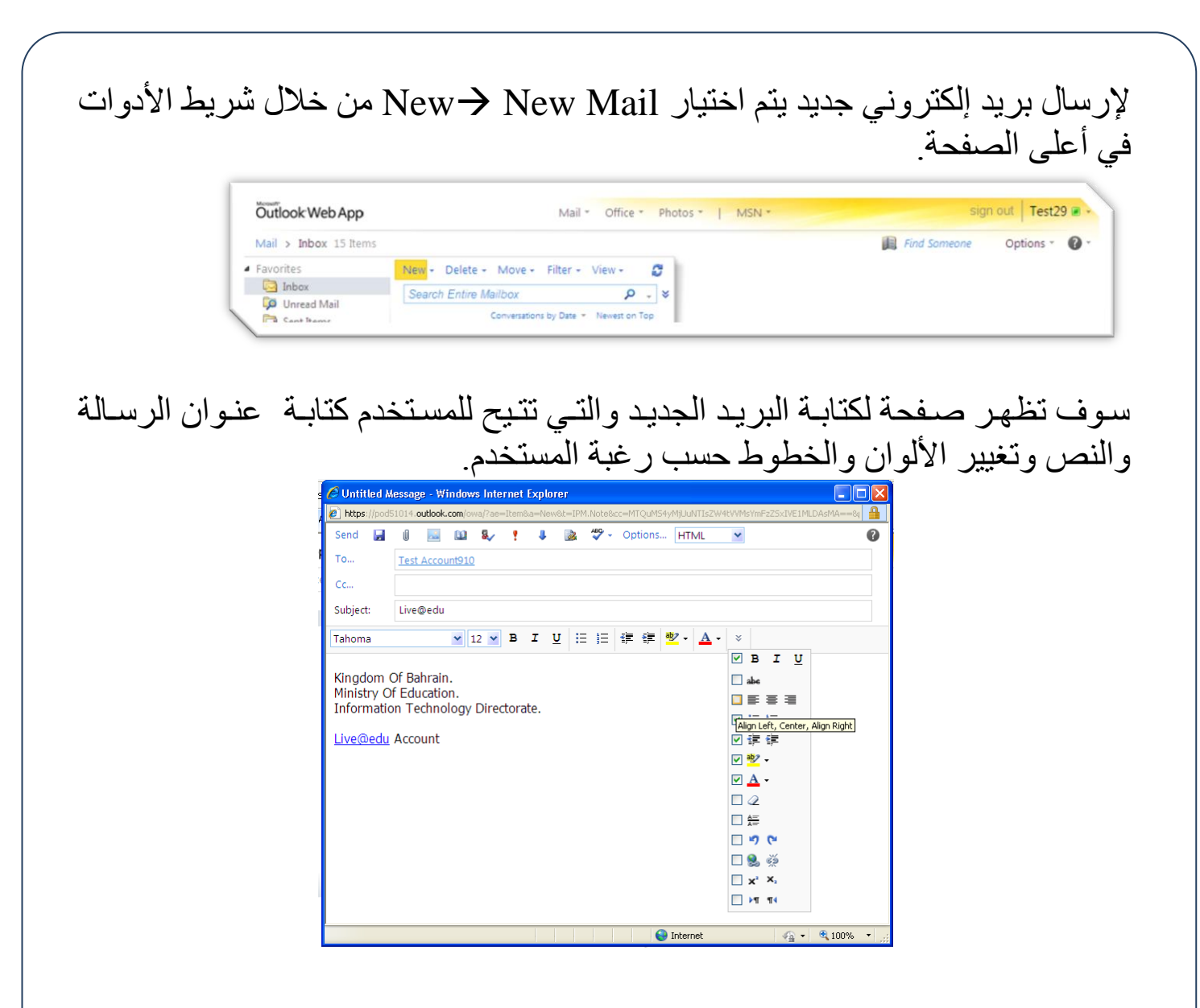

بعد الانتهاء من كتابة محتوى الرسالة يجب إدراج عنوان " المرسل إليه" من خلال الضبغط على " To " وكتابة العنوان يدويا أو عن طريق اختيار العنوان المطلوب من قائمة العناوين المتوفرة ثم الضبغط على "Send".

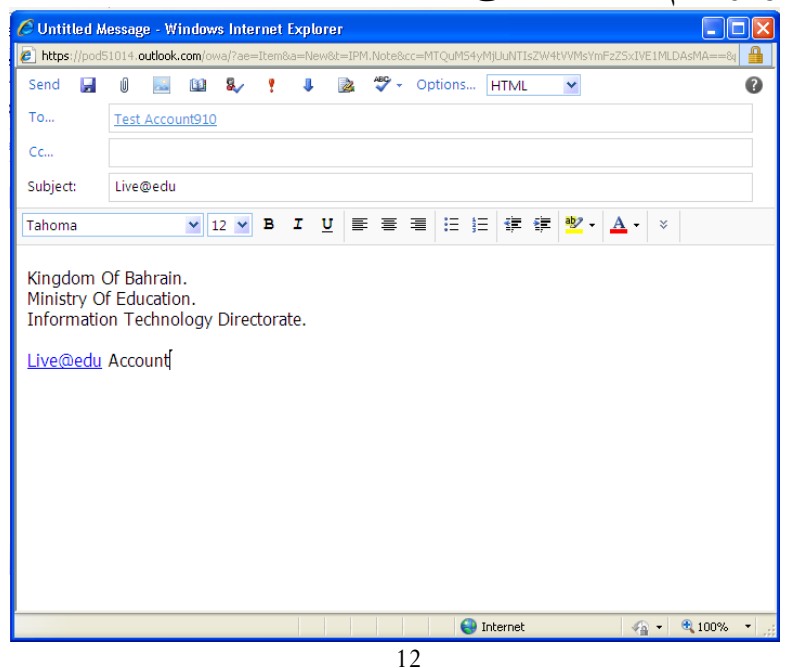

#### بعد الانتهاء من إرسال الرسالة سيتم حفظها تلقائياً في صندوق الرسائل المرسلة " Sent Items"

| 🏉 Test29 - Outlook Web Ap                                                                                                    | pp - Windows Internet Explorer                                                                                                    |                            |
|----------------------------------------------------------------------------------------------------|----------------------------------------------------------------------------------------------------|----------------------------|
| O https://pod510                                                                                                    | 51014.outlook.com/owa/?rru=inbox#                                                                                                    | <b>P</b> -                 |
| File Edit View Favorites                                                                                                    | Tools Help                                                                                                    |                            |
| 🚖 Favorites 🛛 🚖 🏉 Suggesti                                                                                                    | sted Sites 🔹 🙋 Free Hotmail 🙋 Get More Add-ons 🔹                                                                                                    |                            |
| O Test29 - Outlook Web App                                                                                                    | ar and a statety -                                                                                                    | Tools 🕶 🔞 🕶 🎇              |
| Outlook Web App                                                                                                    | Mail - Office - Photos -   MSN - Sign out                                                                                                    | Test29 🔳 🗸                 |
| Mail > Sent Items 2 Item                                                                                                    | ms 🗍 Find Someone Opti                                                                                                    | ions 🔹 🕜 👻                 |
| <ul> <li>Favorites</li> <li>Inbox</li> <li>Unread Mail</li> <li>Sent Items</li> </ul>                                                                                                  | New →     Delete →     Move →     Filter →     View →     Image: Conversations by Date →     Newst on Top                                                                                    | Actions +                  |
| <ul> <li>Test29</li> <li>Inbox</li> <li>Drafts</li> <li>Sent Items</li> <li>Deleted Items</li> <li>Junk E-Mail</li> <li>Notes</li> <li>Search Folders</li> <li>Contact List</li> </ul> | Lodav<br>Test Account910<br>Last Week<br>▷ M Test mail<br>Test31; Test33; Test34; Test86; Test87; Test88; Test89; Test91; Test91; Test92; Test93; Test94; Test95; Test96; Test97; Test98; Te | [ 약<br>6:24 AM<br>Wed 5/25 |
| Mail Calendar Contacts Contacts Tasks                                                                                                    |                                                                                                    |                            |
|                                                                                                    | 🔁 😜 Internet 🦛 👻                                                                                                    | 🔍 100% 🔹 🔡                 |

لعرض الرسائل الجديدة يجب الدخول على صندوق البريد الوارد "Inbox"

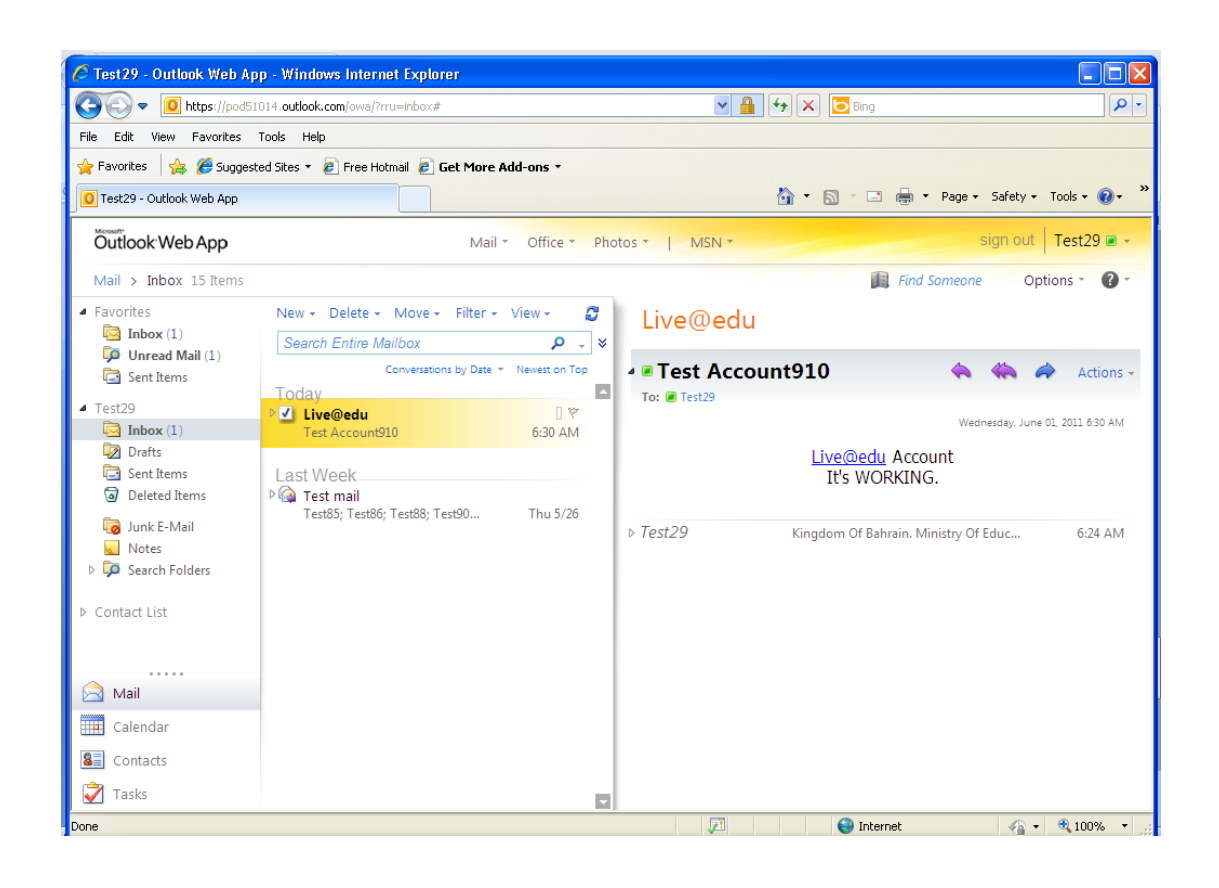

### 5.3.2 التقويم:

| 🏉 Test29 - Outlook Web Ap        | ) - Windows Internet Explorer                 |                                |              |
|----------------------------------|-----------------------------------------------|--------------------------------|--------------|
| O https://pod51     O            | 14.outlook.com/owa/?rru=inbox#                | 💌 🔒 🐓 🗙 🔽 Bing                 | P -          |
| File Edit View Favorites         | ools Help                                     |                                |              |
| 🖕 Favorites 🛛 👍 🏉 Suggest        | d Sites 🔻 🙋 Free Hotmail 🙋 Get More Add-ons 🔹 |                                |              |
| O Test29 - Outlook Web App       |                                               | 🐴 👻 🔝 🚽 📑 🖷 Page + Safety + Ti | ools • 🕡 • 👋 |
| Outlook Web App                  | Mail 👻 Office 👻 P                             | hotos •   MSN • sign out   1   | Fest29 🔳 🗸   |
| Calendar > June, 2011            |                                               | Find Someone Optio             | ns 🐐 🕜 🐐     |
| < June 2011 - >                  | New - Delete Go to Today 🛄 🎆 🎆                | Share - View - 👜               |              |
| S M T W T F S                    | 1 wednesday                                   |                                |              |
| 5 6 7 8 9 10 11                  | 12 мм                                         |                                |              |
| 12 13 14 15 16 17 18             |                                               |                                |              |
| 26 27 28 29 30 1 2               | 1 AM                                          |                                |              |
| 3 4 5 6 7 8 9                    |                                               |                                |              |
| <ul> <li>My Calendars</li> </ul> | 2 AM                                          |                                |              |
| Calendar                         | 3                                             |                                |              |
|                                  |                                               |                                |              |
|                                  | <b>4</b> AM                                   |                                |              |
|                                  |                                               |                                |              |
|                                  | 5 AM                                          |                                |              |
|                                  |                                               |                                |              |
| Mail                             | O AM                                          |                                |              |
| Calendar                         | Z AM                                          |                                |              |
| Sontacts                         | t m                                           |                                |              |
| 🟹 Tasks                          | 8 AM                                          |                                |              |
| Done                             |                                               | 😜 Internet 🦓 🕶                 | 🔍 100% 🔹 🛒   |

## يمكن للمستخدم تنسيق مواعيده واجتماعاته ومهامه من خلال اختيار ايقونة "New" المتوفرة على شريط الأدوات المتواجد بأعلى الصفحة ومن ثم اختيار المميزات التالية: - موعد. - طلب اجتماع. - رسالة.

| ourned whb     | pintiment ·  | - windows            | s mærn   | ет схрюте    | 81          |               |               |              |                                                          |   |
|----------------|--------------|----------------------|----------|--------------|-------------|---------------|---------------|--------------|----------------------------------------------------------|---|
| https://pod510 | 4.outlook.co | om/owa/?ae           | -Item&a- | =New8d=IPN   | 1.Appointme | nt&fId=LgAAAA | Diw2g35HisSpb | 3f7yUiGC9A   | QA×A%2f%2bl                                              |   |
| ave and Close  | 0 🔤          | ₹<br>•               | ABC - [  | 7            | 1           | - 🏟 HTM       | L 🗸           |              |                                                          | ? |
| Appointment    | Scheduli     | ng Assista           | ant      |              |             |               |               |              |                                                          |   |
| Subject:       |              |                      |          |              |             |               |               |              |                                                          |   |
| ocation:       |              |                      |          |              |             |               |               |              |                                                          |   |
| tart time:     | Wed 6/1      | /2011                | *        | 7:00 AM      | ~           | 🗖 All day e   | vent          |              |                                                          |   |
| tart ume:      | wed 6/1/     | 2011                 |          | 7.00 AM      |             |               | vent          |              |                                                          |   |
| nd time:       | Wed 6/1/     | 2011                 | *        | 8:00 AM      | *           |               |               |              |                                                          |   |
| Reminder:      | 15 minute    | es                   | *        | S            | how time    | as: Busy      |               | *            | Private                                                  |   |
| ahoma          |              | <b>v</b> 10 <b>v</b> | ві       | . <u>u</u> ≣ |             |               | = 🖅 🕸         | - <u>A</u> - | ×                                                        |   |
|                |              | 10                   |          |              |             |               |               | -            |                                                          |   |
|                |              |                      |          |              |             |               |               |              |                                                          |   |
|                |              |                      |          |              |             |               |               |              |                                                          |   |
|                |              |                      |          |              |             |               |               |              |                                                          |   |
|                |              |                      |          |              |             |               |               |              |                                                          |   |
|                |              |                      |          |              |             |               |               |              |                                                          |   |
|                |              |                      |          |              |             |               |               |              |                                                          |   |
|                |              |                      |          |              |             |               |               |              |                                                          |   |
|                |              |                      |          |              |             |               |               |              |                                                          |   |
|                |              |                      |          |              |             |               |               |              |                                                          |   |
|                |              |                      |          |              |             |               |               |              |                                                          |   |
|                |              |                      |          |              |             |               |               |              |                                                          |   |
|                |              |                      |          |              |             | 😜 Interr      | iet           | -            | <ul> <li>• • • • • • • • • • • • • • • • • • •</li></ul> | - |

#### 5.3.2.1 موعد جديد

يتم من خلاله ضبط المواعيد مع الأشخاص المعنيين وتحديد الوقت والمكان وإضافة بعض الملاحظات ومن ثم حفظه "Save and Close". ويمكن مشاهدة الجدول الزمني للمواعيد المرتبطة بالأشخاص المدعوين من خلال "Scheduling Assistant"

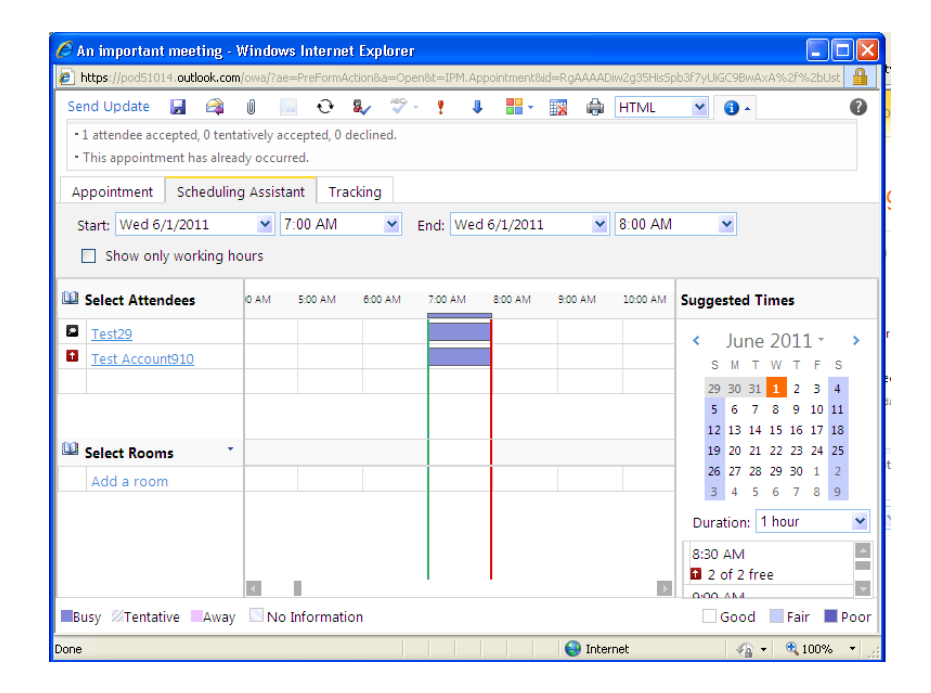

سيظهر الموعد بعد حفظه في التقويم تلقائياً.

| 🌈 Test29 - Outlook Web Aj                                                             | pp - Wind    | ows Internet Explorer                                   |                                                                         |
|---------------------------------------------------------------------------------------|--------------|---------------------------------------------------------|-------------------------------------------------------------------------|
| G 🗢 🖉 https://pod5:                                                                   | 1014.outlool | k.com/owa/?rru=inbox#                                   | <b>f</b> 🗙 🔁 Bing                                                       |
| File Edit View Favorites                                                              | Tools He     | þ                                                       |                                                                         |
| 🚖 Favorites 🛛 🚖 🏉 Sugges                                                              | ted Sites 🔻  | 🦻 Free Hotmail 🙋 Get More Add-ons 👻                     |                                                                         |
| O Test29 - Outlook Web App                                                            |              |                                                         | 🛐 🔻 🔝 🕤 🖃 🖶 🔻 Page 🕶 Safety 👻 Tools 👻 🔞 👻                               |
| Outlook Web App                                                                       |              | Mail 🗸 Office 🔨 Photos 🛀   MSN 👻                        | sign out   Test29 🗷 -                                                   |
| Calendar > June, 2011                                                                 |              |                                                         | Find Someone Options * 🕐 *                                              |
| <pre> June 2011 - &gt;     S M T W T F S     29 30 31 1 2 3 4</pre>                   | New -        | Delete Go to Today 📰 📰 📰 Share - View - 🖨<br>2 thursday | Appointments                                                            |
| 5 6 7 8 9 10 11<br>12 13 14 15 16 17 18<br>19 20 21 22 23 24 25<br>26 27 78 28 20 1 2 | <b>7</b> AM  | 2                                                       | Thursday, June 02, 2011 8:00 AM-10:30 AM.           Where:         @MOE |
| 3 4 5 6 7 8 9<br>My Calendars                                                         | <b>8</b> AM  | Appointments<br>©MOE                                    | Reminder: 30 minutes Show time as:                                      |
| 🛛 🛄 Calendar                                                                          | 9 AM         |                                                         | nave an appointment wat Die Anneu                                       |
|                                                                                       | 11 AM        | ·                                                       |                                                                         |
| <br>Mail                                                                              | 12 PM        |                                                         |                                                                         |
| Calendar                                                                              | <b>1</b> PM  |                                                         |                                                                         |
| Contacts                                                                              |              |                                                         |                                                                         |
| 🟹 Tasks                                                                               | 2 РМ         |                                                         |                                                                         |
| Done                                                                                  |              |                                                         | 😜 Internet 🦓 🔹 🔍 100% 💌 🏢                                               |

16

#### 5.3.2.2 طلب اجتماع

لعقد الاجتماعات بين الأشخاص المعنيين يتم تحديد الوقت والمكان وإضافة بعض الملاحظات ومن ثم إرسال الدعوة عن طريق الضغط على "Send".

| 🖉 Untitled Meet                      | ting - Window                       | s Internet  | Explorer     |            |            |              |                         |                  | ×  |
|--------------------------------------|-------------------------------------|-------------|--------------|------------|------------|--------------|-------------------------|------------------|----|
| littps://pod5101                     | 4.outlook.com/ov                    | va/?ae=Item | 8.a=New8.t=I | PM. Appoin | tment&fId= | .gAAAADiw2g3 | 35HisSpb3f7yUiG         | 19AQAxA%2f%2bl 🥤 | 9  |
| Send 🛃 🔘                             | ) 🔝 🤂                               | Sec. V      | - 🔣 🕴        | 1          | •          | HTML         | ~                       | 6                | 2  |
| Appointment                          | Scheduling A                        | ssistant    |              |            |            |              |                         |                  |    |
| То                                   | Test Accounts                       | 9 <u>10</u> |              |            |            |              |                         |                  |    |
| Optional                             |                                     |             |              |            |            |              |                         |                  |    |
| Resources                            |                                     |             |              |            |            |              |                         |                  |    |
| Subject:                             | An important                        | meeting     |              |            |            |              |                         |                  |    |
| Location:                            | @MOE                                |             |              |            | Reque      | st a respons | se to this invita       | ation            |    |
| Start time:                          | Wed 6/1/201                         | 1 🗸         | 7:00 AN      | 1          | 🖌 🗌 Al     | l day event  |                         |                  |    |
| End time:                            | Wed 6/1/201                         | 1 💙         | 8:00 AN      | 1          | *          |              |                         |                  |    |
| Reminder:                            | 15 minutes                          | ~           |              | Show tir   | me as: 📃   | Busy         | *                       | Private          |    |
| Tahoma                               | <b>⋎</b> 1                          | 2 🔺 B       | ΙU           | ≡ ≡        | ≡ !≘       |              | • <u>•</u> • <u>A</u> · | * *              |    |
| About <u>Live@</u><br>so please atte | <u>edu</u> project<br>end at the ti | me!         |              |            |            |              |                         |                  |    |
| https://pod51014.ou                  | tlook.com/owa/?a                    | e=Item&a=N  | lev          |            | 6          | Internet     | 4                       | 🚡 🔹 🔍 100% 🔹     | .: |

وسيدرج الموعد في التقويم تلقائياً بعد إرسال الدعوة.

| 🌈 Test29 - Outlook Web Aj                                                | pp - Wind                                                               | ows Internet Explorer 🗧 🕫 🗙                                                                                                    |  |  |  |  |  |  |  |
|--------------------------------------------------------------------------|-------------------------------------------------------------------------|----------------------------------------------------------------------------------------------------|--|--|--|--|--|--|--|
| CC v log https://pod5:                                                   | 1014.outlool                                                            | .com/owa/?rru=inbox#                                                                                                    |  |  |  |  |  |  |  |
| File Edit View Favorites                                                 | Tools He                                                                | p                                                                                                    |  |  |  |  |  |  |  |
| 🖕 Favorites 🛛 🍐 🏉 Sugges                                                 | 👷 Favorites 🛛 🎪 🦉 Suggested Sites 👻 🖉 Free Hotmail 🖉 Get More Add-ons 🗸 |                                                                                                    |  |  |  |  |  |  |  |
| O Test29 - Outlook Web App                                               |                                                                         | 🛐 🔹 🔂 🔹 🖃 🖛 🔹 Page - Safety - Tools - 🔞 - 🎽                                                                                                    |  |  |  |  |  |  |  |
| Outlook Web App                                                          |                                                                         | Mail 🔨 Office 👻 Photos 🌪   MSN 👻 🛛 sign out 🛛 Test29 🗃 🗸                                                                                                    |  |  |  |  |  |  |  |
| Calendar > June, 2011                                                    |                                                                         | 🔝 Find Someone Options * 🕐 *                                                                                                    |  |  |  |  |  |  |  |
| <pre>     June 2011 - &gt;     S M T W T F S     29 30 31 1 2 3 4 </pre> | New -<br>< >                                                            | Delete       Go to Today       Go to Today       Go to Today       Go to Today       An important meeting         1       wednesday       Go to Today       Go to Today       Go to Today       Go to Today |  |  |  |  |  |  |  |
| 5 6 7 8 9 10 11<br>12 13 14 15 16 17 18<br>19 20 21 22 23 24 25          | 5 AM                                                                    | Required: Test Account910<br>Accepted: No attendees have accepted.                                                                                                    |  |  |  |  |  |  |  |
| 26 27 28 29 30 1 2<br>3 4 5 6 7 8 9<br>▲ My Calendars                    | 6 AM                                                                    | Tentative: No attendees marked their acceptance<br>Tentative.                                                                                                    |  |  |  |  |  |  |  |
| 🗹 🧰 Calendar                                                             | 7 AM                                                                    | An important meeting<br>@MOE; Test29  Sent Wednesday, June 01, 2011 7:06 AM  Wednesday, June 01, 2011 7:06 AM.                                                                                              |  |  |  |  |  |  |  |
|                                                                          | 8 AM                                                                    | Where: @MOE                                                                                                    |  |  |  |  |  |  |  |
|                                                                          | <b>9</b> AM                                                             | No responses have been received for this meeting.                                                                                                    |  |  |  |  |  |  |  |
|                                                                          | <b>10</b> AM                                                            | About Live@edu project                                                                                                    |  |  |  |  |  |  |  |
| Calendar                                                                 | <b>11</b> AM                                                            | so please attend at the time!                                                                                                    |  |  |  |  |  |  |  |
| Contacts                                                                 | 12 PM                                                                   |                                                                                                    |  |  |  |  |  |  |  |
| 🟹 Tasks                                                                  |                                                                         |                                                                                                    |  |  |  |  |  |  |  |
|                                                                          |                                                                         | 🔎 🛛 😜 Internet 🆓 🕶 🍕 100% 💌                                                                                                    |  |  |  |  |  |  |  |

#### ستظهر للمستخدم شاشة تذكيرية تلقائياً عنما يحين موعد الاجتماع حسب الوقت الذي تم تحديده من قبل المستخدم مسبقاً وسيتم إستلام رسالة في حالة قبول أو رفض الطرف الآخردعوة الاجتماع.

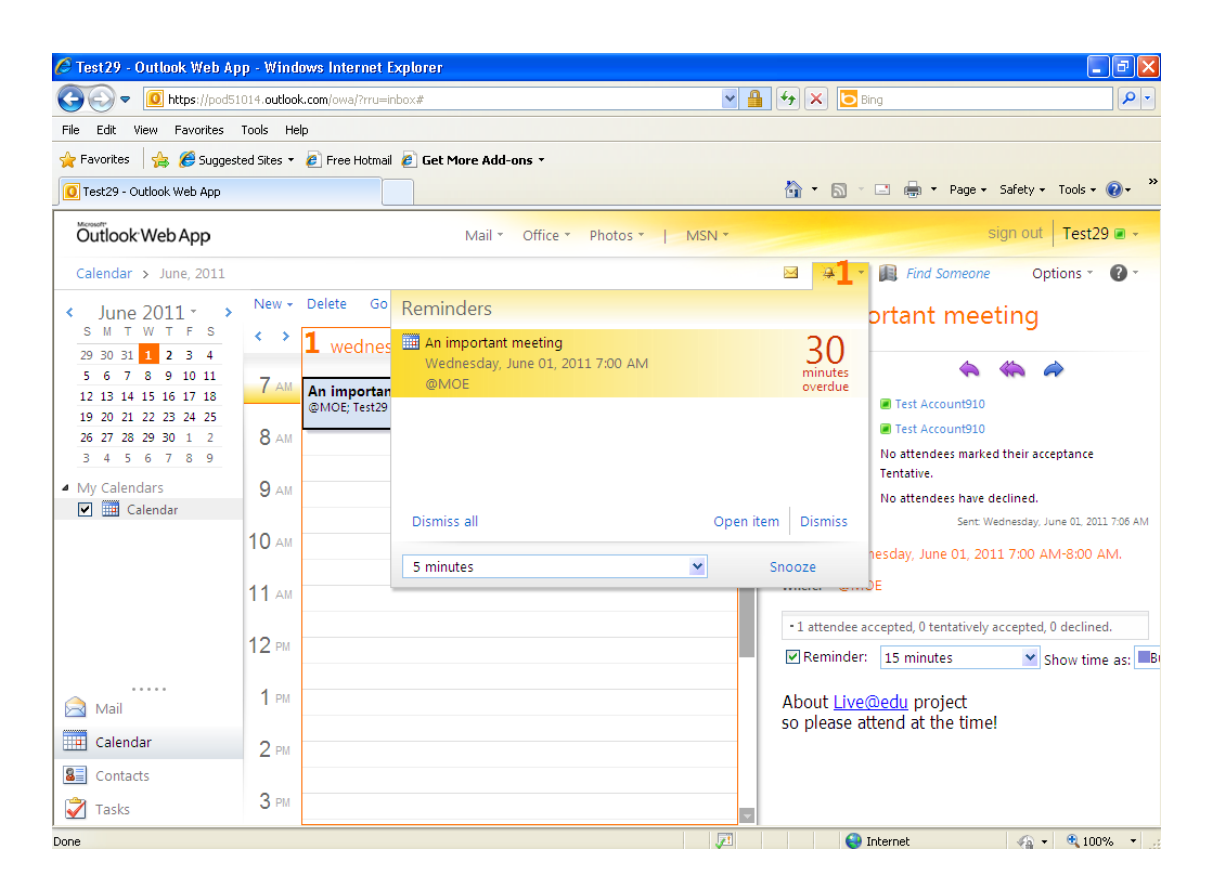

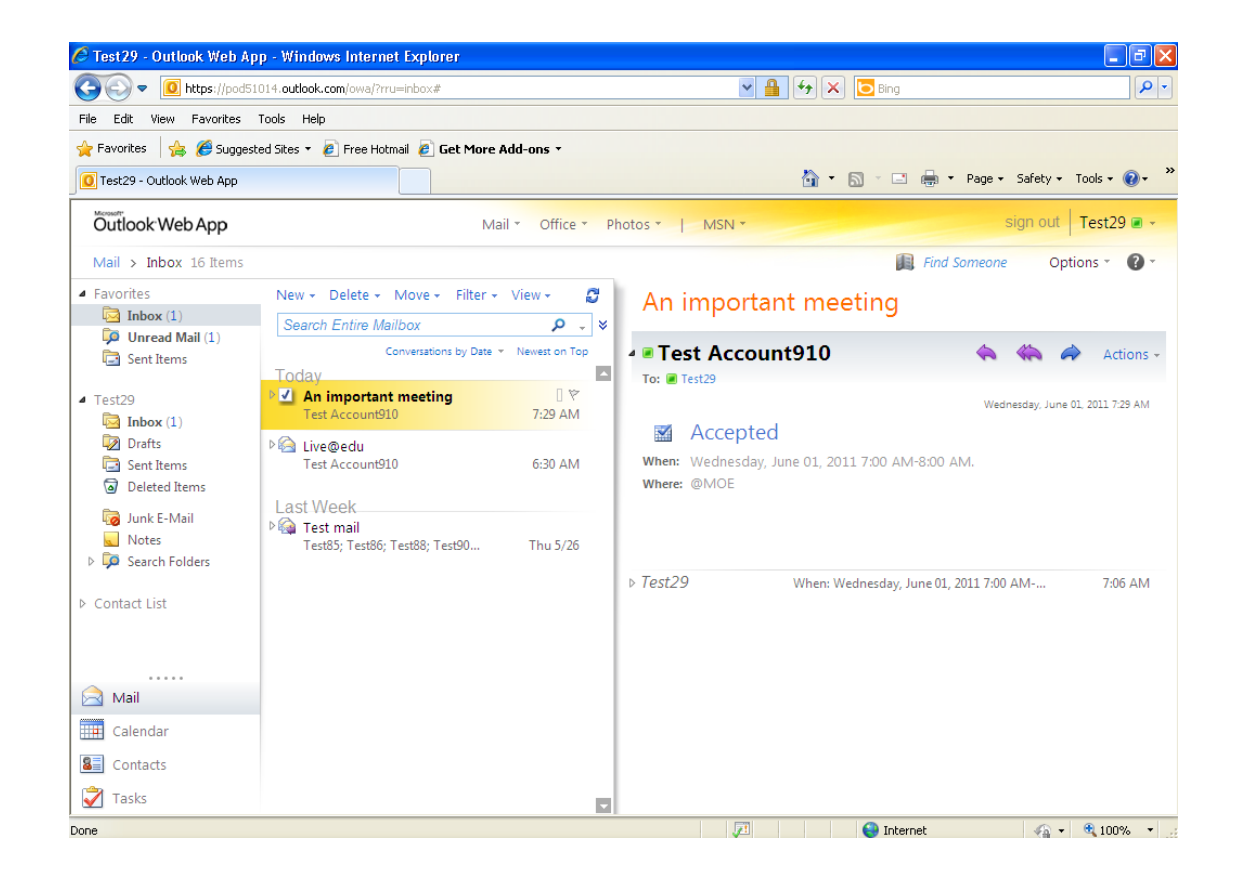

5.3.3 جهات الاتصال: يمكن للمستخدم حفظ بيانات جهات الاتصال الجديدة عن طريق إدخال الاسم والبريد الإلكتروني بالإضافة إلى أي معلومات أخرى حسب رغبة المستخدم وسيتم إضافة جهة الاتصال تلقائيا في قائمة جهات الاتصال لاسترجاعها في حالة الحاجة اليها مستقبلاً.

| 🦉 Test29 - Outlook Web Ap  | p - Windows Internet Explorer                                                                                 |                                                    |                |               |                               |
|----------------------------|----------------------------------------------------------------------------------------------------|----------------------------------------------------|----------------|---------------|-------------------------------|
|                            | 014. <b>outlook.com</b> /owa/?rru=inbox#                                                                      |                                                    | ~ ≙            | 🗲 🗙 🔁 Bing    |                               |
| File Edit View Favorites   | Tools Help                                                                                                    |                                                    |                |               |                               |
| 🚖 Favorites 🛛 🚖 🏉 Suggest  | ed Sites 🔹 🙋 Free Hotmail 🙋 Get More                                                                          | ≥ Add-ons ▼                                        |                |               |                               |
| O Test29 - Outlook Web App |                                                                                                    |                                                    |                | 👌 • 🔊 - 🖃 🖶 • | Page • Safety • Tools • 🕢 • 👋 |
| Outlook Web App            | Ν                                                                                                    | Iail - Office - Phot                               | os •   MSN •   |               | sign out Test29 🖬 👻           |
| Contacts > 0 Items         |                                                                                                    |                                                    |                | 📖 Find        | Someone Options - ? -         |
| Show:                      | New - 🗙 🎦 - View - 🝠                                                                                          | Import                                             | 🔄 🧰 Forward    |               |                               |
| <ul> <li>All</li> </ul>    | Search Contacts                                                                                               | چ _ ۹                                              |                |               |                               |
| O People                   | Arrange by                                                                                                    | File as 👻 A on top                                 |                |               |                               |
| O Groups                   | There are no items to show in                                                                                 | this view.                                         |                |               |                               |
| My Contacts                |                                                                                                    |                                                    |                |               |                               |
| Sector Contacts            |                                                                                                    |                                                    |                |               |                               |
|                            |                                                                                                    |                                                    |                |               |                               |
|                            |                                                                                                    |                                                    |                |               |                               |
|                            |                                                                                                    |                                                    |                |               |                               |
|                            |                                                                                                    |                                                    |                |               |                               |
|                            |                                                                                                    |                                                    |                |               |                               |
|                            |                                                                                                    |                                                    |                |               |                               |
|                            |                                                                                                    |                                                    |                |               |                               |
| Mail Mail                  |                                                                                                    |                                                    |                |               |                               |
| Calendar                   |                                                                                                    |                                                    |                |               |                               |
| Contacts                   |                                                                                                    |                                                    |                |               |                               |
| 🏹 Tasks                    |                                                                                                    |                                                    |                |               |                               |
|                            | Save and Close<br>Jump to: Profil<br>Prome<br>First n<br>Midd<br>Last n<br>File a<br>Job ti<br>Office<br>Depa | Contact Addr<br>name<br>le name<br>s<br>tle<br>tle |                |               |                               |
|                            | Comp                                                                                                    | bany                                               |                |               |                               |
|                            | Mana                                                                                                    | ger                                                |                |               |                               |
|                            | Assist                                                                                                    | ant                                                |                |               |                               |
|                            | Contact                                                                                                    |                                                    |                |               |                               |
|                            | Busin                                                                                                    | ess phone                                          |                |               |                               |
|                            | Home                                                                                                    | ,<br>phone                                         |                |               |                               |
|                            | Home<br>Market                                                                                                | la phone                                           |                |               |                               |
|                            | Mobi                                                                                                    | te phone                                           |                | -             |                               |
|                            | Assis                                                                                                    | tant ≚                                             |                |               |                               |
|                            | E-ma                                                                                                    | il 🞽                                               | test910@moe.bh |               |                               |
|                            | http                                                                                                    | 😜 Internel                                         |                | € 100% · ,;   |                               |
|                            |                                                                                                    |                                                    | Ba -           |               |                               |
|                            |                                                                                                    |                                                    |                |               |                               |

#### 5.3.4 المهام

يتيح قسم المهام تحديد المهام المختلفة للمستخدمين وذلك لترتيب أوليات العمل عن طريق إضافة مهمة جديدة وحفظها "Save and Close"

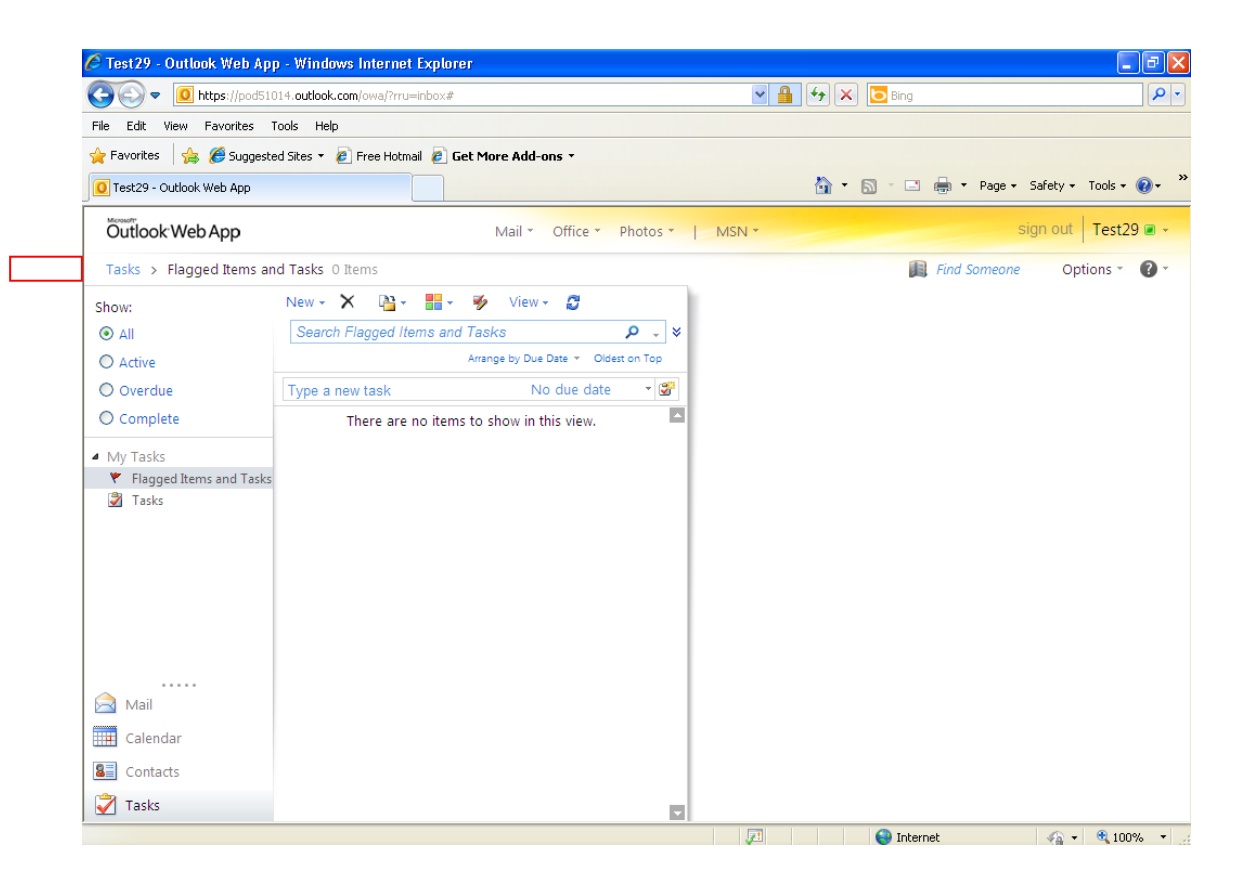

| 🖉 Untitled Task -   | Windows Internet Ex      | plorer          |                  |                       |            |   |
|---------------------|--------------------------|-----------------|------------------|-----------------------|------------|---|
| 🖉 https://pod51014. | outlook.com/owa/?ae=Iter | 18:a=New8:t=IPf | M.Task&pspid=_13 | 06914798046_723064775 |            |   |
| Save and Close      | Mark Complete 🛛 🔋        | Repeat          | Forward 🗙        | -                     |            |   |
| Subject:            |                          |                 |                  |                       |            |   |
| Start date:         | None                     | *               | Status:          | Not started           | *          |   |
| Due date:           | None                     | *               | Priority:        | Normal                | *          |   |
| Date completed:     | None                     | *               | % complete:      | 0                     | ~          |   |
| Reminder:           | None                     | ✓ 8:00 AI       | N                | Private               |            |   |
| Fewer details 🕱     |                          |                 |                  |                       |            |   |
| Total work:         | Hours                    | ~               | Actual work      | Hours                 | ~          |   |
| Mileage:            |                          |                 | Billina:         |                       |            |   |
| Companies:          |                          |                 |                  |                       |            |   |
| companies           |                          |                 |                  |                       |            | _ |
|                     |                          |                 |                  |                       |            | - |
|                     |                          |                 |                  |                       |            |   |
|                     |                          |                 |                  |                       |            |   |
|                     |                          |                 |                  |                       |            |   |
|                     |                          |                 |                  |                       |            |   |
|                     |                          |                 |                  |                       |            |   |
|                     |                          |                 |                  |                       |            |   |
|                     |                          |                 |                  | 😜 Internet            | 👍 🕶 🔍 100% | • |

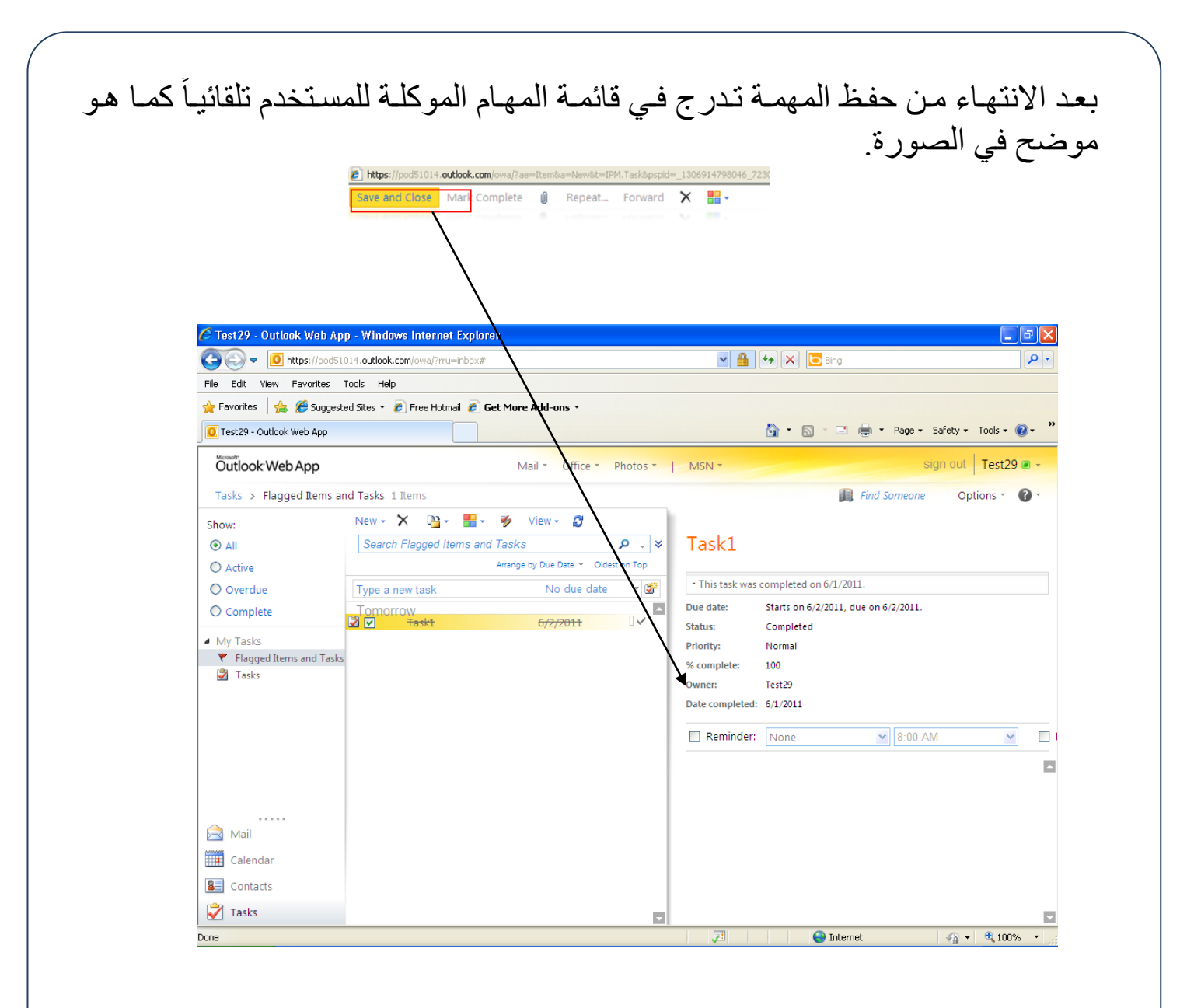

5.4 استخدام برامج MS Office:

تتيح المنظومة إمكانية استخدام وفتح جميع ملفات MS Office ( NS Word, Excel, )MS Office ) على صفحة الويب مع جميع أدواتها دون الحاجة إلى أن تكون البرامج المذكورة منزلة فعلياً على الجهاز .

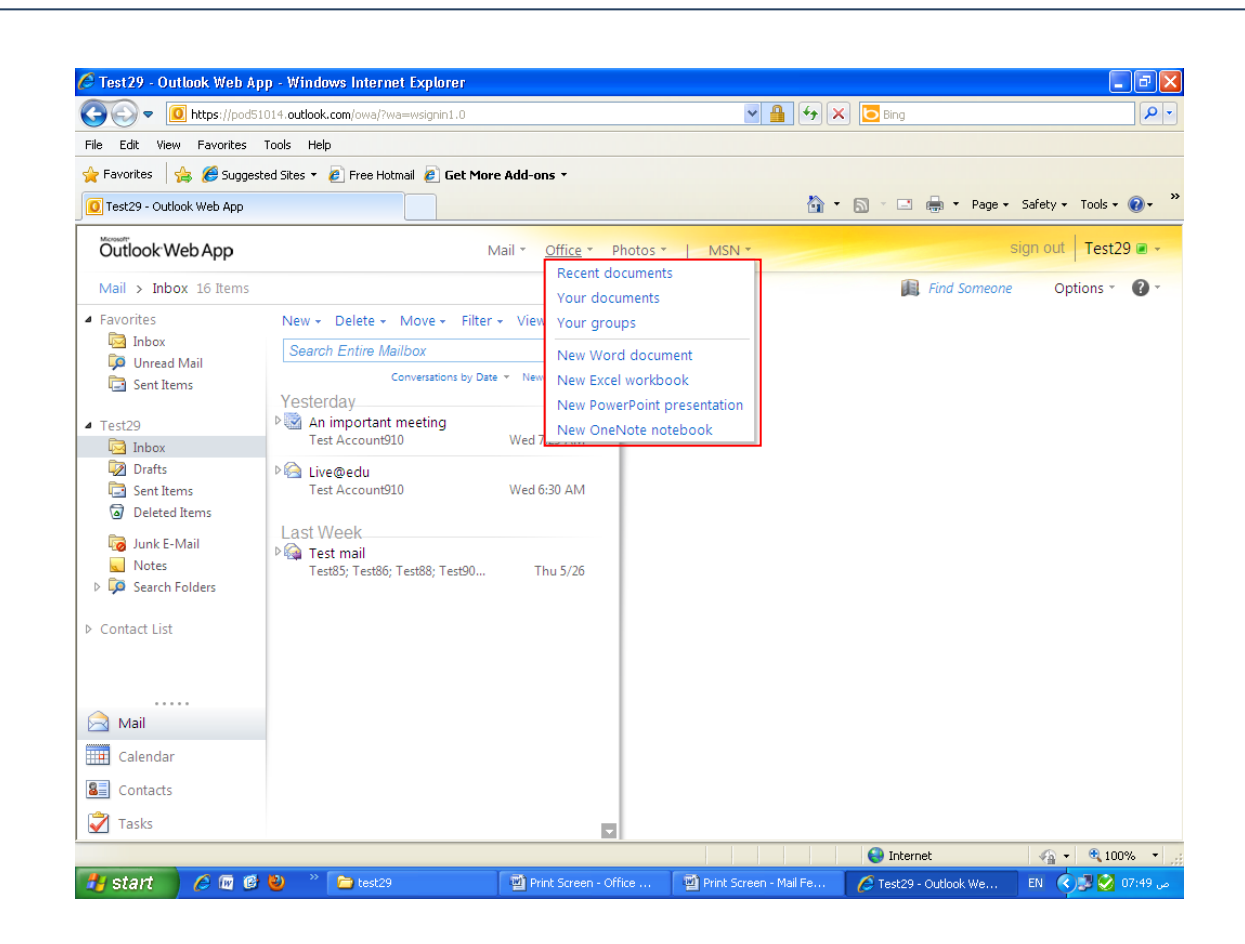

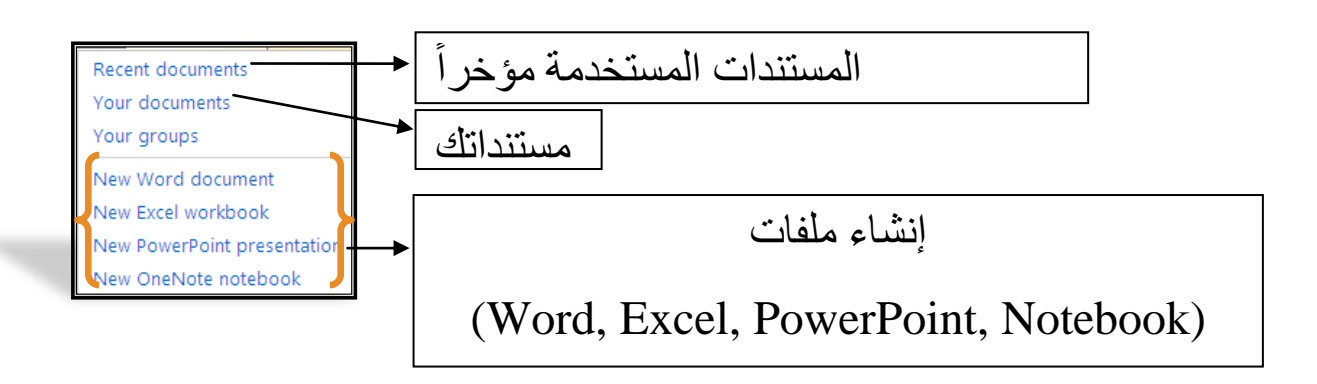

لعرض المستندات التي تم الإطلاع عليها مؤخرا يجب الضغط على رابط ( Recent ). (Documents) .

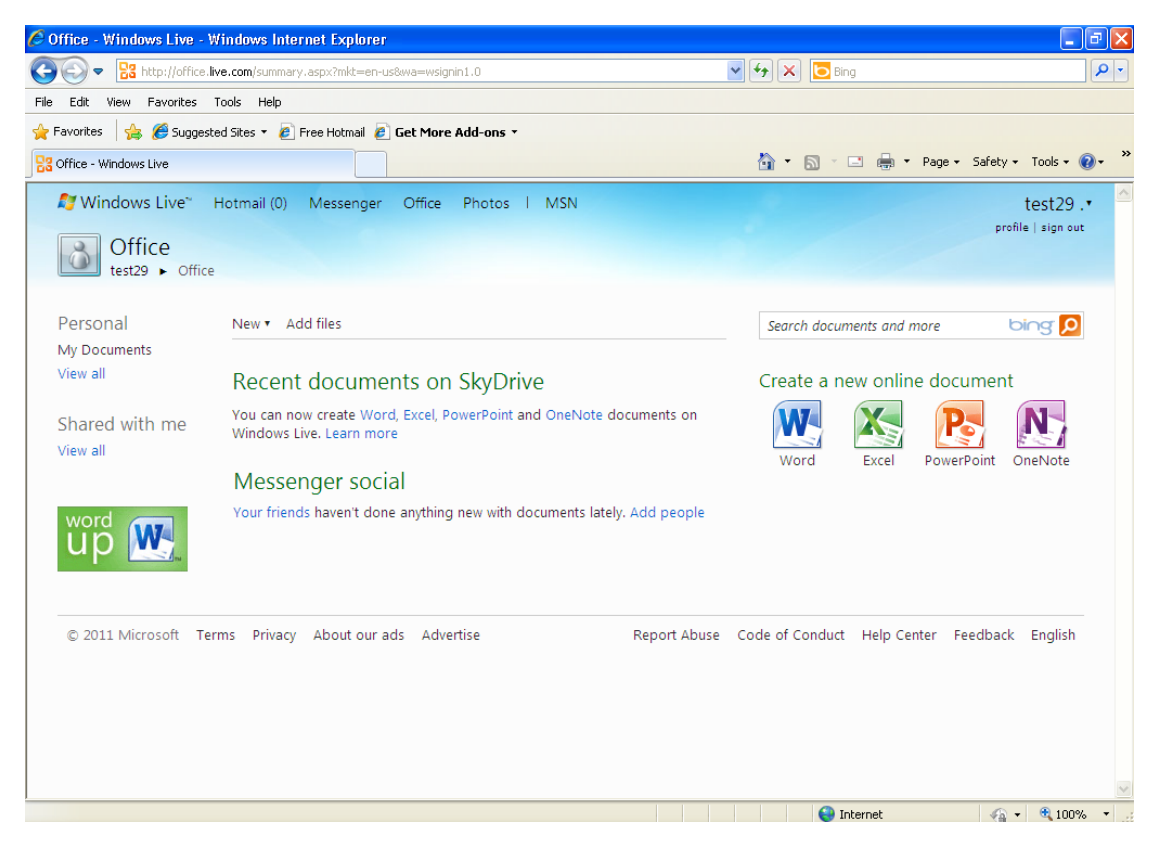

## لإدراج ملف جديد يجب الضغط على "New".

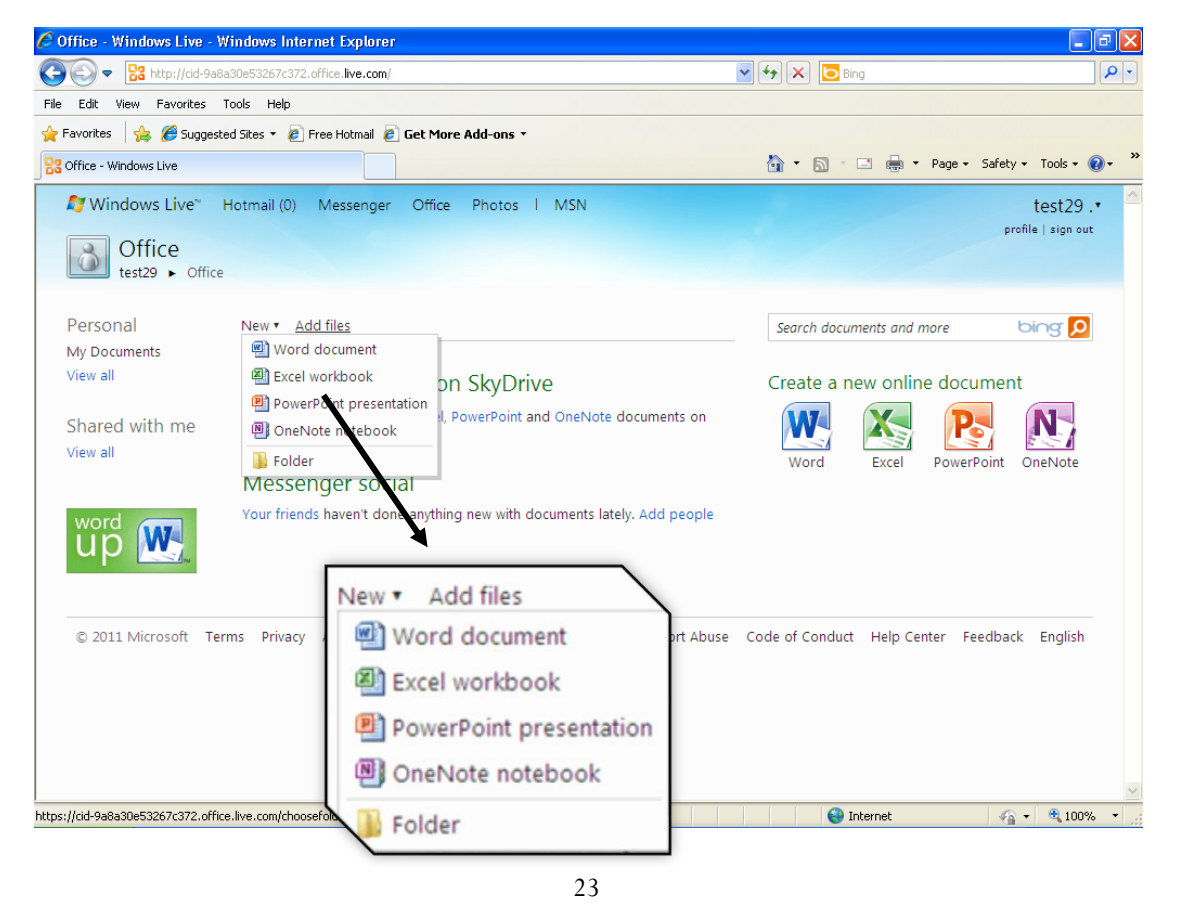

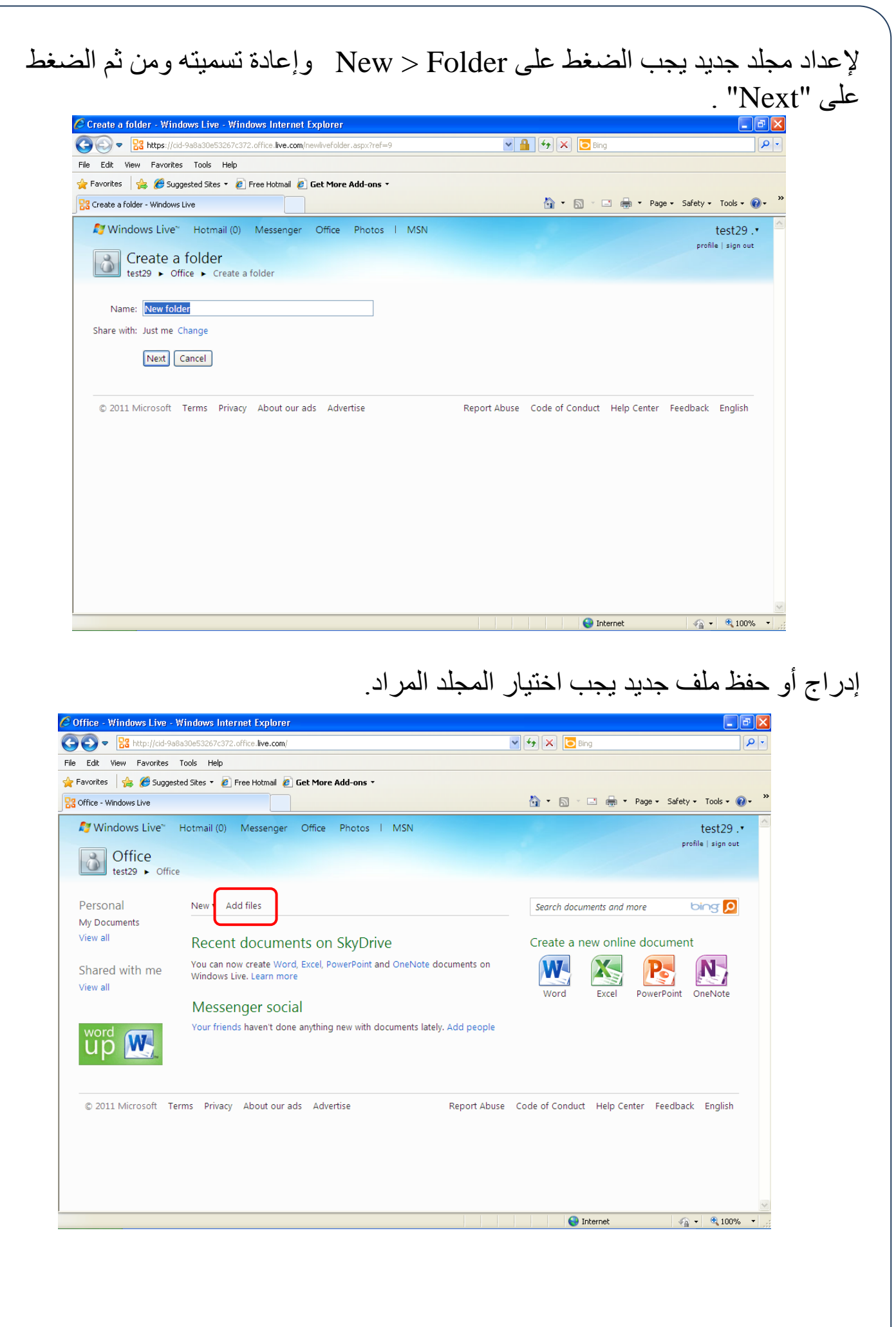

| 🔊 🗢 🔀 https://cid-9a8a30e53267c372.office.live.com/choosefolder.aspx?ref=9 | <b>~</b>     | 🖌 🗲 🔀 Bing      |              |              | P            | • |
|----------------------------------------------------------------------------|--------------|-----------------|--------------|--------------|--------------|---|
| Edit View Favorites Tools Help                                             |              |                 |              |              |              |   |
| vorites 🛛 👍 🏉 Suggested Sites 🔹 🕖 Free Hatmail 🖉 Get More Add-ons 🔹        |              |                 |              |              |              |   |
| lect a folder - Windows Live                                               |              | 👌 🔹 🔊 👘 🖸       | 📑 🖶 🝷 Page   | • • Safety • | Tools 👻 🔞 🕶  | » |
| Windows Live" Hotmail (0) Messenger Office Photos I MSN                    |              |                 |              |              | test29 .•    | ~ |
| Select a folder                                                            |              |                 |              | profil       | e   sign out |   |
| test29   Office  Select a folder                                           |              |                 |              |              |              |   |
|                                                                            |              |                 |              |              |              |   |
|                                                                            | ^            |                 |              |              |              |   |
| New folder                                                                 |              |                 |              |              |              |   |
|                                                                            |              |                 |              |              |              |   |
| My Documents                                                               |              |                 |              |              |              |   |
|                                                                            |              |                 |              |              |              |   |
|                                                                            |              |                 |              |              |              |   |
|                                                                            |              |                 |              |              |              |   |
|                                                                            |              |                 |              |              |              |   |
|                                                                            |              |                 |              |              |              |   |
|                                                                            |              |                 |              |              |              |   |
|                                                                            |              |                 |              |              |              |   |
|                                                                            |              |                 |              |              |              |   |
| Cancel                                                                     |              |                 |              |              |              |   |
|                                                                            |              |                 |              |              |              |   |
| © 2011 Microsoft Terms Drivery About our ada Advertisa                     | Report Abuse | Code of Conduct | Help Center  | Foodback     | English      |   |
| S ZUIT MICLOSON TEINS PHWACY ADOULOU AUS AUVENISE                          | Neport Abuse | code or conduct | help center  | recuback     | English      |   |
| 2011 MILLISSUL TERRIS FINALY ADOULOUR aus Auveluse                         | Report Abuse | code of conduct | Theip Center | Teedback     | English      | 1 |
|                                                                            |              | 😜 Inl           | ternet       | - 🖓 -        | 🔍 100% 🔻     |   |

## تتيح المنظومة إمكانية تصفح 5 ملفات كحد أقصى بالإضافة إلى إدراج صورة وتغيير الحجم حسب الرغبة.

| 🚖 Favorites 🛛 🚖 🏉 Suggested Sites 🝷 🙋  | Free Hotmail 🤌 Get More Add-ons 🔻                        |                                                |                         |
|----------------------------------------|----------------------------------------------------------|------------------------------------------------|-------------------------|
| Add files - Windows Live               |                                                          | 🟠 🔹 🗟 🕤 🖶 🖛 🔹 Page                             | 🔹 Safety 🕶 Tools 👻 🔞 🔹  |
| 灯 Windows Live~ Hotmail (0)            | Messenger Office Photos I MSN                            |                                                | test29 .•               |
| Add documents to                       | My Documents                                             |                                                | profile   sign out      |
| test29   Office   My Do                | uments ► Add files                                       |                                                |                         |
| For factor and in the set install the  | land under a filler links                                |                                                |                         |
| For faster, easier uploads install the | latest version of Silverlight.                           |                                                |                         |
| [                                      | Browse                                                   |                                                |                         |
|                                        | Browse                                                   |                                                |                         |
|                                        | Provoc                                                   |                                                |                         |
|                                        |                                                          |                                                |                         |
|                                        | Browse                                                   |                                                |                         |
|                                        | Browse                                                   |                                                |                         |
| Photo upload size: Large (1600 px)     | ×                                                        |                                                |                         |
| Upload Cancel                          |                                                          |                                                |                         |
| Note Upload size is limited to 50 M    | Poerfile                                                 |                                                |                         |
| Please respect copyright and be care   | ful what you share online. Copying or sharing unauthoriz | zed                                            |                         |
| materials violates the Microsoft Servi | e agreement.                                             |                                                |                         |
| © 2011 Minus of Tames Drives           | , there are a described in the                           | and there is a deal of Constant . Unla Contant | Freedlands - Freedlands |
| © 2011 Microsoft Terms Privac          | About our aus Advertise Re                               | Port Abuse Code of Conduct Help Center         | Feedback English        |
| ad size is limited to 50 MB per file.  |                                                          | - Internet                                     | Viii • viii 100 %       |

تم تحديد سعة التحميل كحد أقصى 50 جيجابايت كحد أقصى. للبدء بالتحميل يجب اختيار حجم الملف المراد تحميله ومن ثم الضغط على " Browse". لاختيار الملف.

|                                                                                                    | 372.office.live.com/upload.aspx/.Documents                                                                                                    | 💌 🔒 🔄 🔀 Bing                                                                                                    | P -                                                                                                    |
|----------------------------------------------------------------------------------------------------|----------------------------------------------------------------------------------------------------|----------------------------------------------------------------------------------------------------|----------------------------------------------------------------------------------------------------|
| ile Edit View Favorites Tools Help                                                                                                    |                                                                                                    |                                                                                                    |                                                                                                    |
| 🏲 Favorites 🛛 🚖 🏉 Suggested Sites 🔹 🙋                                                                                                    | 🛃 Free Hotmail 🖉 Get More Add-ons 🔻                                                                                                    |                                                                                                    | ×                                                                                                    |
| Add files - Windows Live                                                                                                    |                                                                                                    | 😭 🔹 🔂 🕆 🗋 👘 👻 Page                                                                                                    | <ul> <li>Safety + Tools + ₩+</li> </ul>                                                                                                    |
| 灯 Windows Live~ Hotmail (0)                                                                                                    | Messenger Office Photos I MSN                                                                                                    |                                                                                                    | test29 .•                                                                                                    |
| Add documents to                                                                                                    | o My Documents                                                                                                    |                                                                                                    | profile   sign out                                                                                                    |
| test29 ► Office ► My Do                                                                                                    | cuments 🕨 Add files                                                                                                    |                                                                                                    |                                                                                                    |
| For factor and a solution of a state list                                                                                                    | - Internet converting of Observations                                                                                                    |                                                                                                    |                                                                                                    |
| For faster, easier uploads install the                                                                                                    | e latest version of Silverlight.                                                                                                    |                                                                                                    |                                                                                                    |
|                                                                                                    | Browse                                                                                                    |                                                                                                    |                                                                                                    |
|                                                                                                    | Browso                                                                                                    |                                                                                                    |                                                                                                    |
|                                                                                                    | Diowse                                                                                                    |                                                                                                    |                                                                                                    |
|                                                                                                    | Browse                                                                                                    |                                                                                                    |                                                                                                    |
|                                                                                                    | Browse                                                                                                    |                                                                                                    |                                                                                                    |
|                                                                                                    | Browse                                                                                                    |                                                                                                    |                                                                                                    |
| Photo upload size: Large (1600 px)                                                                                                    |                                                                                                    |                                                                                                    |                                                                                                    |
| Original                                                                                                    |                                                                                                    |                                                                                                    |                                                                                                    |
| Medium (600 px)                                                                                                    |                                                                                                    |                                                                                                    |                                                                                                    |
| Note Upload size is limit                                                                                                    |                                                                                                    |                                                                                                    |                                                                                                    |
| materials violates the Min                                                                                                    | hoto upload size: Large (16                                                                                                    | 500 px) 🚩                                                                                                    |                                                                                                    |
|                                                                                                    | Original                                                                                                    |                                                                                                    |                                                                                                    |
| © 2011 Microsoft Ter                                                                                                    | Upload Canci Large (16                                                                                                    | Code of Conduct Help Center                                                                                                    | Feedback English                                                                                                    |
|                                                                                                    | Medium                                                                                                    | (600 px)                                                                                                    | √                                                                                                    |
|                                                                                                    |                                                                                                    |                                                                                                    |                                                                                                    |
|                                                                                                    |                                                                                                    |                                                                                                    |                                                                                                    |
| Add files - Windows Live - Windows                                                                                                    | Internet Explorer                                                                                                    |                                                                                                    | _ <b>- -</b> ×                                                                                                    |
| Add files - Windows Live - Windows                                                                                                    | Internet Explorer<br>372.office. <b>live.com</b> /upload.aspx/.Documents                                                                                                    | V 🔒 🆘 🔀 Bing                                                                                                    | - 8 ×                                                                                                    |
| Add files - Windows Live - Windows                                                                                                    | Internet Explorer 372.office.live.com/upload.aspx/.Documents                                                                                                    | ■ ● ● ● ■ ● ■ ■ ■ ■ ■ ■ ■ ■ ■ ■ ■ ■ ■ ■                                                                                                    |                                                                                                    |
| Add files - Windows Live - Windows                                                                                                    | Internet Explorer<br>372.office.live.com/upload.aspx/.Documents                                                                                                    |                                                                                                    | • Safety • Tools • @• *                                                                                                    |
| Add files - Windows Live - Windows <ul> <li></li></ul>                                                                                                    | Internet Explorer 372.office.live.com/upload.aspx/.Documents 375.office.live.com/upload.aspx/.Documents 375.office.live.live.com/upload.aspx/.Documents 375.office.live.com/upload.aspx/.Documents 375.office.live.com/upload.aspx/.Documents 375.office.live.com/upload.aspx/.Documents 375.office.live.com/upload.aspx/.Documents 375.office.live.com/upload.aspx/.Documents 375.office.live.com/upload.aspx/.Documents 375.office.live.com/upload.aspx/.Documents 375.office.live.com/upload.aspx/.Documents 375.office.live.com/upload.aspx/.Documents 375.office.live.com/upload.aspx/.Documents 375.office.live.com/upload.aspx/.Documents 375.office.live.com/upload.aspx/.Documents 375.office.live.com/upload.aspx/.Documents 375.office.live.com/upload.aspx/.Documents 37                                                                                                    | V A (> Ding                                                                                                    | <ul> <li>Safety • Tools • @• *</li> <li>UESI23 · •</li> </ul>                                                                                                    |
| Add files - Windows Live - Windows                                                                                                    | Internet Explorer 372.office.live.com/upload.aspx/.Documents Free Hotmail  Get More Add-ons   Messenger Once Fride More Choose File to Upload                                                                                                    | Page                                                                                                    | <ul> <li>Safety + Tools + Q + </li> <li>Safety + Tools + Q + </li> <li>testzs + </li> <li>profile   sign out</li> </ul>                                                                                                    |
| Add files - Windows Live - Windows                                                                                                    | Internet Explorer 372.office.live.com/upload.aspx/.Documents 372.office.live.com/upload.aspx/.Documents 372.office.live.com/upload.aspx/.Documents 372.office.live.com/upload                                                                                                    | ► A ← X E Bing<br>A ← N ← I ← Y Page                                                                                                    | Safety + Tools + @ + *      test25 . *      profile   sign out                                                                                                    |
| Add files - Windows Live - Windows           Image: State of the state of the state | Internet Explorer 372.office.live.com/upload.aspx/.Documents Free Hotmail @ Get More Add-ons   Free Hotmail @ Get More Add-ons   Choose File to Upload Look in: @ Desktop  My Documents                                                                                                    |                                                                                                    | <ul> <li>Safety - Tools - Q - <sup>3</sup></li> <li>resizo - <sup>3</sup></li> <li>profile   sign out</li> </ul>                                                                                                    |
| Add files - Windows Live - Windows<br>Constraints for faster, easier uploads install th                                                                                                    | Internet Explorer 372.office.live.com/upload.aspx/.Documents 372.office.live.com/upload.aspx/.Documents 372.office.live.com/upload.aspx/.Documents Wessenger Uncernet Upload Look in: Desktop Wy Computer Wy Computer Wy Computer Upload                                                                                                    |                                                                                                    | <ul> <li>Safety + Tools + @+</li> <li>test25.*</li> <li>profile   sign out</li> </ul>                                                                                                    |
| Add files - Windows Live - Windows          Image: State of the state of the state of t          | Internet Explorer 372.office.live.com/upload.aspx/.Documents 372.office.live.com/upload.aspx/.Documents 372.office.live.com/upload.aspx/.Documents 372.office.live.com/upload.aspx/.Documents 372.office.live.com/upload Choose File to Upload Look in:  Documents My Recent Documents Adobe Reader 7.0 Documents Adobe Reader 7.0 Documents                                                                                                    |                                                                                                    | <ul> <li>Safety + Tools + Q +</li> <li>Safety - Tools + Q +</li> <li>test25 -</li> <li>profile   sign out</li> </ul>                                                                                                    |
| Add files - Windows Live - Windows                                                                                                    | Internet Explorer 372.office.live.com/upload.aspx/.Documents 372.office.live.com/upload.aspx/.Documents 372.office.live.com/upload.aspx/.Documents 372.office.live.com/upload Choose File to Upload Look in:                                                                                                    | Image: Second second secon | <ul> <li>Safety + Tools + Q +</li> <li>Safety = Tools + Q +</li> <li>test25 +</li> <li>profile   sign out</li> </ul>                                                                                                    |
| Add files - Windows Live - Windows  Add files - Windows  Add files - Windows Live  Add files - Windows Live  Add files - Windows Live  Add documents t  test29 > Office > My Do  For faster, easier uploads install th                                                                                                    | Internet Explorer<br>372.office.live.com/upload.aspx/.Documents<br>Free Hotmal G Get More Add-ons -<br>Messenger Once Fride Hotos - Misiv<br>Choose File to Upload<br>Look in: Desktop<br>My Documents<br>My Computer<br>My Network Places<br>Documents<br>Desktop<br>Desktop<br>Desktop<br>Desktop<br>My Recert<br>Adde Reader 7.0<br>Wick Converter<br>Wy Network Places<br>Documents<br>My Recert<br>Adde Reader 7.0<br>Wick Converter<br>Wy Network Places<br>Documents<br>Desktop<br>My Reader 7.0<br>Wick Converter<br>Wy Network Places<br>Documents<br>My Reader 7.0<br>Wick Converter<br>Wy Network Places<br>Documents<br>My Reader 7.0<br>Wick Converter<br>Wy Network Places<br>My Reader 7.0<br>Wick Converter<br>Wy Network Places<br>My Reader 7.0<br>Wick Converter<br>Wy Network Places<br>My Reader 7.0<br>Wick Converter<br>Wy Network Places<br>My Reader 7.0<br>Wy Network Places<br>My Reader 7.0<br>Wy Network Places<br>My Reader 7.0<br>Wy Network Places<br>My Reader 7.0<br>Wy Network Places<br>My Reader 7.0<br>Wy Network Places<br>My Reader 7.0<br>Wy Network Places<br>My Reader 7.0<br>Wy Network Places<br>My Reader 7.0<br>Wy Network Places<br>My Network Places<br>My Reader 7.0<br>Wy Network Places<br>My Network Places<br>My Net                  | Image: Second second secon | <ul> <li>Safety - Tools - Q - 2</li> <li>Safety - Tools - Q - 2</li> <li>profile   sign out</li> </ul>                                                                                                    |
| Add files - Windows Live - Windows                                                                                                    | Internet Explorer 372.office.live.com/upload.aspx/.Documents 372.office.live.com/upload.aspx/.Documents 372.office.live.com/upload.aspx/.Documents 372.office.live.com/upload.aspx/.Documents 372.office.live.com/upload Choose File to Upload Look in: Desktop Upload Look in: Desktop My Documents My Computer My Network Places Adobs Reader 7.0 Documents Decuments Decume                                                                                                    |                                                                                                    | Safety + Tools + @ + <sup>2</sup> Uest2 5 .*      profile   sign out                                                                                                    |
| Add files - Windows Live - Windows                                                                                                    | Internet Explorer<br>372.office.live.com/upload.aspx/.Documents<br>Free Hotmail Get More Add-ons -<br>Viessenger Omice Hotos + Visit<br>Choose File to Upload<br>Look in: Desktop<br>Wy Computer<br>Wy Computer<br>Wy Computer<br>Wy Computer<br>Documents<br>Adde Reader 7.0<br>DivX Converter<br>DivX Converter<br>DivX | Image: Second second secon | <ul> <li>Safety + Tools + @+ *</li> <li>testz &gt; .*</li> <li>profile   sign out</li> </ul>                                                                                                    |
| Add files - Windows Live - Windows          Image: State of the state of the state of t          | Internet Explorer 372.office.live.com/upload.aspx/.Documents 372.office.live.com/upload.aspx/.Documents 372.office.live.com/upload action of the second of the second of t                                                                                                    |                                                                                                    | <ul> <li>Safety + Tools + @ + *</li> <li>test25 .*</li> <li>profile   sign out</li> </ul>                                                                                                    |
| Add files - Windows Live - Windows  Add files - Windows Live - Windows  Add files - Windows Live  Add files - Windows Live  Add files - Windows Live  Add documents t test29  Office  My Do  For faster, easier uploads install th                                                                                                    | Internet Explorer 372.office.live.com/upload.aspx/.Documents 372.office.live.com/upload.aspx/.Documents 372.office.live.com/upload.aspx/.Documents 372.office.live.com/upload action in: Choose File to Upload Look in: Documents My Pacent Documents Action Player Desktop USB Disk Socurity Desktop USB Disk Socurity USB Disk Socurity USB Disk Socurity USB Disk Socurity Desktop My Documents My Documents USB Disk Socurity Desktop USB Disk Socurity Desktop My Documents My Documents Documents My Documents Divx Player USB Disk Socurity Desktop My Documents My Documents My Documents Divx Player Divx Player Divx                                                                                                    |                                                                                                    | <ul> <li>Safety - Tools - Q - Safety - Tools - Q - Safety - Tools - Q - Safety - Safety -</li></ul> |
| Add files - Windows Live - Windows                                                                                                    | Internet Explorer         372.office.live.com/upload.aspx/.Documents         372.office.live.com/upload.aspx/.Documents         372.office.live.com/upload.aspx/.Documents         372.office.live.com/upload.aspx/.Documents         372.office.live.com/upload.aspx/.Documents         372.office.live.com/upload         372.office.live.com/upload         372.office.live.live.live.com/upload         372.office.live.live.live.live.live.live.live.liv                                                                                                    | Image: Second second secon | <ul> <li>Safety - Tools - Q - </li> <li>Vestas - </li> <li>profile   sign out</li> </ul>                                                                                                    |
| Add files - Windows Live - Windows                                                                                                    | Internet Explorer         372.office.live.com/upload.aspx/.Documents         372.office.live.com/upload.aspx/.Documents         372.office.live.com/upload.aspx/.Documents         372.office.live.com/upload.aspx/.Documents         372.office.live.com/upload.aspx/.Documents         372.office.live.com/upload.aspx/.Documents         372.office.live.com/upload         372.office.live.com/upload.aspx/.Documents         372.office.live.com/upload         372.office.live.com/upload         372.office.live.live.live.live.live.live.live.liv                                                                                                    |                                                                                                    | Safety + Tools + @+ *      ICSL25.*  profile   sign out                                                                                                    |
| Add files - Windows Live - Windows                                                                                                    | Internet Explorer         372.office.live.com/upload.aspx/.Documents         372.office.live.com/upload.aspx/.Documents         372.office.live.com/upload.aspx/.Documents         372.office.live.com/upload.aspx/.Documents         372.office.live.com/upload.aspx/.Documents         372.office.live.com/upload.aspx/.Documents         372.office.live.com/upload         372.office.live.com/upload     <                                                                                                    |                                                                                                    | <ul> <li>Safety - Tools - Q - </li> <li>UESIZ - </li> <li>profile   sign out</li> </ul>                                                                                                    |
| Add files - Windows Live - Windows                                                                                                    | Internet Explorer         372.office.live.com/upload.aspx/.Documents         372.office.live.com/upload.aspx/.Documents         372.office.live.com/upload.aspx/.Documents         372.office.live.com/upload.aspx/.Documents         372.office.live.com/upload.aspx/.Documents         372.office.live.com/upload.aspx/.Documents         372.office.live.com/upload         372.office.live.com/upload         372.office.live.live.live.live.live.live.live.liv                                                                                                    |                                                                                                    | <ul> <li>Safety + Tools + @+ +</li> <li>UESIZE + .</li> <li>profile   sign out</li> </ul>                                                                                                    |
| Add files - Windows Live - Windows                                                                                                    | Internet Explorer         372. office.live.com/upload.aspx/.Documents         372. office.live.com/upload.aspx/.Documents         372. office.live.com/upload.aspx/.Documents         372. office.live.com/upload         372. office.live.com/upload.aspx/.Documents         372. office.live.com/upload         372. office.live.com/upload         372. office.live.live.live.live.live.live.live.liv                                                                                                    |                                                                                                    | <ul> <li>Safety + Tools + @ + *</li> <li>Vest25 - *</li> <li>profile   sign out</li> </ul>                                                                                                    |
| Add files - Windows Live - Windows                                                                                                    | Internet Explorer         372. office.live.com/upload.aspx/.Documents         372. office.live.com/upload.aspx/.Documents         372. office.live.com/upload.aspx/.Documents         372. office.live.com/upload.aspx/.Documents         372. office.live.com/upload         372. office.live.com/upload         372. office.live.live.live.live.live.live.live.liv                                                                                                    |                                                                                                    | <ul> <li>Safety - Tools - Q - </li> <li>rest29 - </li> <li>profile   sign out</li> </ul>                                                                                                    |
| Add files - Windows Live - Windows                                                                                                    | Internet Explorer         372.office.live.com/upload.aspx/.Documents         372.office.live.com/upload.aspx/.Documents         372.office.live.com/upload.aspx/.Documents         372.office.live.com/upload         372.office.live.com/upload         372.office.live.live.live.live.live.live.live.liv                                                                                                    | Image: Image:                     | Safety + Tools + @+ *      CeSt25 .      profile   sign out      Feedback English                                                                                                    |
| Add files - Windows Live - Windows                                                                                                    | Internet Explorer         372.office.live.com/upload.aspx/.Documents         372.office.live.com/upload.aspx/.Documents         372.office.live.com/upload.aspx/.Documents         372.office.live.com/upload.aspx/.Documents         372.office.live.com/upload.aspx/.Documents         372.office.live.com/upload         372.office.live.com/upload.aspx/.Documents         372.office.live.com/upload         372.office.live.com/upload         372.office.live.live.com/upload         372.office.live.live.live.com/up                                                                                                    | Image: Image: Image | Safety - Tools - Q - 7  CESL25 -  profile   sign out  Feedback English                                                                                                    |

# عند الضغط على ( Your Documents ) ستظهر جميع المجلدات والملفات المحفوظة تحت اسم المستخدم.

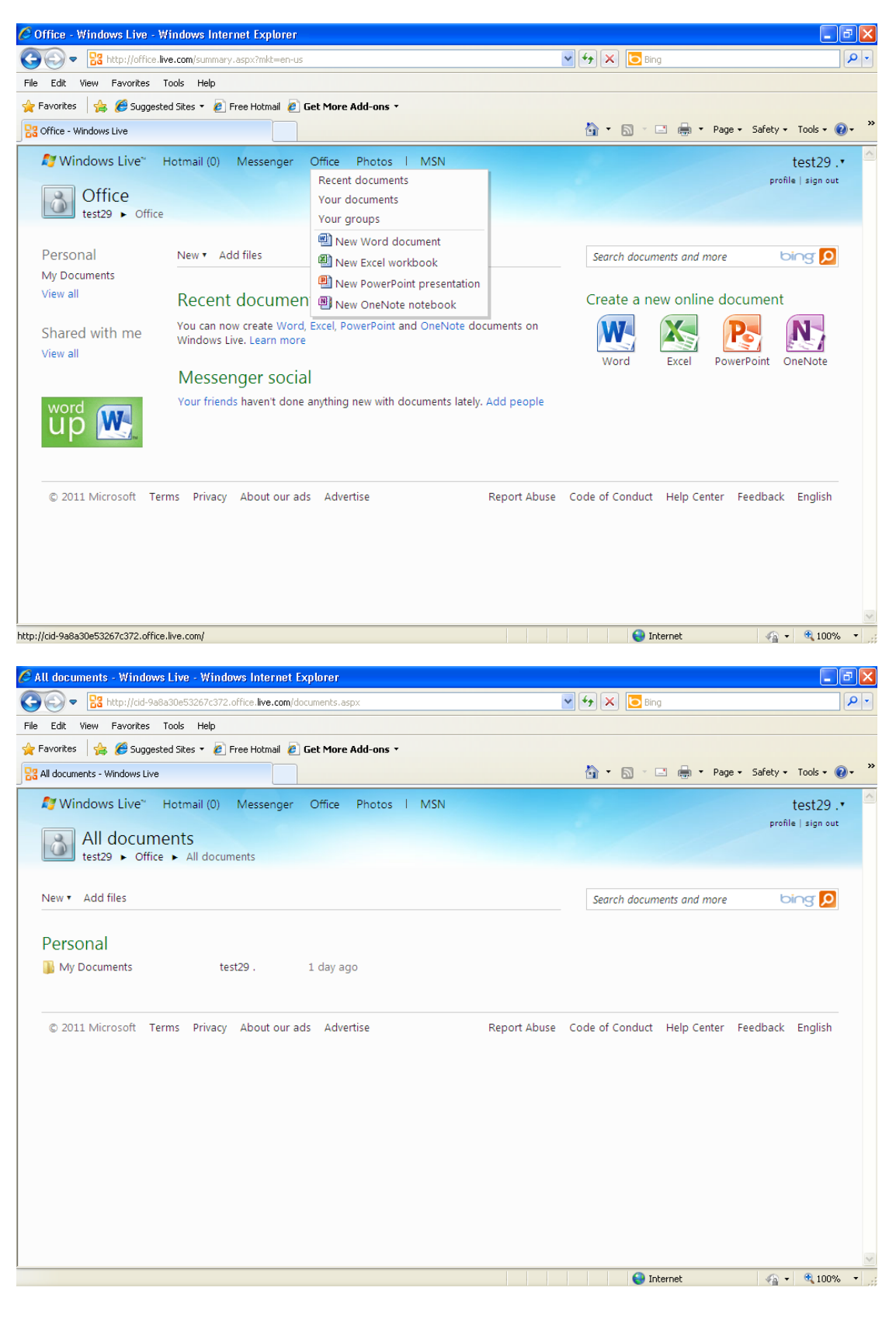

ستظهر الخيارات التالية عند تمرير المؤشر على (My documents):

- المشاركة ( Share)
- خصائص (Properties)
- تحديد الصلاحيات (Edit Permissions)

يمكن تحديد بعض الصلاحيات التي تمكن بعض المستخدمين من الإطلاع على الملفات الخاصة بالمستخدم.

| 💽 🗢 🚼 http://cid-9a8a30e53267 <mark>c372.office.live.com</mark> /documents.aspx | 💌 🍫 🗙 🔁 Bing                                  | \$                  |
|---------------------------------------------------------------------------------|-----------------------------------------------|---------------------|
| Edit View Favorites Tools Help                                                  |                                               |                     |
| Favorites 🛛 🚖 🏉 Suggested Sites 🔻 🔊 Free Hotmail 🙆 Get More Add-ons 🔹           |                                               |                     |
| All documents - Windows Live                                                    | 🚹 🔻 🔝 👘 🖃 🖶 🕈 Page – Sa                       | ifety 🔹 Tools 👻 🔞 🔹 |
| 🕼 Windows Live 🐐 Hotmail (0) Messenger Office Photos I MSN                      |                                               | test29.•            |
| All docu<br>test29 > Of Edit permissions                                        |                                               | profile   sign out  |
| New   Add files  Get a link  Get a link                                         | Search documents and more                     | bing <mark>P</mark> |
| Personal                                                                        |                                               |                     |
| My Documents Share   Properties                                                 | ×                                             |                     |
| © 2011 Microsoft Terms Privacy About our ads Advertise                          | Report Abuse Code of Conduct Help Center Feed | back English        |
|                                                                                 |                                               |                     |

| Https://cid-9a8a30e53267c372.office.live.com/editpermissions/.Documents?ref=1          | ✓ ▲ ← ×  Bing                   | P -                         |
|----------------------------------------------------------------------------------------|---------------------------------|-----------------------------|
| e Edit View Favorites Tools Help                                                       |                                 |                             |
| Favorites 🛛 👍 🏉 Suggested Sites 🔻 🙋 Free Hotmail 🙋 Get More Add-ons 🔻                  |                                 |                             |
| Edit permissions - Windows Live                                                        | 👌 • 🔊 × 💷 🌐 •                   | Page 🔹 Safety 👻 Tools 👻 🔍 🎽 |
| 🤔 Windows Live™ Hotmail (0) Messenger Office Photos I MSN                              |                                 | test29 .•                   |
| Edit permissions for My Documents<br>test29 + Office + My Documents + Edit permissions |                                 | profile   sign out          |
| You're not sharing this folder.                                                        |                                 |                             |
| Who can access this                                                                    |                                 |                             |
| Everyone (public)                                                                      |                                 |                             |
| - My friends and their friends                                                         |                                 |                             |
| - Friends (1)                                                                          |                                 |                             |
| - Some friends (1)                                                                     |                                 |                             |
| D Me                                                                                   |                                 |                             |
| Add additional people                                                                  |                                 |                             |
| Enter a name or an email address: Select from your contact list                        |                                 |                             |
| Save                                                                                   |                                 |                             |
| P 2011 Minute Trans Driver About and Adustic Deced                                     | Abuse Code of Conduct Help Cent | er Feedback English         |

## توفر المنظومة ميزة إرسال ومشاركة رابط من المستخدم إلى عدد من المستخدمين.

| 🖉 Send a link - Windows Live - Windows Internet Explorer                        |                                                   | _ @ 🔀         |
|---------------------------------------------------------------------------------|---------------------------------------------------|---------------|
| 🚱 🕤 💌 🚼 https://cid-9a8a30e53267c372.office.live.com/sendlink/.Documents?ref=1  | 💌 🔒 🐓 🗙 🔽 Bing                                    | <b>P</b> •    |
| File Edit View Favorites Tools Help                                             |                                                   |               |
| 🚖 Favorites 🛛 🚔 🥖 Suggested Sites 🔻 🙋 Free Hotmail 🖉 Get More Add-ons 🗸         |                                                   |               |
| Send a link - Windows Live                                                      | 🟠 🔹 🔝 👘 🖃 🖶 🖌 Page + Safety +                     | Tools 🔹 🔞 🔹 👋 |
| Windows Live <sup>®</sup> Hotmail Messenger Office Photos I MSN                 | l profile                                         | est29 .• 🙆    |
| test29      Office      My Documents      Send a link                           |                                                   |               |
|                                                                                 |                                                   |               |
|                                                                                 |                                                   |               |
| Include your own message (optional):                                            |                                                   |               |
|                                                                                 |                                                   |               |
|                                                                                 |                                                   |               |
| Require recipients to sign in with Windows Live ID                              |                                                   |               |
| By not requiring recipients to sign in, anyone who receives this link will be a | ble to view these files.                          |               |
| Send                                                                            |                                                   |               |
|                                                                                 |                                                   |               |
| © 2011 Microsoft Terms Privacy About our ads Advertise                          | Report Abuse Code of Conduct Help Center Feedback | English       |
|                                                                                 |                                                   |               |
|                                                                                 |                                                   |               |
|                                                                                 |                                                   |               |
|                                                                                 |                                                   |               |
| Done                                                                            | 🔷 Toternet 🦽 🗸                                    | 👻 100% 👻      |
| 0010                                                                            |                                                   | 100 /0        |

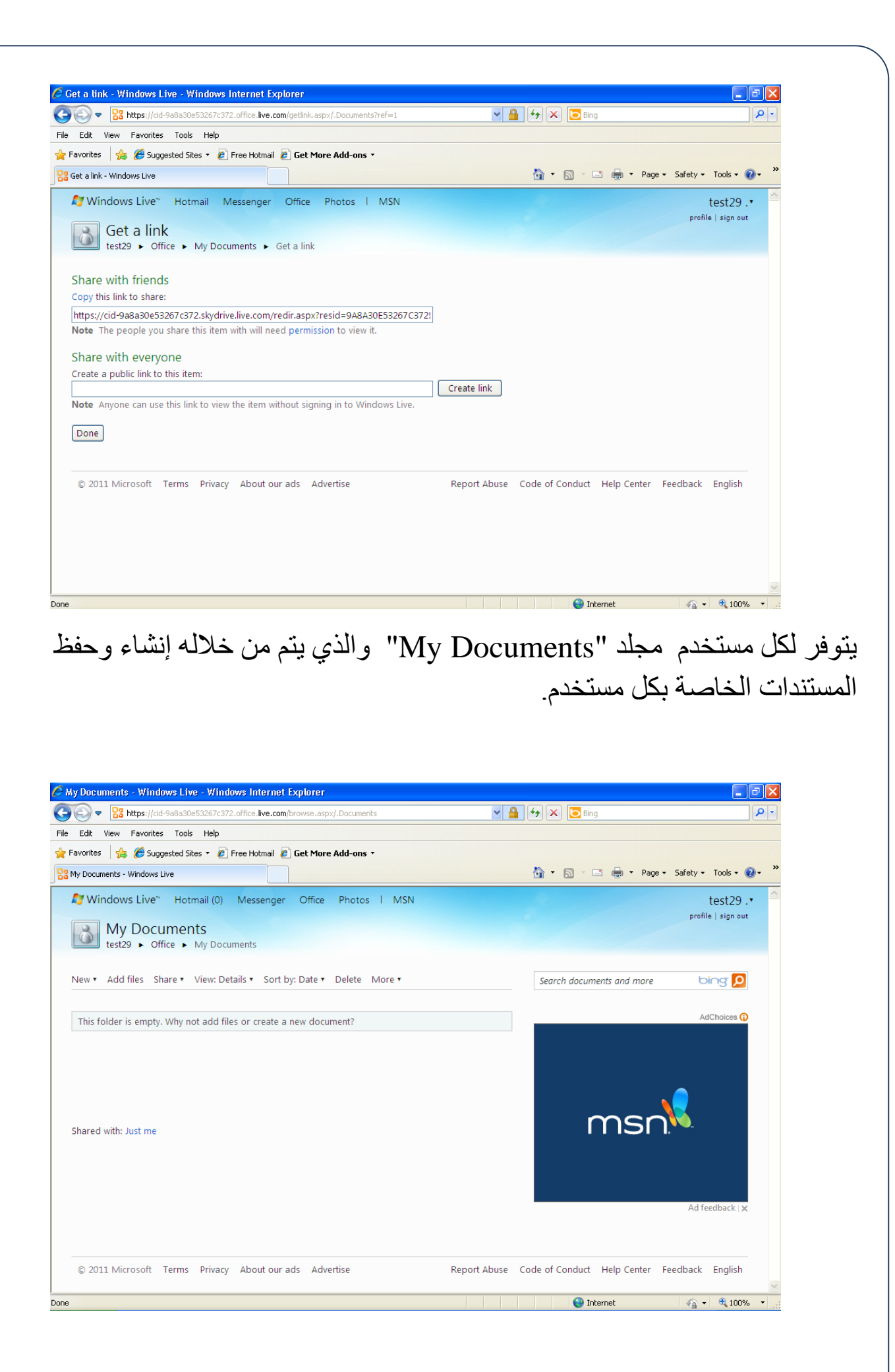

#### لانشاء مستند جدید عن طریق مایکروسوفت وور د إختیار جدید >> Word Document وتسمیته

| 🖉 New Microsoft Word document - Windows Live - Windows Internet Explorer                       |                                                      | _ 7 🗙      |
|------------------------------------------------------------------------------------------------|------------------------------------------------------|------------|
| 📀 🕞 🔻 🔀 https://cid-9a8a30e53267c372.office.live.com/newdocument.aspx/.Documents?xt=docx&ref=1 | 💌 🔒 😝 🗙 🔽 Bing                                       | <b>P</b> • |
| File Edit View Favorites Tools Help                                                            |                                                      |            |
| 🖕 Favorites 🛛 🚔 🏉 Suggested Sites 🔻 🔊 Free Hotmail 🖉 Get More Add-ons 🔹                        |                                                      |            |
| S New Microsoft Word document - Windows Live                                                   | 🏠 🔻 🔝 🝸 🚍 🖛 👻 Page 🗸 Safety 🗸 Tool                   | s • 🔞 • 👋  |
| Windows Live" Hotmail (0) Messenger Office Photos   MSN                                        | test                                                 | 29 🗸 💆     |
|                                                                                                | profile   sig                                        | in out     |
| New Microsoft Word document                                                                    |                                                      |            |
| test29  Vorfice  My Documents  New Microsoft Word document                                     |                                                      |            |
| Name: Decument1                                                                                |                                                      |            |
|                                                                                                |                                                      |            |
| Save Cancel                                                                                    |                                                      |            |
|                                                                                                |                                                      |            |
|                                                                                                |                                                      |            |
| © 2011 Microsoft Terms Privacy About our ads Advertise R                                       | eport Abuse Code of Conduct Help Center Feedback Eng | lish       |
|                                                                                                |                                                      |            |
|                                                                                                |                                                      |            |
|                                                                                                |                                                      |            |
|                                                                                                |                                                      |            |
|                                                                                                |                                                      |            |
|                                                                                                |                                                      |            |
|                                                                                                |                                                      |            |
|                                                                                                |                                                      |            |
|                                                                                                |                                                      |            |
|                                                                                                |                                                      |            |
|                                                                                                |                                                      | ~          |
|                                                                                                | 😜 Internet 🛛 🖓 👻 🍕                                   | 100% 🔹 🛒   |

### الصورة التالية توضح قسم ( الملف ) من الصفحة الرئيسية للبرنامج

| 🖉 Document1.docx - Microsoft Word V                                                  | /eb App - Windows Internet Explorer                                                                                                    | - 7 🛛             |
|--------------------------------------------------------------------------------------|----------------------------------------------------------------------------------------------------|-------------------|
| C                                                                                    | 172.office. <b>live.com</b> /edit.aspx/.Documents/Document1.docx?nd=1                                                                          | <b>P</b> •        |
| File Edit View Favorites Tools Help                                                  |                                                                                                    |                   |
| 🚖 Favorites 🛛 🚖 🏉 Suggested Sites 🝷 🧯                                                | Free Hotmail 🖉 Get More Add-ons 🝷                                                                                                    |                   |
| Document1.docx - Microsoft Word Web App                                              | 👌 🔹 🔂 🚽 🖾 🚔 🕈 Page + Safety +                                                                                                    | Tools 🔹 🔞 🔹 🎇     |
| Word Web App Document1 on Sk                                                         | /Drive                                                                                                    | test29 . sign out |
| 9 C                                                                                  |                                                                                                    | ? 🗆 X             |
| File Home Insert View                                                                |                                                                                                    | ^                 |
| Open in Word<br>Open this document in Microsoft<br>Word.                             | →                                                                                                    | W                 |
| Save                                                                                 | <sup>1</sup> <sup>2</sup> <sup>2</sup> <sup>2</sup> <sup>2</sup> <sup>2</sup> <sup>2</sup> <sup>2</sup> <sup>2</sup> <sup>2</sup> <sup>2</sup> | Word              |
| Save your changes to the document.                                                   | Paragraph Styles Spelling                                                                                                    | Office            |
| Print<br>Print the document.                                                         | dows Live Sign-in Assistant, you do not need to sign-in when you open your documents in the Office applications. <u>Install the Sign-</u>      | in Assistant 🗙    |
| Share<br>Invite other people to view and edit<br>the document.                       |                                                                                                    |                   |
| View details and options for the document.                                           |                                                                                                    |                   |
| Give Feedback<br>Tell us about your experience with<br>Word Web App.                 |                                                                                                    |                   |
| Privacy<br>Learn how Word Web App protects<br>your privacy.                          |                                                                                                    |                   |
| Learn the terms and conditions for using Word Web App.                               |                                                                                                    |                   |
| Try Microsoft Office 2010<br>Try the latest version of Microsoft<br>Office for free. |                                                                                                    |                   |
| Close<br>Close the document.                                                         |                                                                                                    |                   |
| Done                                                                                 | Sinternet 🍕 🗸                                                                                                    | 🔍 100% 🔹 🔡        |

## الصفحة الرئيسية ( Home )

| C Document1.docx    | - Microsoft Word Web App - W                | indows Internet Explore    | er               |        |           |           |           |              |                 | P         |
|---------------------|---------------------------------------------|----------------------------|------------------|--------|-----------|-----------|-----------|--------------|-----------------|-----------|
| 💽 🗢 🙋 http:         | s://cid-9a8a30e53267c372.office.live.c      | om/edit.aspx/.Documents/Do | cument1.docx?nd= | =1     | ✓         | 🗙 📴 Bing  | 1         |              |                 | <b>P</b>  |
| File Edit View Fav  | vorites Tools Help                          |                            |                  |        |           |           |           |              |                 |           |
| 🚖 Favorites 🛛 🚔 🄏   | 🖗 Suggested Sites 🔹 🙋 Free Hotmail          | 🥖 Get More Add-ons 🔻       |                  |        |           |           |           |              |                 |           |
| Cocument1.docx - Mi | icrosoft Word Web App                       |                            |                  |        | 6         |           | 🗈 🖶 🔻 Pag | e 👻 Safety · | • Tools •       | •         |
| Word Web App Do     | ocument1 on SkyDrive                        |                            |                  |        |           |           |           |              | test29          | . sign ou |
| 90                  |                                             |                            |                  |        |           |           |           |              | ?               | 7         |
| File Home Ins       | sert View                                   |                            |                  |        |           |           |           |              |                 |           |
| 📇 🐰 Cut 🛛 Ca        | alibri (Body) 🔹 11 🔹 🌉                      | ≡•≡•≢                      | AaBbCc           | AaBbCc | AaBbCc    | AaBbCc    | AaBbCc    | ABC          | W4              |           |
| Paste 🕞 Copy 🏽      | <i>I</i> <u>U</u> abe x₂ x² ∰2 - <u>A</u> - | E = 1 11                   | No Spacing       | Normal | Heading 1 | Heading 2 | Heading 3 | Spelling     | Open in<br>Word |           |
| Clipboard           | Font                                        | Paragraph                  |                  |        | Styles    |           |           | Spelling     | Office          |           |
|                     |                                             |                            |                  |        |           |           |           |              |                 |           |
|                     |                                             |                            |                  |        |           |           |           |              |                 |           |

## قسم الـ ( Insert ) لإضافة جدول وصور .

| 🗲 🕑 🗢 🔣 https://cid-9a       | a30e53267c372.office.live.com/edit.aspx/.Documents/Document1.docx?nd=1      | 💌 🏭 🐓 🗶 🔁 Bing                                                        |                 | 2         |
|------------------------------|-----------------------------------------------------------------------------|-----------------------------------------------------------------------|-----------------|-----------|
| e Edit View Favorites        | ools Help                                                                   |                                                                       |                 |           |
| Favorites 🛛 👍 🏉 Suggest      | ad Sites 🔻 🙋 Free Hotmail 🙋 Get More Add-ons 🔹                              |                                                                       |                 |           |
| Document1.docx - Microsoft W | ord Web App                                                                 | 🦓 🔹 🔝 🐇 🖃 👘 👻 Page 🗸 Safet                                            | y 🔹 Tools 🔹     | •0        |
| ord Web App Docume           | nt1 on SkyDrive                                                             |                                                                       | test29 .        | sign      |
| 17 (2)                       | ·                                                                           |                                                                       | ?               | 7         |
| e Home Insert V              | ew                                                                          |                                                                       |                 |           |
|                              |                                                                             |                                                                       |                 |           |
| ble Picture Clip Lin         | k la la la la la la la la la la la la la                                    |                                                                       |                 |           |
| Art                          |                                                                             |                                                                       |                 |           |
| Improve Your Experience      | With the Windows Live Sign in Assistant, you do not need to sign in when yo | we are not the summaries in the Office applications. Install the      | Sign in Accista |           |
| r                            |                                                                             | o open your documents in the Orice applications, <u>instanctie .</u>  |                 |           |
| ſ                            |                                                                             | u open your occuments in the Onice applications, <u>instanctie -</u>  |                 | nt        |
| ١                            |                                                                             | u open your occuments in the Onice applications, <u>instanctie s</u>  |                 | nt        |
| ſ                            |                                                                             | u open your oocuments in the office applications, <u>instanctie s</u> |                 | <u>nt</u> |
| ſ                            |                                                                             | u open your oocuments in the office applications, <u>misan the s</u>  |                 | <u>nt</u> |
| ſ                            |                                                                             | u open jour uocuments in the office applications, <u>misan the s</u>  |                 |           |
| ſ                            |                                                                             | u open jour uocuments in the office applications, <u>misan the s</u>  |                 | <u>nt</u> |
| ſ                            |                                                                             | u open jour uocuments in the office applications, <u>misan the s</u>  |                 |           |
| 1                            |                                                                             | u open jour uocuments in the office applications, <u>misan the s</u>  |                 |           |
| ſ                            |                                                                             | u open jour uocuments in the office applications, <u>misan the s</u>  |                 |           |
| 1                            |                                                                             | u open jour uocuments in the office applications, <u>misan the s</u>  |                 |           |
| 1                            |                                                                             |                                                                       |                 | <u>nt</u> |

## فسم ( View )

| Document1.docx - Microsoft Word Web App - Windows Internet Explorer                                                                                                    |                                                          | - 6 🛛                                                                                                    |
|----------------------------------------------------------------------------------------------------|----------------------------------------------------------|----------------------------------------------------------------------------------------------------|
| Image: Image: https://cid-9a8a30e53267c372.office.live.com/edit.aspx/.Documents/Document1.docx?nd=1                                                                                                    | 💌 🔒 🍫 🗙 🔁 Bing                                           | P •                                                                                                    |
| ile Edit View Favorites Tools Help                                                                                                    |                                                          |                                                                                                    |
| Favorites 🛛 🚖 🏉 Suggested Sites 🔻 🙋 Free Hotmail 🙋 Get More Add-ons 🔹                                                                                                    |                                                          |                                                                                                    |
| Document1.docx - Microsoft Word Web App                                                                                                    | 🏠 🔹 🗟 🝸 🚍 🖶 👻 Pag                                        | e 🕶 Safety 🕶 Tools 👻 🔞 🕶 🎽                                                                                                    |
| ord Web App Document1 on SkyDrive                                                                                                    |                                                          | test29 . sign out                                                                                                    |
| 27 (2                                                                                                    |                                                          | ? 🗆 🗙                                                                                                    |
| Home Insert View                                                                                                    |                                                          | ^                                                                                                    |
|                                                                                                    |                                                          |                                                                                                    |
| view View                                                                                                    |                                                          |                                                                                                    |
| countent Views                                                                                                    | ou open your documents in the Office applications.       | nstall the Sign in Assistant                                                                                                    |
|                                                                                                    |                                                          |                                                                                                    |
|                                                                                                    |                                                          |                                                                                                    |
|                                                                                                    |                                                          |                                                                                                    |
|                                                                                                    |                                                          |                                                                                                    |
|                                                                                                    |                                                          |                                                                                                    |
|                                                                                                    |                                                          |                                                                                                    |
|                                                                                                    |                                                          |                                                                                                    |
|                                                                                                    |                                                          |                                                                                                    |
|                                                                                                    |                                                          |                                                                                                    |
|                                                                                                    |                                                          |                                                                                                    |
|                                                                                                    |                                                          |                                                                                                    |
|                                                                                                    |                                                          |                                                                                                    |
|                                                                                                    |                                                          |                                                                                                    |
|                                                                                                    |                                                          |                                                                                                    |
|                                                                                                    |                                                          |                                                                                                    |
| دروسوفت بدسن<br>Exci مع تسمیته                                                                                                    | جدید عن طریق کاید<br><pre>el Workbook &lt;</pre>         | ، نساء مستند .<br>ختیار جدید >                                                                                                    |
| بروسوفت إحسن<br>Exco مع تسميته<br>New Microsoft Excel workbook - Windows Live - Windows Internet Explorer                                                                                                    | بدید عن طریق ماید<br><pre>el Workbook &lt;</pre>         | ریساء مستند .<br>ختیار جدید ><br>⊠∎_                                                                                                    |
| کرو سو قب رکست<br>Exce مع تسمینه<br>New Microsoft Excel workbook - Windows Live - Windows Internet Explorer                                                                                                    | بدید عن طریق ماید<br>el Workbook <∙<br>■ هماله ا         | دساء مسلد .<br>ختیار جدید ><br>∞∞                                                                                                    |
| کرو سو تب رکسن<br>Exce مع تسمینه<br>New Microsoft Excel workbook - Windows Live - Windows Internet Explorer                                                                                                    | بدید عن طریق ماید<br>el Workbook <∙<br>▲ الا الا الا الا | دنساء مستند .<br>ختیار جدید ><br>۱۹                                                                                                    |
| کر و لیکو قب را کست<br>Exco<br>New Microsoft Excel workbook - Windows Live - Windows Internet Explorer<br>کو کی ایک ایک ایک ایک ایک ایک ایک ایک ایک                                                                                                    | بدید عن طریق ماید<br>el Workbook <∙<br>▲ است × است ا     | ، نساء مستند .<br>ختیار جدید ><br>۱۹<br>۱۹                                                                                                    |
| Kew Microsoft Excel workbook - Windows Live - Windows Internet Explorer                                                                                                    |                                                          | ر نساء مسللد .<br>ختیار جدید ><br>۲۹ ه . Safety ۲ Tools ۲                                                                                                    |
| New Microsoft Excel workbook - Windows Live - Windows Internet Explorer                                                                                                    |                                                          | ر نساء مسللد .<br>ختیار جدید ><br>۱۹۹۰ - ۱۹۹۰ - ۱۹۹۰ - ۱۹۹۰<br>۲۰۹۰ - ۱۹۹۰ - ۱۹۹۰ - ۱۹۹۰ - ۱۹۹۰ - ۱۹۹۰<br>۲۰۹۰ - ۲۰۹۰ - ۲۰۹۰ - ۱۹۹۰ - ۱۹                                                                                                    |
| New Microsoft Excel workbook - Windows Live - Windows Internet Explorer            •          •          •                                                                                                    |                                                          | ب نساء مسللد .<br>ختیار جدید ><br>• ه. Safety · Tools · @ •<br>• test29 . •<br>• profile   sign out                                                                                                    |
| New Microsoft Excel workbook - Windows Live - Windows Internet Explorer  Comparing the sources Tools Help  Favorites Cods Help  Favorites Cods Help  Favorit |                                                          | ب نسباء مسللد .<br>ختیار جدید ><br>• ه . Safety • Tools • • •<br>• • Safety • Tools • • •<br>• • Safety • Tools • • •                                                                                                    |
| New Microsoft Excel workbook - Windows Live - Windows Internet Explorer                                                                                                    |                                                          | ب تساء مسللد .<br>ختیار جدید ><br>ه. Safety - Took - ۲۰<br>به Safety - Took - ۲۰<br>به Safety - Took - ۲۰                                                                                                    |
| New Microsoft Excel workbook - Windows Live - Windows Internet Explorer            •          •          •                                                                                                    |                                                          | دنساء مسللد .<br>ختیار جدید ><br>هر هر هر مسللد .<br>هر هر هر هر مسللد .<br>هر هر هر مسللد .<br>هر هر مسللد .<br>مسلو ای مسللد .<br>مسلو ای مسلو ای مسلو ا |
| New Microsoft Excel workbook - Windows Live - Windows Internet Explorer                                                                                                    |                                                          | دنساء مسللد .<br>ختیار جدید ><br>۲۹<br>۲۹<br>۲۰۱۹ - ۲۵۵۶ - ۲۹<br>۲۰۱۹ - ۲۹۹۹ - ۲۹۹۹ - ۲۹۹۹<br>۲۰۱۹ - ۲۹۹۹ - ۲۹۹۹ - ۲۹۹۹ - ۲۹۹۹<br>۲۹۹۹ - ۲۹۹۹ - ۲۹۹۹ - ۲۹۹۹ - ۲۹۹۹<br>۲۹۹۹ - ۲۹۹۹ - ۲۹۹۹ - ۲۹۹۹ - ۲۹۹۹ - ۲۹۹۹ - ۲۹۹۹<br>۲۹۹۹ - ۲۹۹۹ - ۲۹۹۹ - ۲۹۹۹ - ۲۹۹۹ - ۲۹۹۹ - ۲۹۹۹ - ۲۹۹۹ - ۲۹۹۹ - ۲۹۹۹<br>۲۹۹۹ - ۲۹۹۹ - ۲۹۹۹ - ۲۹۹۹ - ۲۹۹۹ - ۲۹۹۹ - ۲۹۹۹ - ۲۹۹۹ - ۲۹۹۹ - ۲۹۹۹ - ۲۹۹۹ - ۲۹۹۹ - ۲۹۹۹ - ۲۹۹۹ - ۲۹۹۹ - ۲۹۹۹<br>۲۹۹۹ - ۲۹۹۹ - ۲۹۹۹ - ۲۹۹۹ - ۲۹۹۹ - ۲۹۹۹ - ۲۹۹۹ - ۲۹۹۹ - ۲۹۹۹ - ۲۹۹۹ - ۲۹۹۹ - ۲۹۹۹ - ۲۹۹۹ - ۲۹۹۹ - ۲۹۹۹ - ۲۹۹۹ -<br>۲۹۹۹ - ۲۹۹۹ - ۲۹۹۹ - ۲۹۹۹ - ۲۹۹۹ - ۲۹۹۹ - ۲۹۹۹ - ۲۹۹۹ - ۲۹۹۹ - ۲۹۹۹ - ۲۹۹۹ - ۲۹۹۹ - ۲۹۹۹ - ۲۹۹۹ - ۲۹۹۹ - ۲۹۹۹<br>۲۹۹۹ - ۲۹۹۹ - ۲۹۹۹<br>۲۹۹۹ - ۲۹۹۹ - ۲۹۹<br>- ۲۹۹۹ - ۲۹۹۹ - ۲۹۹۹ - ۲۹۹۹ - ۲۹۹۹ - ۲۹۹۹ - ۲۹۹۹ - ۲۹۹۹ - ۲۹۹۹ - ۲۹۹۹ - ۲۹۹۹ - ۲۹۹۹ - ۲۹۹۹ - ۲۹۹۹ - ۲۹۹۹ - ۲۹۹۹                                                                                                     |
| New Microsoft Excel workbook - Windows Live - Windows Internet Explorer                                                                                                    |                                                          | دنساء مسللد .<br>ختیار جدید ><br>۲۰۵۰<br>۲۰۹۰<br>۲۰۹۰<br>۲۰۹۰<br>۲۰۹۱ یignout                                                                                                    |
| New Microsoft Excel workbook - Windows Live - Windows Internet Explorer <ul> <li></li></ul>                                                                                                    |                                                          | دنساء مسللد .<br>ختیار جدید ><br>• Safety • Tools • @•<br>• Safety • Tools • @•<br>• Safety • Tools • @•                                                                                                    |
| New Microsoft Excel workbook - Windows Live - Windows Internet Explorer <ul> <li></li></ul>                                                                                                    | el Workbook <                                            | بنساء مسللد.<br>ختیار جدید ><br>ه. Safety · Tools · @· *<br>rofile   sign out                                                                                                    |
| New Microsoft Excel workbook - Windows Live - Windows Internet Explorer <ul> <li> <li> <li> <li> <li> <li> <li> <l< td=""><td>el Workbook &lt;</td><td>بنساء مسللد.<br/>ختیار جدید &gt;<br/>ه. Safety · Tools · @· *<br/>refile   sign out</td></l<></li></li></li></li></li></li></li></ul>                                                                                                    | el Workbook <                                            | بنساء مسللد.<br>ختیار جدید ><br>ه. Safety · Tools · @· *<br>refile   sign out                                                                                                    |
| New Microsoft Excel workbook - Windows Live - Windows Internet Explorer <ul> <li></li></ul>                                                                                                    | el Workbook <                                            | بنساء مسللد.<br>ختیار جدید ><br>• ه. Safety · Took · • •<br>• • •<br>rofile   sign out                                                                                                    |
| New Microsoft Excel workbook - Windows Live - Windows Internet Explorer            •          •          •                                                                                                    | el Workbook <                                            | دنساء مسللد<br>ختیار جدید ><br>• Safety · Tools · • *<br>• test29 · •<br>profile   sign out                                                                                                    |
| New Microsoft Excel workbook - Windows Live - Windows Internet Explorer <ul> <li></li></ul>                                                                                                    | el Workbook <                                            | دنساء مسللد.<br>ختیار جدید ><br>• هر Safety • Tools • • •<br>• • Safety • Tools • • •<br>• • Safety • Tools • • •<br>• • • • • • •<br>• • • • • • • • •                                                                                                    |
| Image: Section of the sector of the sector of the secto                                | el Workbook <                                            | دنساء مسللد.<br>ختیار جدید ><br>• Safety • Took • • •<br>• Safety • Took • • •<br>• Safety • Took • • •<br>• • Safety • Took • • •<br>• •<br>• • Safety • Took • • •<br>• •<br>• • Safety • Took • • •<br>• •<br>• • • • • • • • •<br>• • • • •                                                                                                    |
| New Microsoft Excel workbook - Windows Live - Windows Internet Explorer            •          •          •                                                                                                    | el Workbook <                                            | دنساء مسللد.<br>ختیار جدید ><br>• Safety • Took • • •<br>• Safety • Took • • •<br>• Safety • Took • • •<br>• • Safety • Took • • •<br>• •<br>• • Safety • Took • • •<br>• •<br>• • • • • • • • • •<br>• • • •                                                                                                    |
| New Microsoft Excel workbook - Windows Live - Windows Internet Explorer            • • • • • • • • • • • • • • •                                                                                                    | el Workbook <                                            | بنساء مسللد.<br>ختیار جدید ><br>• Safety • Tools • • *<br>• Safety • Tools • • *<br>• Safety • Tools • • *                                                                                                    |
| New Microsoft Excel workbook - Windows Live - Windows Internet Explorer            •          •          •                                                                                                    | el Workbook <                                            | بنساء مسللد.<br>ختیار جدید ><br>• Safety • Tools • • •<br>• Safety • Tools • • •<br>• Feedback English                                                                                                    |
| New Microsoft Excel workbook - Windows Live - Windows Internet Explorer         Image: Constraint of the second here a second here a second h                                                          | el Workbook <                                            | دلساء مسللد .<br>ختیار جدید ><br>* Safety · Tools · @·<br>* Safety · Tools · @·<br>* Feedback English                                                                                                    |
| New Microsoft Excel workbook - Windows Live - Windows Internet Explore <p< td=""><td>el Workbook &lt;</td><td>بساء مسللد .<br/>ختیار جدید &gt;<br/>* Safety · Took · @· *<br/>rest29 · *<br/>profile   sign out</td></p<>                                                                                                    | el Workbook <                                            | بساء مسللد .<br>ختیار جدید ><br>* Safety · Took · @· *<br>rest29 · *<br>profile   sign out                                                                                                    |
| New Microsoft Excel workbook - Windows Live - Windows Internet Explore <p< td=""><td>el Workbook &lt;</td><td>بنساء مسللد.<br/>ختیار جدید &gt;<br/>• ه Safety - Took - • •<br/>• • • •<br/>rofile   sign out</td></p<>                                                                                                    | el Workbook <                                            | بنساء مسللد.<br>ختیار جدید ><br>• ه Safety - Took - • •<br>• • • •<br>rofile   sign out                                                                                                    |

|                                                                        |          |                |         |               |            |                   |            |                              |            |            | لمج         | للبرة               | ية       | رئيس             | الر        | صفحة    |
|------------------------------------------------------------------------|----------|----------------|---------|---------------|------------|-------------------|------------|------------------------------|------------|------------|-------------|---------------------|----------|------------------|------------|---------|
|                                                                        |          |                |         |               |            |                   |            |                              |            |            | -           |                     |          | ( _              | ملف        | ىم ( ال |
| 🏉 Book1.xlsx - Microsoft Excel Web                                     | Арр      | - Window       | s Inte  | ernet Expl    | orer       |                   |            |                              |            |            |             |                     |          |                  | P X        |         |
| (C) - IX https://cid-9a8a30e5326                                       | 7c372    | .office.live.c | :om/ed  | lit.aspx/.Doc | uments/Bo  | ok1.xlsx?nd=1     |            | <ul><li>✓ <u>▲</u></li></ul> | 47 X       | 🔁 Bing     |             |                     |          |                  | P-9        |         |
| File Edit View Favorites Tools He                                      | lp       |                |         |               |            |                   |            |                              |            |            |             |                     |          |                  |            |         |
| 🚖 Favorites 🛛 👍 🏉 Suggested Sites 🔹                                    | <i>(</i> | ree Hotmail    | ۵ 🍅     | Get More A    | dd-ons •   |                   |            |                              |            |            |             |                     |          |                  |            |         |
| Book1.xlsx - Microsoft Excel Web App                                   |          |                |         |               |            |                   |            |                              | · د        | a - E      | F           | age + Sa            | fety 🕶   | Tools 👻 🔞        | • »        |         |
| Microsoft<br>Excel Web App Book1 on SkyDriv                            | ve       |                |         |               |            |                   |            |                              |            |            |             |                     |          | test29 sig       | in out     |         |
| <b>9</b> (*                                                            |          |                |         |               |            |                   |            |                              |            |            |             |                     |          | 3                | ? ×        |         |
| File Home Insert View                                                  |          |                |         |               |            |                   |            |                              |            |            |             |                     |          |                  | ^          |         |
| Filepen in Excel<br>Open the workbook in Excel.                        | Â        | 11 •           | =       | = =           |            | ABC               | A          |                              | -          | *          | Σ           | C                   | A .      | X                |            |         |
| Where's the Save Button?                                               | - 2      | • <u>A</u> •   | ≣       | ≣ ≣           | Wrap       | Number .00        | Sort & Fil | ter Table                    | Insert     | Delete     | AutoSum     | Data                | Find     | Open in<br>Excel |            |         |
| Click here to learn about saving in<br>Excel Web App.                  |          |                |         | Alignmer      | nt         | Number            | T          | ables                        | Ce         | lls        | Formulas    | Data                | a        | Office           |            |         |
| Save As<br>Save the workbook under a new<br>name.                      | lo       | ows Live Sig   | µn-in A | Assistant, yo | u do not r | need to sign-in v | /hen you o | pen your docu                | ments in f | he Office: | application | s. <u>Install t</u> | the Sign | in Assistant     | <u>t</u> x |         |
| Share                                                                  |          | E              |         | F             | G          | Н                 | Ι          | J                            | К          | L          | M           | 1                   | N        | 0                | _          |         |
| Invite other people to view and edit this workbook.                    |          |                |         |               |            |                   |            |                              |            |            |             |                     |          |                  |            |         |
| Download a Copy<br>Download the workbook to your<br>computer.          |          |                |         |               |            |                   |            |                              |            |            |             |                     |          |                  |            |         |
| View details and options for the workbook.                             |          |                |         |               |            |                   |            |                              |            |            |             |                     |          |                  |            |         |
| Give Feedback<br>Tell us about your experience with<br>Excel Web App.  |          |                |         |               |            |                   |            |                              |            |            |             |                     |          |                  |            |         |
| Privacy Statement<br>Learn how Excel Web App protects<br>your privacy. |          |                |         |               |            |                   |            |                              |            |            |             |                     |          |                  |            |         |
| Terms of Use<br>Read the terms and condition of<br>using this product. |          |                |         |               |            |                   |            |                              |            |            |             |                     |          |                  |            |         |
| Try Microsoft Office 2010                                              |          |                |         |               |            |                   |            |                              |            |            |             |                     |          |                  | >          |         |
| Try the latest version of Microsoft<br>Office for free.                | ~ <      | 2              |         |               |            |                   |            |                              |            |            |             |                     | S 1;     | oerson editi     | ng 👻       |         |
| Done                                                                   |          |                |         |               |            |                   |            | 8                            | >          | 😜 Inte     | rnet        |                     | - av     | 100%             | · .;       |         |

## الصفحة الرئيسية ( Home )

| 🏉 Book               | 1.xlsx - ł   | Aicrosoft Ex   | cel Web Ap   | op - Windov           | vs Internet Exp     | lorer        |                       |                           |                       |                |            |           |                   |                  | ъX          |
|----------------------|--------------|----------------|--------------|-----------------------|---------------------|--------------|-----------------------|---------------------------|-----------------------|----------------|------------|-----------|-------------------|------------------|-------------|
| $\Theta$             | ) - 🗵        | https://cid-9a | 8a30e53267c3 | 372.office.live.      | .com/edit.aspx/.Do  | cuments/Bc   | ook1.xlsx?nd=1        |                           | <ul><li>● ●</li></ul> | 4× 🖻           | Bing       |           |                   |                  | <b>P</b> -  |
| File Ed              | lit View     | Favorites      | Tools Help   |                       |                     |              |                       |                           |                       |                |            |           |                   |                  |             |
| 숨 Favo               | rites 🛛 😭    | s 🏉 Suggest    | ed Sites 🝷 🧯 | Free Hotma            | il 🧧 Get More A     | dd-ons •     |                       |                           |                       |                |            |           |                   |                  |             |
| 🔀 Book               | 1.×ls× - Mic | rosoft Excel W | eb App       |                       |                     |              |                       |                           |                       | 🗟 • 🔊          |            | Pa        | age 🔹 Safety 🕶    | Tools 👻 🔞        | )•          |
| Microsoft<br>Excel V | Veb App      | Book1 on       | SkyDrive     |                       |                     |              |                       |                           |                       |                |            |           |                   | test29 . si      | gn out      |
| 50                   |              |                |              |                       |                     |              |                       |                           |                       |                |            |           |                   |                  | ? ×         |
| File                 | Home         | Insert V       | liew         |                       |                     |              |                       |                           |                       |                |            |           |                   |                  | ^           |
| ĥ                    | 🔏 Cut        | Calibri        |              | • 11 •                | = = =               |              | ABC 123               |                           |                       |                | ×          | Σ         | Ø A               | X                |             |
| Paste                | 🖹 Сору       | BIU            |              | <u>ð</u> - <u>A</u> - | E E E               | Wrap<br>Text | Number .00<br>Format0 | Sort & Filter<br>as Table | Table<br>Options -    | Insert De      | lete Au    | itoSum    | Data Find         | Open in<br>Excel |             |
| Clipt                | poard        |                | Font         |                       | Alignme             | nt           | Number                | Tabl                      | es                    | Cells          | For        | rmulas    | Data              | Office           |             |
| i In                 | nprove you   | ır experience  | With the Wi  | indows Live Si        | ign-in Assistant, y | ou do not    | need to sign-in v     | vhen you open             | your docu             | ments in the ( | office app | lications | . Install the Sig | n-in Assistar    | <u>nt</u> x |
| $f_{x}$              |              |                |              |                       |                     |              |                       |                           |                       |                |            |           |                   |                  |             |
|                      | A            | В              | С            | D                     | E F                 | G            | Н                     | I                         | J                     | K              | L          | М         | N                 | 0                |             |
| 1                    |              |                |              |                       |                     |              |                       |                           |                       |                |            |           |                   |                  | ^           |
| 2                    |              |                |              |                       |                     |              |                       |                           |                       |                |            |           |                   |                  |             |
| 3                    |              |                |              |                       |                     |              |                       |                           |                       |                |            |           |                   |                  |             |
| 5                    |              |                |              |                       |                     |              |                       |                           |                       |                |            |           |                   |                  |             |
| 6                    |              |                |              |                       |                     |              |                       |                           |                       |                |            |           |                   |                  |             |
| 7                    |              |                |              |                       |                     |              |                       |                           |                       |                |            |           |                   |                  |             |
| 8                    |              |                |              |                       |                     |              |                       |                           |                       |                |            |           |                   |                  | _           |
| 9                    |              |                |              |                       |                     |              |                       |                           |                       |                |            |           |                   |                  |             |
| 11                   |              |                |              |                       |                     |              |                       |                           |                       |                |            |           |                   |                  |             |
| 12                   |              |                |              |                       |                     |              |                       |                           |                       |                |            |           |                   |                  |             |
| 13                   |              |                |              |                       |                     |              |                       |                           |                       |                |            |           |                   |                  |             |
| 14                   |              |                |              |                       |                     |              |                       |                           |                       |                |            |           |                   |                  |             |
| 15                   |              |                |              |                       |                     |              |                       |                           |                       |                |            |           |                   |                  | >           |
| 4 4 ▶                | ► Sheet      | 1 Sheet2       | Sheet3       | 2                     |                     |              |                       |                           |                       |                |            |           | S 1               | person edit      | ting 👻      |
|                      |              |                |              |                       |                     |              |                       |                           | 3                     |                | Internet   |           | - 🖓 -             | 🔍 100%           | •           |

|                                 |                 |                           |                         |                 |                         |                                    |                                                                                                    |                  |                   |              |                      | ( I            | nse                              | rt)         |
|---------------------------------|-----------------|---------------------------|-------------------------|-----------------|-------------------------|------------------------------------|----------------------------------------------------------------------------------------------------|------------------|-------------------|--------------|----------------------|----------------|----------------------------------|-------------|
|                                 |                 |                           |                         |                 |                         |                                    |                                                                                                    |                  |                   |              | ر.                   | ِصو            | ول و                             | جد          |
| ok1.xlsx - Micro                | soft Excel W    | 'eb App - Wi              | indows Int              | ternet Ex       | plorer                  |                                    |                                                                                                    |                  |                   |              |                      |                |                                  | a 🗙         |
| 💽 🔻 🔣 https                     | ://cid-9a8a30e5 | 3267c372.offic            | e.live.com/e            | dit.aspx/.D     | ocuments/Bo             | ok1.xlsx?nd=1                      |                                                                                                    | ∼ 🔒              | <b>*7 X</b>       | 🔁 Bing       |                      |                |                                  | <b>P</b> •  |
| Edit View Fav                   | orites Tools    | Help                      |                         |                 |                         |                                    |                                                                                                    |                  |                   |              |                      |                |                                  |             |
| avorites 🛛 👍 🏉                  | Suggested Site  | s 🔻 🥫 Free I              | Hotmail 🙋               | Get More        | Add-ons 🔹               |                                    |                                                                                                    |                  |                   |              |                      |                |                                  |             |
| ook1.xlsx - Microsofi           | Excel Web App   | 1                         |                         |                 |                         |                                    |                                                                                                    |                  | 🟠 • (             | a - 🖃        | 🖶 🔹 Page             | • Safety •     | Tools 🕶 🄇                        | ð• »        |
| t<br>Web App Boc                | k1 on Skyl      | Drive                     |                         |                 |                         |                                    |                                                                                                    |                  |                   |              |                      |                | test29                           | ian out     |
| (°                              | ing on ony.     |                           |                         |                 |                         |                                    |                                                                                                    |                  |                   |              |                      |                | (CSLD) / S                       | ? X         |
| Home Ins                        | ert View        |                           |                         |                 |                         |                                    |                                                                                                    |                  |                   |              |                      |                |                                  | ^           |
| :                               | h 사             | <b>•</b>                  |                         |                 |                         |                                    |                                                                                                    |                  |                   |              |                      |                |                                  |             |
| tion Table Co                   | lumn Line       | Pie Bar                   | Area                    | Scatter (       | Other Hyp               | serlink                            |                                                                                                    |                  |                   |              |                      |                |                                  |             |
|                                 | • •             |                           | +                       | - C             | harts 🗸 👘               |                                    |                                                                                                    |                  |                   |              |                      |                |                                  |             |
| Telefore Telefore               |                 | Chard                     |                         |                 |                         | a lua                              |                                                                                                    |                  |                   |              |                      |                |                                  |             |
| ions Tables                     | erience With    | Charl<br>the Windows      | ts<br>Live Sign-in      | Assistant.      | Li<br>vou do not r      | nks<br>need to sign-ir             | when you o                                                                                                    | pen your do      | cuments in t      | he Office ap | olications. I        | nstall the Sid | un-in Assista                    | nt x        |
| ions Tables<br>Improve your exp | erience With    | Charl<br>the Windows      | ts<br>Live Sign-in      | Assistant,      | Li<br>you do not r      | nks<br>need to sign-ii             | ı when you o                                                                                                    | pen your do      | cuments in t      | he Office ap | plications. <u>I</u> | nstall the Sic | gn-in Assista                    | <u>nt</u> x |
| Improve your exp                | erience With    | Char<br>the Windows<br>D  | ts<br>Live Sign-in<br>E | Assistant,<br>F | Li<br>you do not r<br>G | nks<br>need to sign-in<br>H        | when you o                                                                                                    | pen your do<br>J | cuments in t<br>K | he Office ap | plications. I        | nstall the Sid | <mark>an-in Assista</mark><br>O  | <u>nt</u> x |
| Improve your exp                | erience With    | Chari<br>the Windows<br>D | ts<br>Live Sign-in<br>E | Assistant,      | Li<br>you do not r<br>G | nks<br>need to sign-in<br>H        | when you o                                                                                                    | pen your do      | cuments in t      | he Office ap | plications. I        | nstall the Sic | <mark>an-in Assista</mark><br>O  | nt X        |
| Improve your exp                | C               | Chart<br>the Windows<br>D | ts<br>Live Sign-in<br>E | Assistant,      | you do not r            | nks<br>eeed to sign-in<br>H        | i when you o                                                                                                    | pen your do      | cuments in t<br>K | he Office ap | M                    | nstall the Sic | an-in Assista<br>O               |             |
| A B                             | C               | Chart<br>the Windows      | ts<br>Live Sign-in<br>E | Assistant,      | Li<br>you do not r<br>G | nks<br>Heed to sign-in             | I When you o                                                                                                    | pen your do      | K                 | he Office ap | M                    | nstall the Sic | o <mark>n-in Assista</mark><br>O |             |
| A B                             | c C             | Chart<br>the Windows      | ts<br>Live Sign-in<br>E | Assistant,      | you do not r            | nks<br>Heed to sign-in             | I I                                                                                                    | pen your do      | K                 | he Office ap | M                    | nstall the Sic | o <mark>n-in Assista</mark><br>O |             |
| A B                             | C               | Chart<br>the Windows      | ts<br>Live Sign-in<br>E | Assistant,      | G<br>G                  | nks<br>need to sign-in<br>H        | I When you o                                                                                                    | pen your do      | K                 | he Office ap | M                    | N              | on-in Assista                    |             |
| A B                             | C               | Chart<br>the Windows<br>D | ts<br>Live Sign-in<br>E | F               | G                       | nks<br>H<br>H                      | I I                                                                                                    | pen your do      | K                 | he Office ap | M                    | N              | on-in Assista                    |             |
| A B                             | C               | Chart<br>the Windows<br>D | ts<br>Live Sign-in<br>E | Assistant,      | G G                     | nks<br>need to sign-in             | I when you a                                                                                                    | pen your do      | K K               | he Office ap | M                    | N              | o O                              |             |
| A B                             | C               | Chart<br>the Windows      | ts<br>Live Sign-in<br>E | F               | G G                     | nks sign-in<br>eed to sign-in<br>H | when you o                                                                                                    | pen your do      | K                 | L<br>L       | M                    | nstall the Sic | on-in Assista                    |             |
| A B                             | C               | Chart<br>the Windows      | ts<br>Live Sign-in<br>E | F               | G G                     | nks                                | when you o                                                                                                    | pen your do      | K                 | L<br>L       | M<br>M               | nstall the Sic | on-in Assista                    |             |
| A B                             | erience With    | Charl                     | ts<br>Live Sign-in<br>E | Assistant,<br>F | G G                     | nks                                | I when you o                                                                                                    | pen your do      | K                 | he Office ap | M                    | N              | o                                |             |
| A B                             | crience With    | Chart<br>the Windows      | ts<br>Live Sign-In<br>E | Assistant,<br>F | G G                     | nks                                | I when you o                                                                                                    | pen your do      | K                 | he Office ap | M                    | N              | o                                |             |
| A B                             | c C             | Chart<br>the Windows      | ts<br>Live Sign-In<br>E | Assistant,      | G<br>G                  | nks                                | I when you o                                                                                                    | pen your do      | K K               | he Office ap | M<br>M               | N N            | on-in Assista                    |             |
| A B                             | crience With    | Chart<br>the Windows      | ts<br>Live Sign-in<br>E | Assistant,      | G G                     | nks                                | I when you a                                                                                                    | pen your do      | K K               | he Office ap | M<br>M               | N N            | O<br>O                           |             |
| A B                             | erience With    | Charl                     | ts Live Sign-in E       | Assistant,      | G<br>G                  | nks                                | Implementation         Implementation           Implementation         Implementation           Implementation <td< td=""><td>pen your do</td><td>K K</td><td>he Office ap</td><td>M M</td><td>nstall the Sid</td><td>n-in Assista</td><td>nt X</td></td<> | pen your do      | K K               | he Office ap | M M                  | nstall the Sid | n-in Assista                     | nt X        |

فسم ( View )

| C Book1.xt   | lsx - Microso    | ft Excel W     | eb App - Wi    | ndows Int    | ernet Expl    | orer         |               |            |            |               |               |              |                |                | PX               |
|--------------|------------------|----------------|----------------|--------------|---------------|--------------|---------------|------------|------------|---------------|---------------|--------------|----------------|----------------|------------------|
| 00-          | K https://d      | cid-9a8a30e5   | 3267c372.offic | e.live.com/e | dit.aspx/.Doc | uments/Book: | 1.xlsx?nd=1   |            | <b>~</b>   | • • ×         | b Bing        |              |                |                | <mark>۰</mark> م |
| File Edit    | View Favorit     | es Tools       | Help           |              |               |              |               |            |            |               |               |              |                |                |                  |
| 🚖 Favorites  | 👍 🏉 Su           | iggested Sites | ; 🔹 🧧 Free H   | lotmail 🧧    | Get More A    | dd-ons 🕶     |               |            |            |               |               |              |                |                |                  |
| Book1.xls    | × - Microsoft E> | ccel Web App   |                |              |               |              |               |            |            | 👌 • 🖻         | a - 🗆 d       | 🚽 🔹 Page     | • Safety •     | Tools 👻 🕢      | • »              |
| Microsoft    |                  |                |                |              |               |              |               |            |            |               |               |              |                |                |                  |
| Excel Web    | App Book         | 1 on SkyL      | Drive          |              |               |              |               |            |            |               |               |              |                | test29 . sig   | n out            |
| e) (a        | The sector       | Minu           |                |              |               |              |               |            |            |               |               |              |                | 3              | ×                |
| File Ho      | ome insert       | View           |                |              |               |              |               |            |            |               |               |              |                |                | ~                |
|              |                  |                |                |              |               |              |               |            |            |               |               |              |                |                |                  |
| Editing Read | ding             |                |                |              |               |              |               |            |            |               |               |              |                |                |                  |
| Document Vie | ews              |                |                |              |               |              |               |            |            |               |               |              |                |                |                  |
|              | ve your experi   | ience With t   | he Windows I   | Live Sign-in | Assistant, yo | u do not nee | ed to sign-in | when you o | pen your d | ocuments in t | he Office app | lications. I | nstall the Sig | n-in Assistant | х                |
| f.x          |                  |                |                |              |               |              |               |            |            |               |               |              |                |                |                  |
| A            | В                | С              | D              | E            | F             | G            | Н             | I          | J          | K             | L             | М            | Ν              | 0              |                  |
| 1            |                  |                |                |              |               |              |               |            |            |               |               |              |                |                | ^                |
| 2            |                  |                |                |              |               |              |               |            |            |               |               |              |                |                | _                |
| 3            |                  |                |                |              |               |              |               |            |            |               |               |              |                |                | -                |
| 5            |                  |                |                |              |               |              |               |            |            |               |               |              |                |                |                  |
| 6            |                  |                |                |              |               |              |               |            |            |               |               |              |                |                |                  |
| 7            |                  |                |                |              |               |              |               |            |            |               |               |              |                |                |                  |
| 8            |                  |                |                |              |               |              |               |            |            |               |               |              |                |                |                  |
| 9            |                  |                |                |              |               |              |               |            |            |               |               |              |                |                |                  |
| 11           |                  |                |                |              |               |              |               |            |            |               |               |              |                |                |                  |
| 12           |                  |                |                |              |               |              |               |            |            |               |               |              |                |                |                  |
| 13           |                  |                |                |              |               |              |               |            |            |               |               |              |                |                |                  |
| 14           |                  |                |                |              |               |              |               |            |            |               |               |              |                |                |                  |
| 15           |                  |                |                |              |               |              |               |            |            |               |               |              |                |                | >                |
| H 4 P H      | Sheet1 Sh        | neet2 She      | eet3 🛛 圮       |              |               |              |               |            |            |               |               |              | S 1            | person editi   | ng 👻             |
|              |                  |                |                |              |               |              |               |            |            | 8             | 😜 Internet    |              | - 🖓 -          | 🔍 100%         | •                |

#### لانشاء مستند جديد عن طريق مايكروسوفت بوربوينت -اختيار جديد > PowerPoint presentation مع التسمية

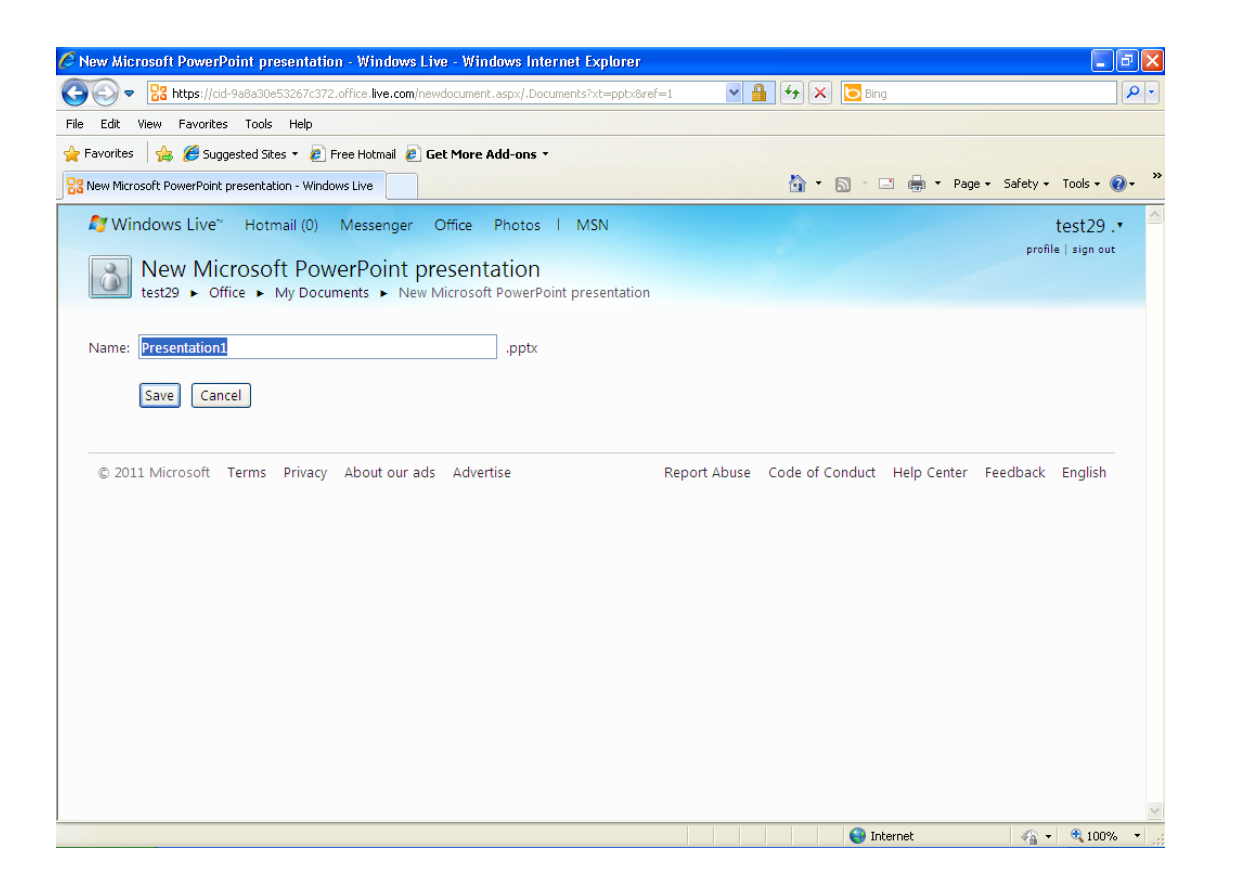

#### اختيار الخلفية المناسبة للعرض "Theme"

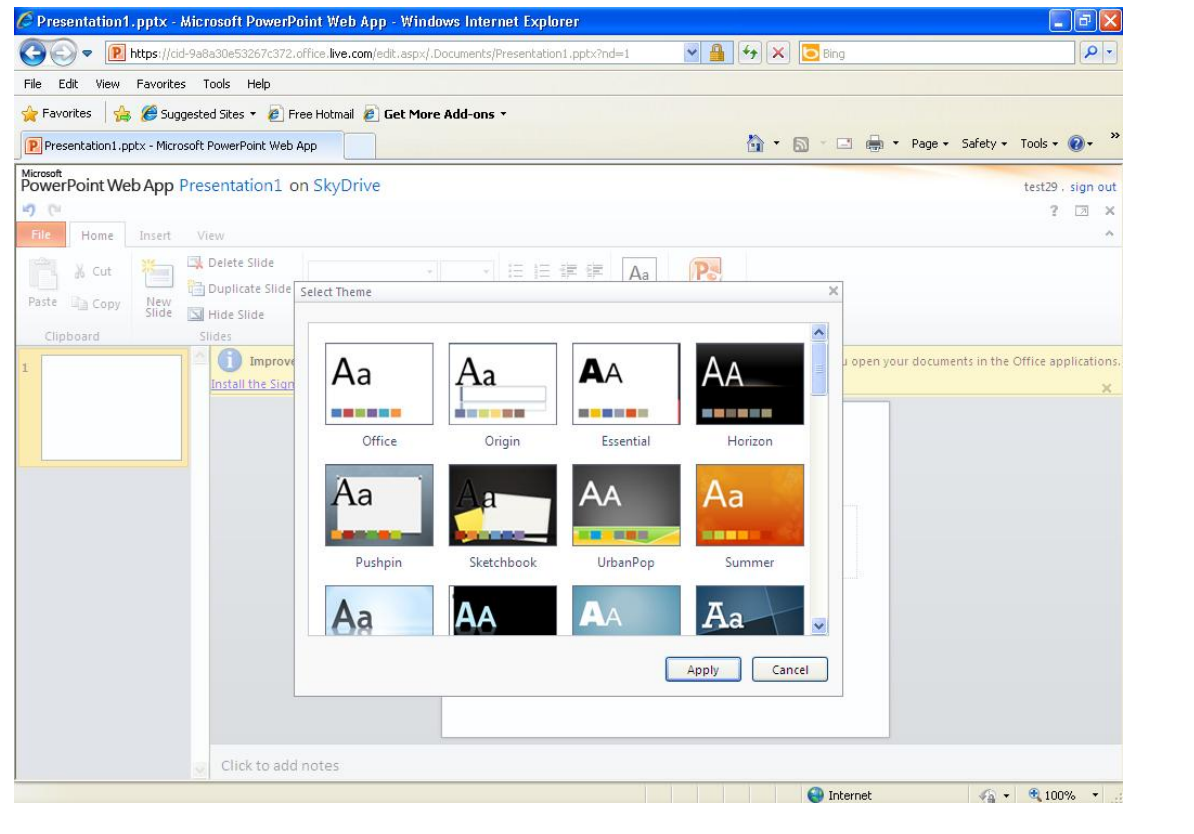

#### الصفحة الرئيسية للبرنامج قسم (الملف)

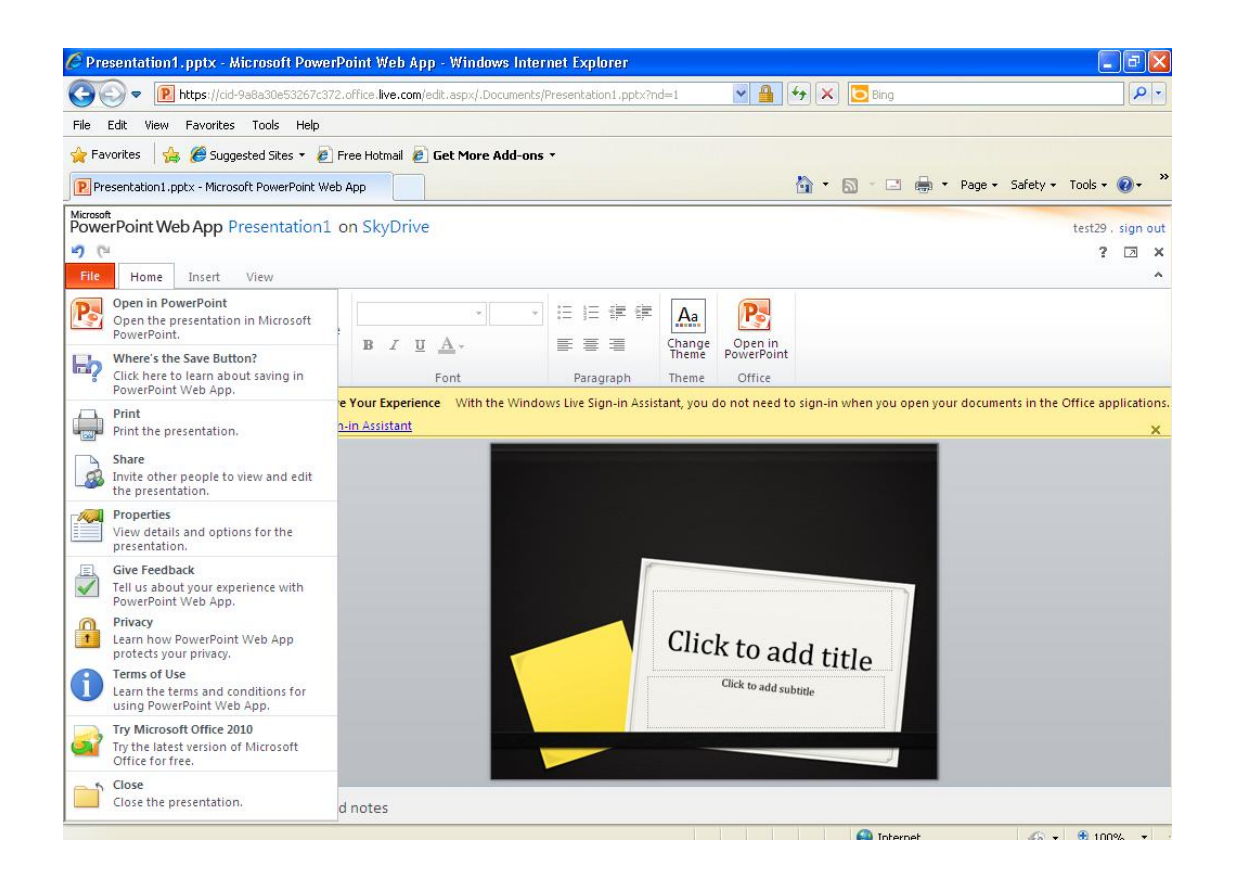

#### الصفحة الرئيسية ( Home )

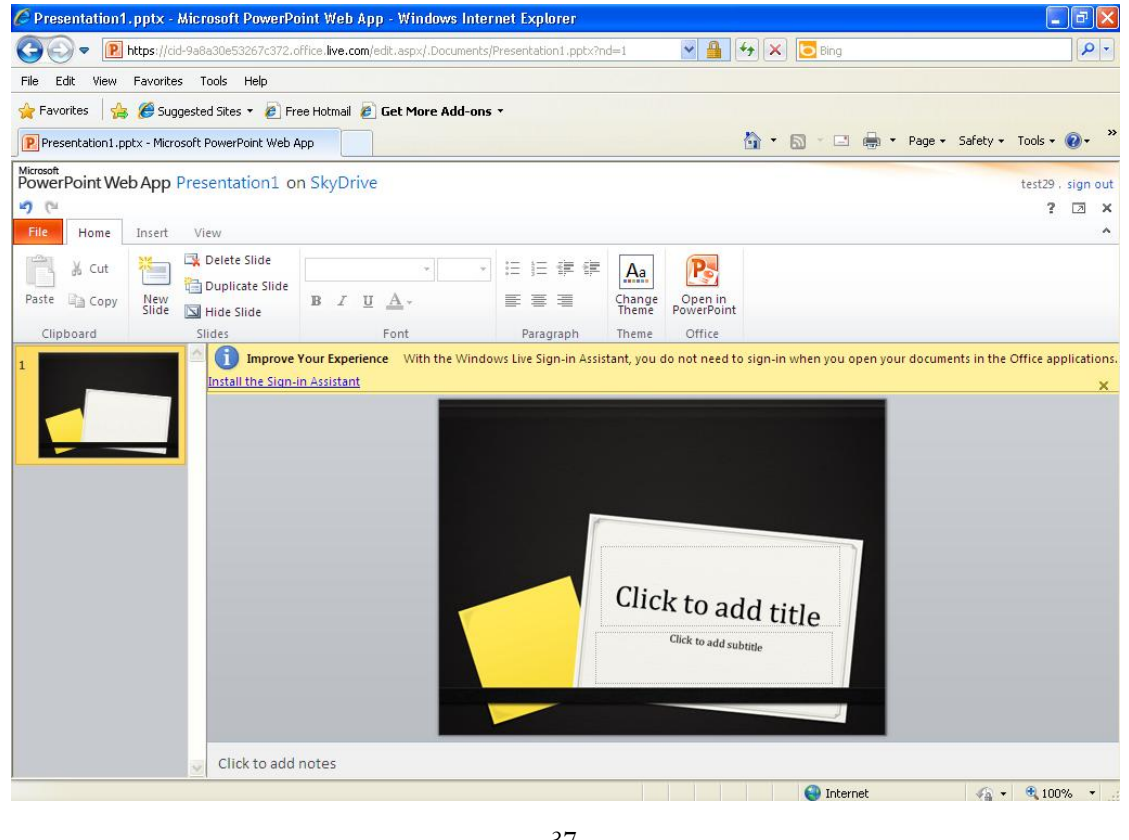

#### قسم الـ ( Insert )

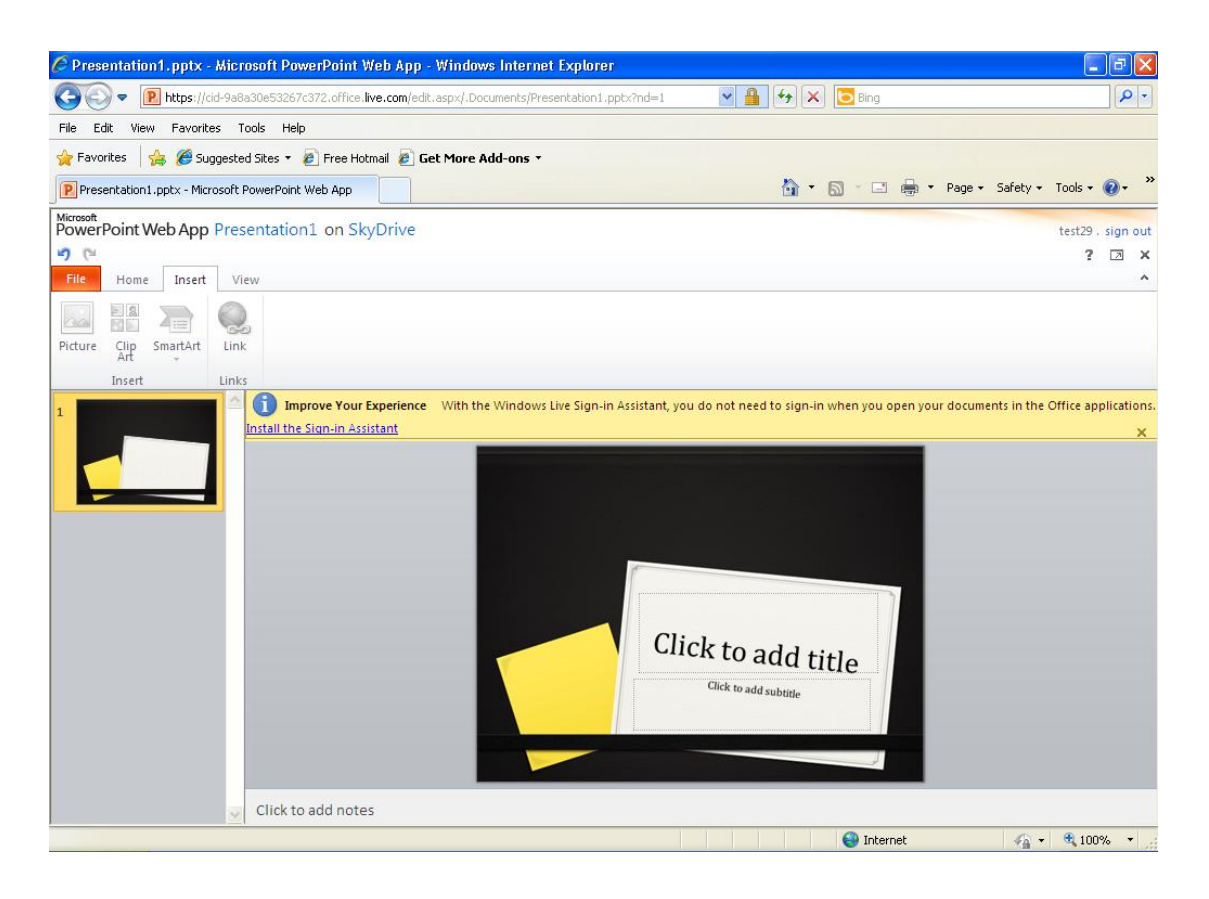

#### قسم الـ ( View )

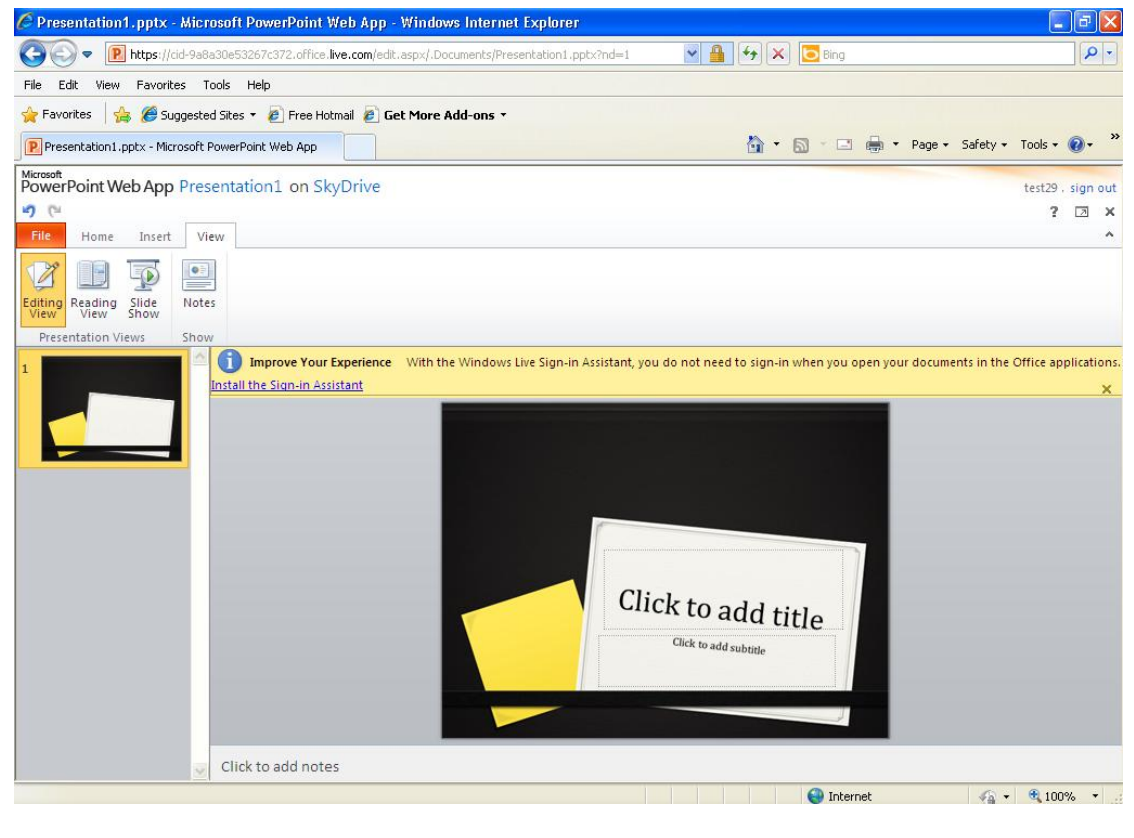

## جديد > OneNote Notebook مع التسمية

| 🖉 New Microsoft OneNote notebook - Windows Live - Windows Internet Explorer                                                                                                    |                                             |                        |
|----------------------------------------------------------------------------------------------------|---------------------------------------------|------------------------|
| 🚱 🕤 🔻 🚼 https://cid-9a8a30e53267c372.office.live.com/newdocument.aspx/.Documents?xt=one&ref                                                                                                    | =1 💌 🔒 🐓 🗙 🗔 Bing                           | <b>P</b> •             |
| File Edit View Favorites Tools Help                                                                                                    |                                             |                        |
| 🖕 Favorites 🛛 🚖 🏉 Suggested Sites 👻 🙋 Free Hotmail 🙋 Get More Add-ons 🔹                                                                                                    |                                             |                        |
| Rew Microsoft OneNote notebook - Windows Live                                                                                                    | 🏠 🔹 🔝 👘 🖃 🖶 🕶 Page 🕶                        | Safety 🕶 Tools 🕶 🔞 🕶 🎇 |
| Not the second second s |                                             | test29 .•              |
| New Microsoft OneNote notebook           test29 ► Office ► My Documents ► New Microsoft OneNote notebook                                                                                                    |                                             | profile   sign out     |
| Name: Notebook1                                                                                                    |                                             |                        |
| Save Cancel                                                                                                    |                                             |                        |
| © 2011 Microsoft Terms Privacy About our ads Advertise                                                                                                    | Report Abuse Code of Conduct Help Center Fe | eedback English        |
|                                                                                                    |                                             |                        |
|                                                                                                    |                                             |                        |
|                                                                                                    |                                             |                        |
|                                                                                                    |                                             |                        |
|                                                                                                    |                                             |                        |
|                                                                                                    |                                             |                        |
|                                                                                                    |                                             |                        |
| l<br>Done                                                                                                    | Internet                                    | 🖌 🗸 🔍 100% 🔹 .:        |

## الصفحة الرئيسية للبرنامج قسم (الملف)

| 🖉 Notebook1 - Microsoft OneNote Web                                                  | App - Windows Internet                                   | Explorer                         |                    |                |             |                    |           |             | l                 | FX                  |
|--------------------------------------------------------------------------------------|----------------------------------------------------------|----------------------------------|--------------------|----------------|-------------|--------------------|-----------|-------------|-------------------|---------------------|
| • https://cid-9a8a30e53267c3                                                         | 72.office. <b>live.com</b> /edit.asp×/.E                 | ocuments/Notebo                  | ook1?nd=1          | `              | · 🔒 · + -   | 🗙 🔁 Bing           |           |             |                   | <b>P</b> •          |
| File Edit View Favorites Tools Help                                                  |                                                          |                                  |                    |                |             |                    |           |             |                   |                     |
| 🚖 Favorites 🛛 👍 🏉 Suggested Sites 🝷 🧧                                                | 🛾 Free Hotmail 🧧 Get More                                | Add-ons 🔻                        |                    |                |             |                    |           |             |                   |                     |
| Notebook1 - Microsoft OneNote Web App                                                |                                                          |                                  |                    |                |             | • 🔊 • 🖃 🖷          | g ▼ Pag   | ge 👻 Safety | / 🔹 Tools 👻       | <b>?</b> • <b>°</b> |
| Microsoft<br>OneNote Web App Notebook1 on                                            | SkyDrive                                                 |                                  |                    |                |             |                    |           |             | test29            | . sign out          |
| -7 (°                                                                                |                                                          |                                  |                    |                |             |                    |           |             | ?                 | ⊿ ×                 |
| File Home Insert View                                                                |                                                          |                                  |                    |                |             |                    |           |             |                   | ^                   |
| Den this notebook in Microsoft<br>OneNote.                                           | ▼ E • E • ®                                              | AaBbCc                           | AaBbCc             | AaBbCc         | AaBbCc      | AaBbCc             | A<br>Tag  | Spelling    | Open in           |                     |
| Where's the Save Button?<br>Click here to learn about saving in<br>OneNote Web App   | Text                                                     | Heading 1                        | Heading 2          | Styles         | Quote       | Citation           | Tags      | Spelling    | OneNote<br>Office |                     |
| Share<br>Invite other people to view and edit<br>the notebook.                       | mprove Your Experience<br>tions. Install the Sign-in As: | With the Windo<br><u>iistant</u> | ows Live Sign-in . | Assistant, you | do not need | to sign-in when yo | u open yo | our docume  | nts in the Of     | fice<br>X           |
| View details and options for the notebook.                                           | Thursday, June 02, 2011                                  |                                  |                    |                |             |                    |           |             |                   |                     |
| Give Feedback<br>Tell us about your experience with<br>OneNote Web App.              | 9:31 AM                                                  |                                  |                    |                |             |                    |           |             |                   |                     |
| Privacy<br>Learn how OneNote Web App<br>protects your privacy.                       |                                                          |                                  |                    |                |             |                    |           |             |                   |                     |
| Terms of Use<br>Learn the terms and conditions for<br>using OneNote Web App.         |                                                          |                                  |                    |                |             |                    |           |             |                   |                     |
| Try Microsoft Office 2010<br>Try the latest version of Microsoft<br>Office for free. |                                                          |                                  |                    |                |             |                    |           |             |                   |                     |
| Close<br>Close the notebook.                                                         |                                                          |                                  |                    |                |             |                    |           |             |                   |                     |
| <                                                                                    |                                                          |                                  |                    |                |             |                    |           |             |                   | >                   |
| Done                                                                                 |                                                          |                                  |                    |                |             | 😜 Internet         |           | 40          | + 🔍 100           | )% • .;             |
|                                                                                      |                                                          |                                  |                    |                |             |                    |           |             |                   | 777                 |

## الصفحة الرئيسية ( Home )

| 🖉 Notebook1 - k          | vicrosoft C   | neNote       | Web App -              | Windows Internet          | Explorer       |                |                   |               |                    |           |             |                    | PX             |
|--------------------------|---------------|--------------|------------------------|---------------------------|----------------|----------------|-------------------|---------------|--------------------|-----------|-------------|--------------------|----------------|
| <b>GO</b> - N            | https://cid-9 | a8a30e53     | 3267c372.offic         | e.live.com/edit.aspx/.D   | ocuments/Noteb | ook1?nd=1      |                   | - 🔒 🛃         | 🗙 🔁 Bing           |           |             |                    | <b>P</b> -     |
| File Edit View           | Favorites     | Tools        | Help                   |                           |                |                |                   |               |                    |           |             |                    |                |
| 🚖 Favorites 🛛 😭          | 🖇 🏉 Sugge:    | sted Sites   | 🔹 🧧 Free H             | Hotmail 🙋 Get More        | Add-ons •      |                |                   |               |                    |           |             |                    |                |
| Notebook1 - Mic          | rosoft OneNa  | ote Web A    | NPP                    |                           |                |                |                   |               | • 🔊 • 🖃 🤅          | , 🝷 Pa    | ge 👻 Safety | · ▼ Tools ▼        | <b>@-</b>      |
| Microsoft<br>OneNote Web | App Not       | ebook1       | l on SkyD              | rive                      |                |                |                   |               |                    |           |             | test29             | sign out       |
| 50                       |               |              |                        |                           |                |                |                   |               |                    |           |             | ?                  | X              |
| File Home                | Insert        | View         |                        |                           |                |                |                   |               |                    |           |             |                    | ^              |
| 💾 🐰 Cut                  | Calibri       |              | × 17 ×                 | ≡ - ≣                     | AaBbCc         | AaBbCc         | AaBbCc            | AaBbCc        | AaBbCc             | 2         | ABC         | N                  |                |
| Paste 📄 Copy             | BI            | <u>U</u> abe | X <sub>2</sub> - aby - | <u>A</u> - ∉ ∉ ≡ -        | Heading 1      | Heading 2      | Heading 3         | Quote         | Citation 🗸         | Tag       | Spelling    | Open in<br>OneNote |                |
| Clipboard                |               |              | Basic Text             |                           |                |                | Styles            |               |                    | Tags      | Spelling    | Office             |                |
| 🖳 Untitled Sectio        | on            | <u></u>      | 1 Impro                | ove Your Experience       | With the Wind  | ows Live Sign- | in Assistant, you | u do not need | to sign-in when yo | ou open y | our docume  | nts in the Of      | fice           |
| Untitled Pag             | e             |              | applications.          | . Install the Sign-in As: | <u>sistant</u> |                |                   |               |                    |           |             |                    | <u>×</u>       |
|                          |               |              | ]                      |                           |                |                |                   |               |                    |           |             |                    |                |
|                          |               |              | Thu                    | ırsday, June 02, 2011     |                |                |                   |               |                    |           |             |                    |                |
|                          |               |              | 9:3:                   | 1 AM                      |                |                |                   |               |                    |           |             |                    |                |
|                          |               |              |                        |                           |                |                |                   |               |                    |           |             |                    |                |
|                          |               |              |                        |                           |                |                |                   |               |                    |           |             |                    |                |
|                          |               |              |                        |                           |                |                |                   |               |                    |           |             |                    |                |
|                          |               |              |                        |                           |                |                |                   |               |                    |           |             |                    |                |
|                          |               |              |                        |                           |                |                |                   |               |                    |           |             |                    |                |
|                          |               |              |                        |                           |                |                |                   |               |                    |           |             |                    |                |
|                          |               |              |                        |                           |                |                |                   |               |                    |           |             |                    |                |
|                          |               |              | <                      |                           |                |                |                   |               |                    |           |             |                    | >              |
|                          |               |              |                        |                           |                |                |                   |               |                    |           |             |                    |                |
|                          |               |              |                        |                           |                |                |                   |               | 😜 Internet         |           |             | + 🔍 100            | l% <b>+</b> _: |

## قسم الـ ( Insert )

| 🔾 🗢 🔳 https://ci         | d-9a8a30e53267c3  | 2.office. <b>live.com</b> /edit.aspx/.Docu | iments/Notebook1?nd=1            | 🕶 🔒 🐓 🗙                     | D Bing                       |                         | 0   |
|--------------------------|-------------------|--------------------------------------------|----------------------------------|-----------------------------|------------------------------|-------------------------|-----|
| e Edit View Favorite     | s Tools Help      |                                            |                                  |                             |                              |                         |     |
| - Favorites 🛛 👍 🏉 Sug    | igested Sites 🝷 🧧 | Free Hotmail 🙋 Get More Ad                 | ld-ons •                         |                             |                              |                         |     |
| Notebook1 - Microsoft On | eNote Web App     |                                            |                                  | <u>ه</u> -                  | 🔊 - 🖃 🖶 - Page -             | Safety 🕶 Tools 🕶 🔞      | •   |
| neNote Web App N         | otebook1 on       | SkyDrive                                   |                                  |                             |                              | test29 , sig            | n c |
| (°                       |                   |                                            |                                  |                             |                              | ? 🗵                     | 1   |
| ile Home Insert          | View              |                                            |                                  |                             |                              |                         |     |
|                          | sert 2            |                                            |                                  |                             |                              |                         |     |
| law Naw Tabla            | Picture Clip      | Con Link                                   |                                  |                             |                              |                         |     |
| age Section -            | Art               | LINK                                       |                                  |                             |                              |                         |     |
| Notebook Tables          | Pictures          | Links                                      |                                  |                             |                              |                         | _   |
| Untitled Section         | s ( 61)           | Terrerative Marce Free editors and 1875    | th the Windows Live Sign in Assi | stant, you do not need to : | sign-in when you open your a | documents in the Office |     |
|                          |                   | improve rour experience wi                 | an the windows tive sign-in Ass  |                             |                              |                         |     |
| Untitled Page            | applic            | tions. Install the Sign-in Assists         | ant                              |                             |                              |                         |     |
| Untitled Page            | applic            | Thursday, June 02, 2011                    | ant                              |                             |                              |                         |     |
| Untitled Page            | applic            | Thursday, June 02, 2011<br>9:31 AM         | ant                              |                             |                              |                         |     |
| Untitled Page            | applic            | Thursday, June 02, 2011<br>9:31 AM         | ant                              |                             |                              |                         |     |
| Untitled Page            | applic            | Thursday, June 02, 2011<br>9:31 AM         | ant                              |                             |                              |                         |     |
| Untitled Page            | applic            | Thursday, June 02, 2011<br>9:31 AM         | ant                              |                             |                              |                         |     |
| Untitled Page            | applic            | Thursday, June 02, 2011<br>9:31 AM         | ant                              |                             |                              |                         |     |
| Untitled Page            | applic            | Thursday, June 02, 2011<br>9:31 AM         | ant                              |                             |                              |                         |     |
| Untitled Page            | applic            | Thursday, June 02, 2011<br>9:31 AM         | ant                              |                             |                              |                         |     |
| Untitled Page            | applic            | Thursday, June 02, 2011<br>9:31 AM         | ant                              |                             |                              |                         |     |
| Untitled Page            | applic            | Thursday, June 02, 2011<br>9:31 AM         | ant                              |                             |                              |                         |     |
| Untitled Page            | applic            | Thursday, June 02, 2011<br>9:31 AM         | ant                              |                             |                              |                         |     |

## قسم الـ ( View )

| C Notebook1 - Microsoft OneNote                                                  | • Web App - Windows Internet Explorer                                                                                                    |
|----------------------------------------------------------------------------------|----------------------------------------------------------------------------------------------------|
|                                                                                  | 3267C372.office.live.com/edit.aspx/.Documents/Notebookl?nd=1 🎽 🎽 🏹 🔊 🛅 Bing                                                                                                    |
| File Edit View Favorites Tools                                                   | Help                                                                                                    |
| 🙀 Favorites 🛛 🙀 🏉 Suggested Site:                                                | s 🔻 🙋 Free Hotmail 🖉 Get More Add-ons 🔹                                                                                                    |
| Notebook1 - Microsoft OneNote Web                                                | App                                                                                                    |
| OneNote Web App Notebook                                                         | 1 on SkyDrive test29 . sign out                                                                                                    |
| Elle Home Insert View                                                            | ? 🗷 🗙                                                                                                    |
|                                                                                  | <u>م</u>                                                                                                    |
|                                                                                  |                                                                                                    |
| View View Authors Versions                                                       |                                                                                                    |
| Notebook Views Authors Versions                                                  | <b>Improve Your Experience</b> With the Windows live Sign in Assistant, you do not need to sign in when you open your doruments in the Office                                                                                                    |
| Untitled Page                                                                    | applications. Install the Sign-in Assistant                                                                                                    |
|                                                                                  | T T                                                                                                    |
|                                                                                  |                                                                                                    |
|                                                                                  | ihursday, June 02, 2011<br>9:31 AM                                                                                                    |
|                                                                                  |                                                                                                    |
|                                                                                  |                                                                                                    |
|                                                                                  |                                                                                                    |
|                                                                                  |                                                                                                    |
|                                                                                  |                                                                                                    |
|                                                                                  |                                                                                                    |
|                                                                                  |                                                                                                    |
|                                                                                  |                                                                                                    |
|                                                                                  |                                                                                                    |
| vascript:;                                                                       | 😜 Internet 🛛 🖓 ▾ 🔍 100% ▾                                                                                                    |
| Home Insert<br>Calibri (BC<br>Paste Copy<br>Clipboard<br>Improve Your Experience | View<br>2dy) · 11 · 受 詳 定 詳 課<br>I abe x, x' 整· A · 医 可 T · Spacing Normal<br>Font Paragraph Styles Styles Spelling Office<br>e With the Windows Live Sign-in Assistant, you do not need to sign-in when you open your documents in the Office applications. Install the Sign-in Assistant x |
| 1                                                                                |                                                                                                    |
|                                                                                  | د الضغط عليه ستظهر نافذة صغيرة واختيار حفظ                                                                                                    |
|                                                                                  | willing Sz. hist from download. microsoft.com                                                                                                    |
|                                                                                  | File Download - Security Warning                                                                                                    |
|                                                                                  | Do you want to run or save this file?                                                                                                    |
|                                                                                  |                                                                                                    |
|                                                                                  | Name: willogin_32.msi                                                                                                    |
|                                                                                  | UNITY Type: Windows Installer Package, 4.43MB                                                                                                    |
|                                                                                  | From: download.microsoft.com                                                                                                    |
|                                                                                  | Bun Save Cancel                                                                                                    |
|                                                                                  |                                                                                                    |
|                                                                                  |                                                                                                    |
|                                                                                  | While files from the Internet can be useful, this file type can potentially harm your computer. If you do not trust the source, do not run or save this software. <u>What's the risk?</u>                                                                                                    |
|                                                                                  |                                                                                                    |
|                                                                                  |                                                                                                    |

| Home<br>Home<br>Paste | U Insert Page Layout<br>Dri (Body) - 11<br>I U - abe x, x <sup>2</sup> A<br>Font | *     Maili       References     Maili       *     A* *       #     *       *     A*                                                                                                    | Print Screen - Office Featurngs Review View<br>• ↓ = • Matrix ( # # 1971<br>■ ■ ● • ↓ ↓ = • ↓ ↓ ● • •<br>Paragraph                                                                            | ures - Microsoft Word                                                                                                    | Ee bCcDdEe CI<br>1 No Spaci He<br>Styles | DdEe<br>ading 1 | L Select *<br>Editing |  |
|-----------------------|----------------------------------------------------------------------------------|----------------------------------------------------------------------------------------------------|----------------------------------------------------------------------------------------------------|----------------------------------------------------------------------------------------------------|------------------------------------------|-----------------|-----------------------|--|
| Page: 19 of 19 W      | ards: 49 父 English (U                                                            | Control of wellow<br>Control of wellow<br>Control of wellow<br>Save As<br>Save<br>My Recent<br>Document<br>Wy Recent<br>Document<br>Wy Recent<br>Wy Recent<br>Wy | e Progeti<br>an_a2.msi from downlo<br>re in:      Posktop     My Documents     My Network Places     PCS updates     PCS updates     Pp      rts     File name:     k     Save as type:     V | Byon<br>to span when you goes you decreased in the<br>ad.microsoft.com •<br>ad.microsoft.com •<br>ad.microsoft.com |                                          | Save<br>Cancel  |                       |  |

#### انتظار التحميل حتى يكمل

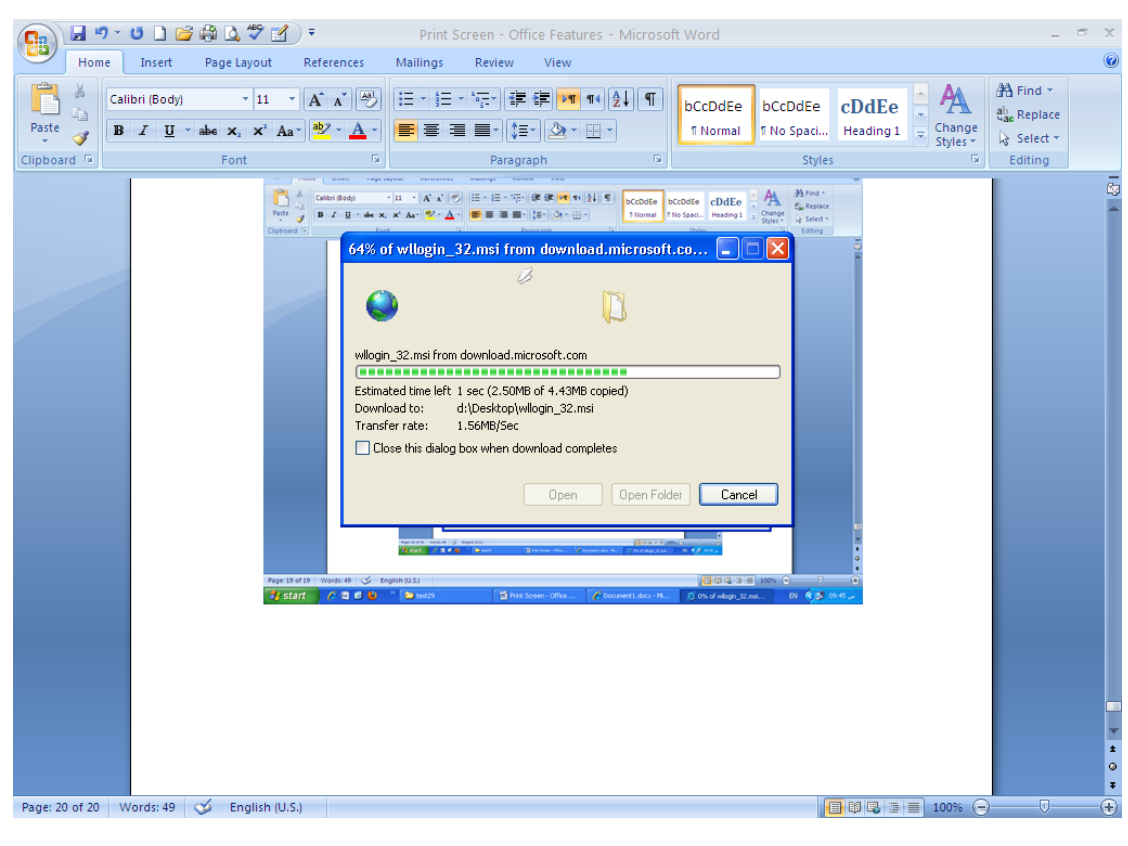

#### تحديد مكان حفظ البرنامج الجديد

| 🕞 🚽 🌱 🕐 🗋 🚰 🍓 🔔 🍣 🛃 🍷 Print Screen - Office Features - Microsoft Word 🖙 🗙                                                                                                    |
|----------------------------------------------------------------------------------------------------|
| Home Insert Page Layout References Mailings Review View                                                                                                    |
| Paste       Image: Styles + image: Styles + image: St           |
| Clipboard @ Font @ Paragraph @ Styles @ Editing                                                                                                    |
| Image: Image: |
| Page: 20 of 20 Words: 49 🗇 English (U.S.)                                                                                                    |

#### اضغط على "Install"

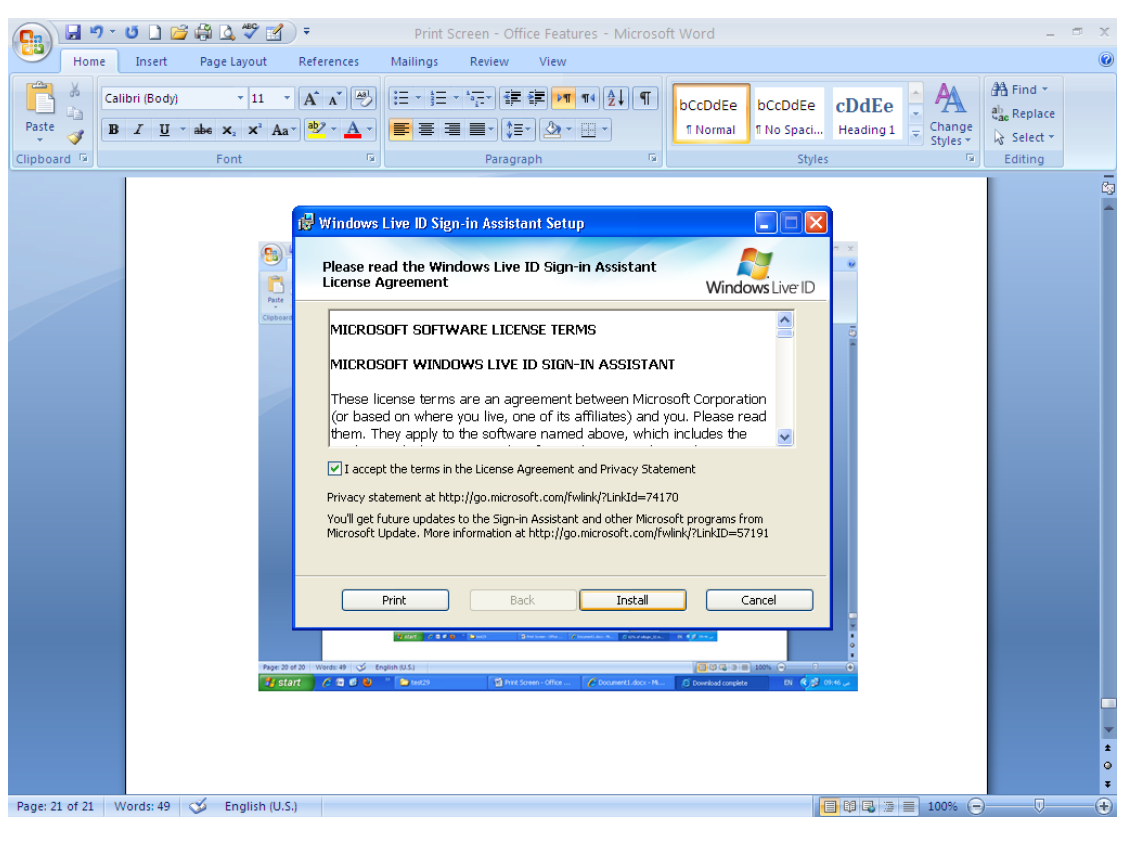

#### بعد الانتهاء اضغط على "Run"

#### "Next" وضع علامة ( $\sqrt{}$ ) في المربع واختيار " Print Screen - Office Features - Microsoft Word Home Insert Page Layout References Mailings Review View Calibri (Body) 🐴 Find 🝷 ab Replace Paste 💞 B I U \* abe ×, × Aa\* 💇 \* 🗛 \* 📑 ≣ ≡ \* 📜 \* 🎂 \* ⊞ \* 1 Normal 1 No Spaci... Heading 1 = Change Styles \* 🔓 Select 🔻 Clipboard 🕞 Styles Font 5 Paragraph Editing 🙀 Windows Live ID Sign-in Assistant Setup Help improve Windows Live Windows Live ID Help improve Windows Live Help us improve Windows Live programs by allowing Microsoft to collect information about your system, and how you use our software. This data will not be used to personally identify you. http://go.microsoft.com/fwlink/?LinkId=129682 Next Cancel Page: 21 of 21 Words: 49 🎸 English (U.S.) 📑 🛱 尾 🚁 🚍 100% 🕞

#### الانتظار قليلأ

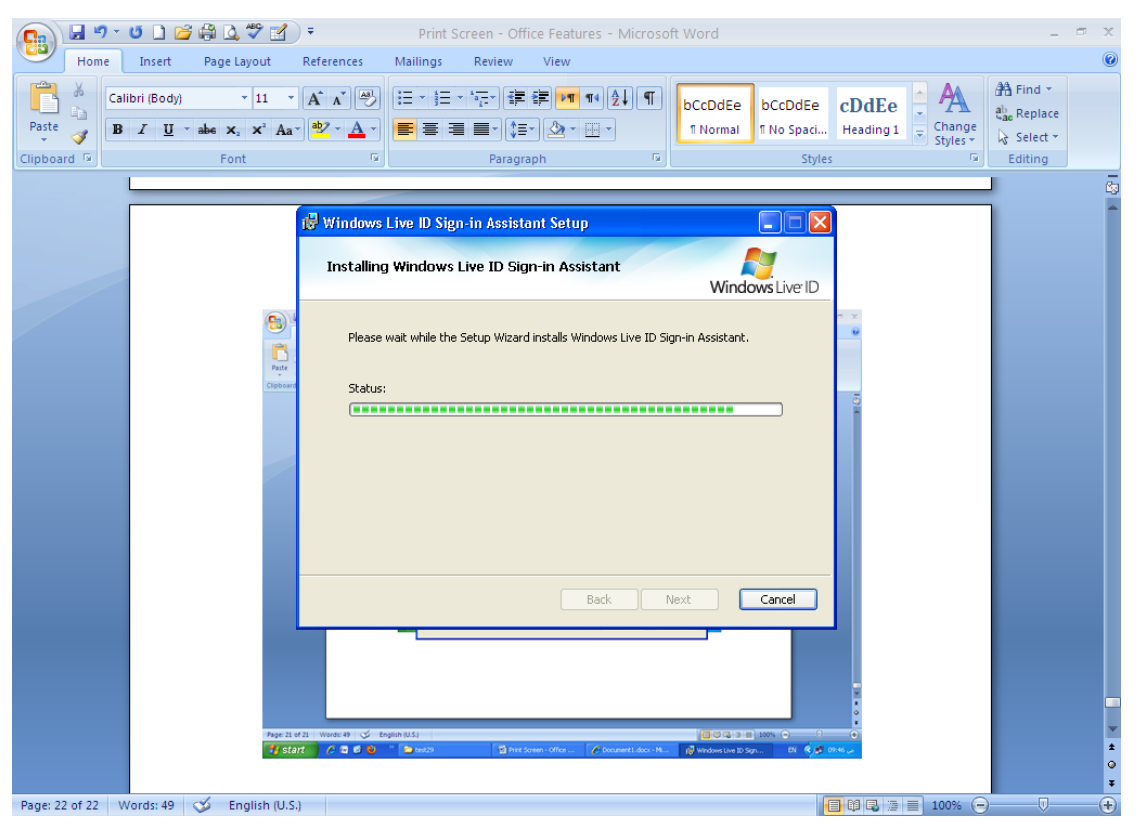

#### الضغط على "Finish" Print Screen - Office Features - Microsoft Word Home Insert Page Layout References Mailings Review View Calibri (Body) 👫 Find 🔹 ×11 × A ▲ ● 三×三×行 詳律▼ 14 社 1 bCcDdEe bCcDdEe cDdEe A ab. Replace 🛙 Normal 🛛 No Spaci... Heading 1 👳 $\begin{array}{c|c} \mathsf{Paste} & & \\ & & \\$ Change Styles \* 😽 Select 🛪 Clipboard 🖻 Font Styles Paragraph Editing 🔂 Windows Live ID Sign-in Assistant Setup Completed the Windows Live ID Sign-in Assistant Setup Wizard -Windows Live ID Click the Finish button to exit the Setup Wizard. Cancel Finish Page: 22 of 22 Words: 49 🕉 English (U.S.) 🔲 🕼 🕞 🗐 100% 🕞 +

#### كيفية إضافة أصدقائك لمشاركتك في ملفاتك.

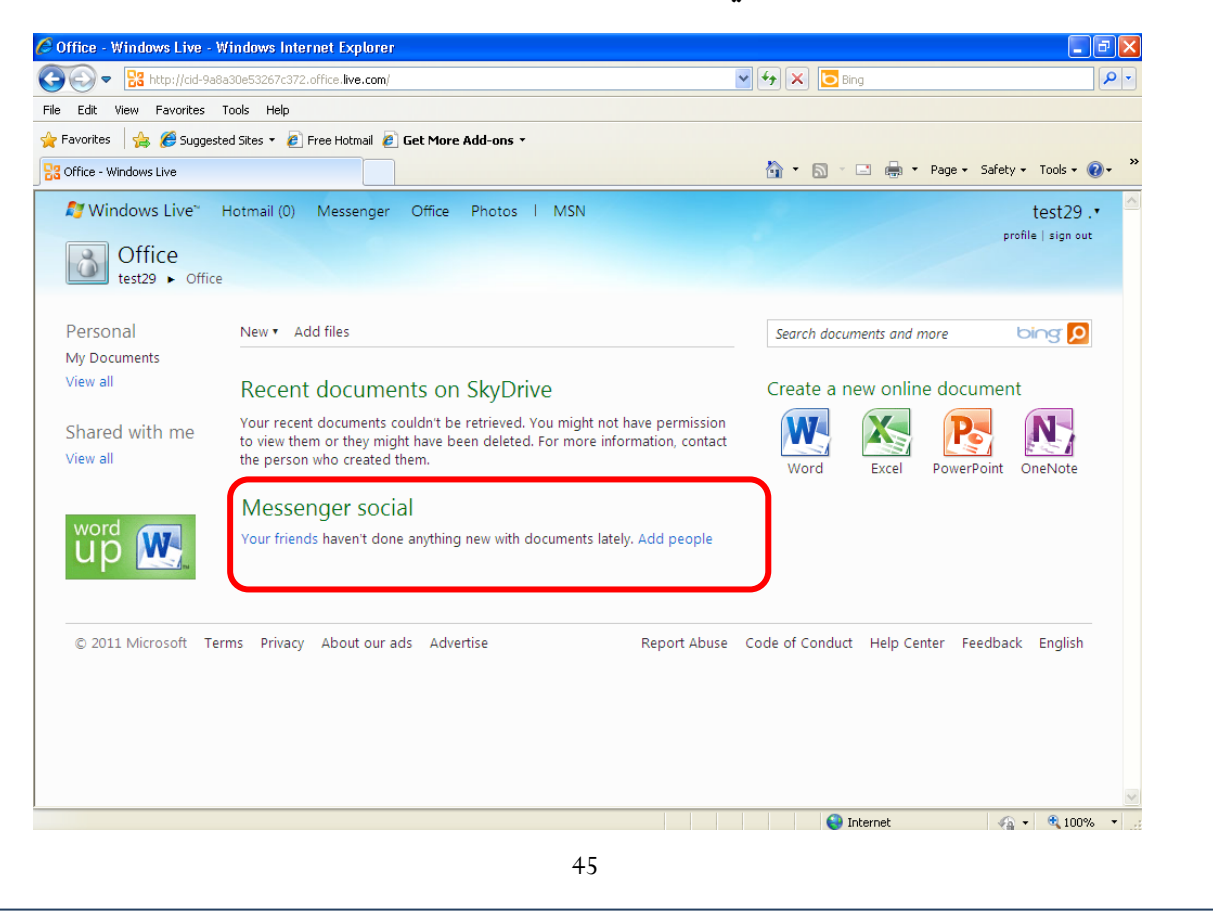

| ♥                                                                                                    | 🗸 🍫 🗙 🔁 Bing  |                                   |
|----------------------------------------------------------------------------------------------------|---------------|-----------------------------------|
| t View Favorites Tools Help                                                                                              |               |                                   |
| ites 🛛 👍 🏉 Suggested Sites 🔻 🙋 Free Hatmail 🙋 Get More Add-ons 🔹                                                         |               |                                   |
| eople - Windows Live                                                                                                    | 🟠 🔹 🗟 🝸 🖶 💌 P | age 🔹 Safety 🔹 Tools 👻 🔞 👻 🎽      |
| Windows Live <sup>™</sup> Hotmail (0) Messenger Office Photos I MSN<br>Add people<br>test29 ► Add people                 |               | test29 .• 🔶<br>profile   sign out |
| d people by name or email address<br>r a name or email address:<br>Next<br>ct from your contact list   Search for people |               |                                   |
| d people from other services                                                                                             |               |                                   |
| f Facebook 😽 MySpace 🚺 LinkedIn                                                                                          |               |                                   |
| Mail. AOL Mail Hyves                                                                                                    |               |                                   |
| 🕞 Hi5 Tagged 🔡 Outlook                                                                                                   |               |                                   |
| Another Windows Live                                                                                                    |               |                                   |

## 5.5.مشاركة الصور: تتيح هذه الخدمة خاصية مشاركة الصور بين المستخدمين بحسب الصلاحيات المحددة من قبل مسؤول النظام.

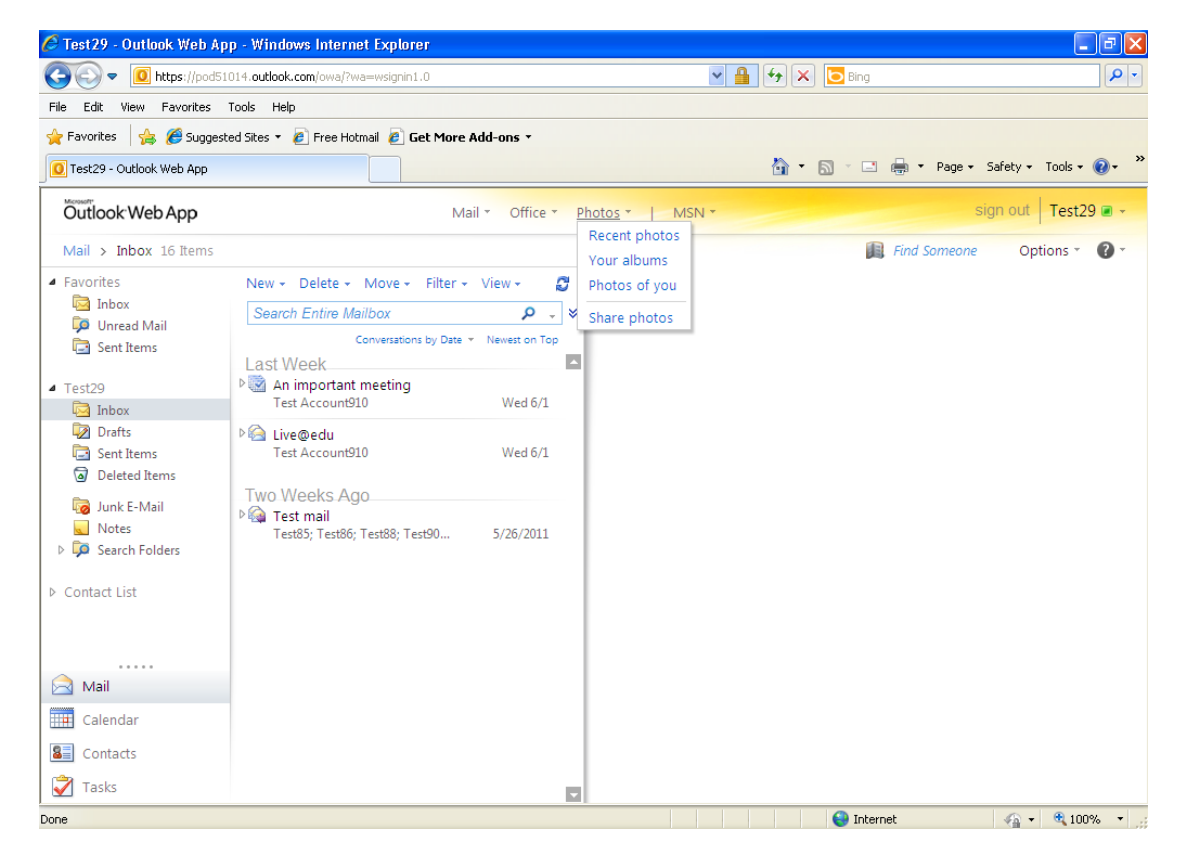

#### سيتم تخزين الصور على الـ SkyDrive

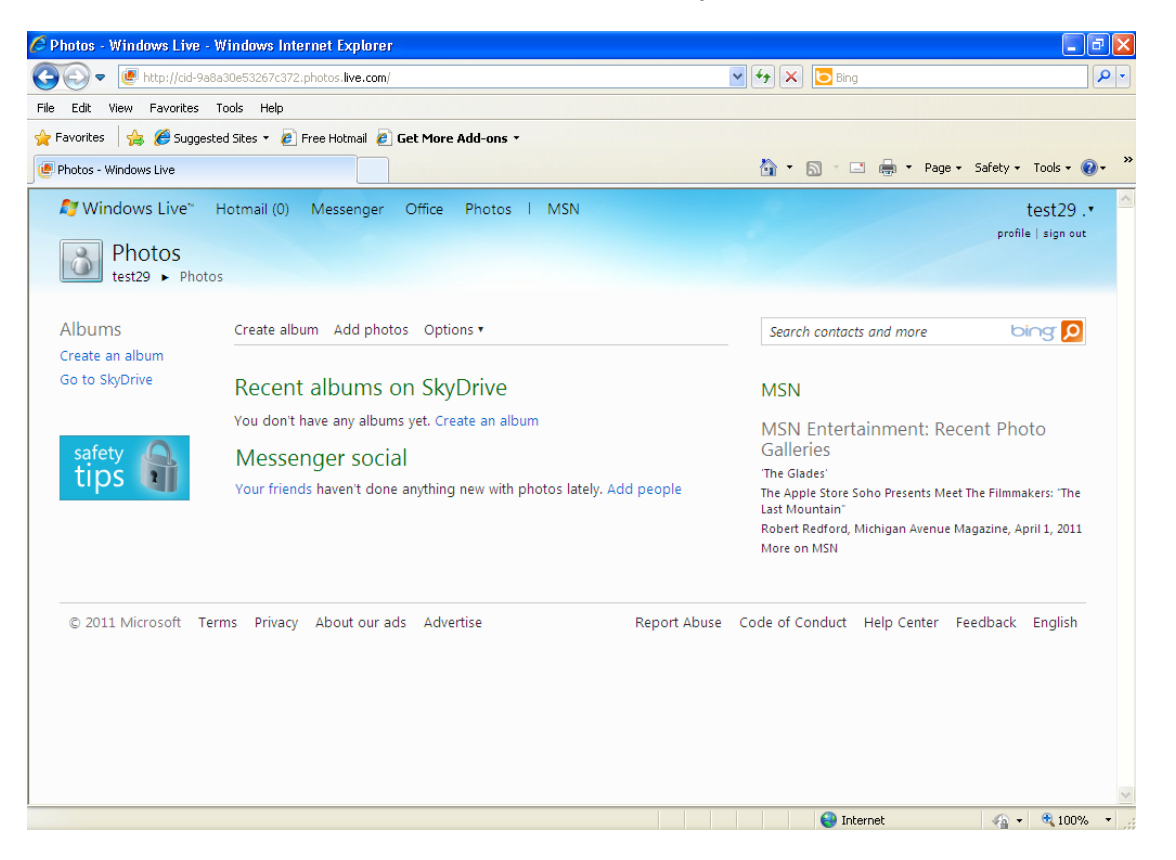

#### لاستعراض المجلدات الخاصة بالصور يتم الضغط على " Create New Album "

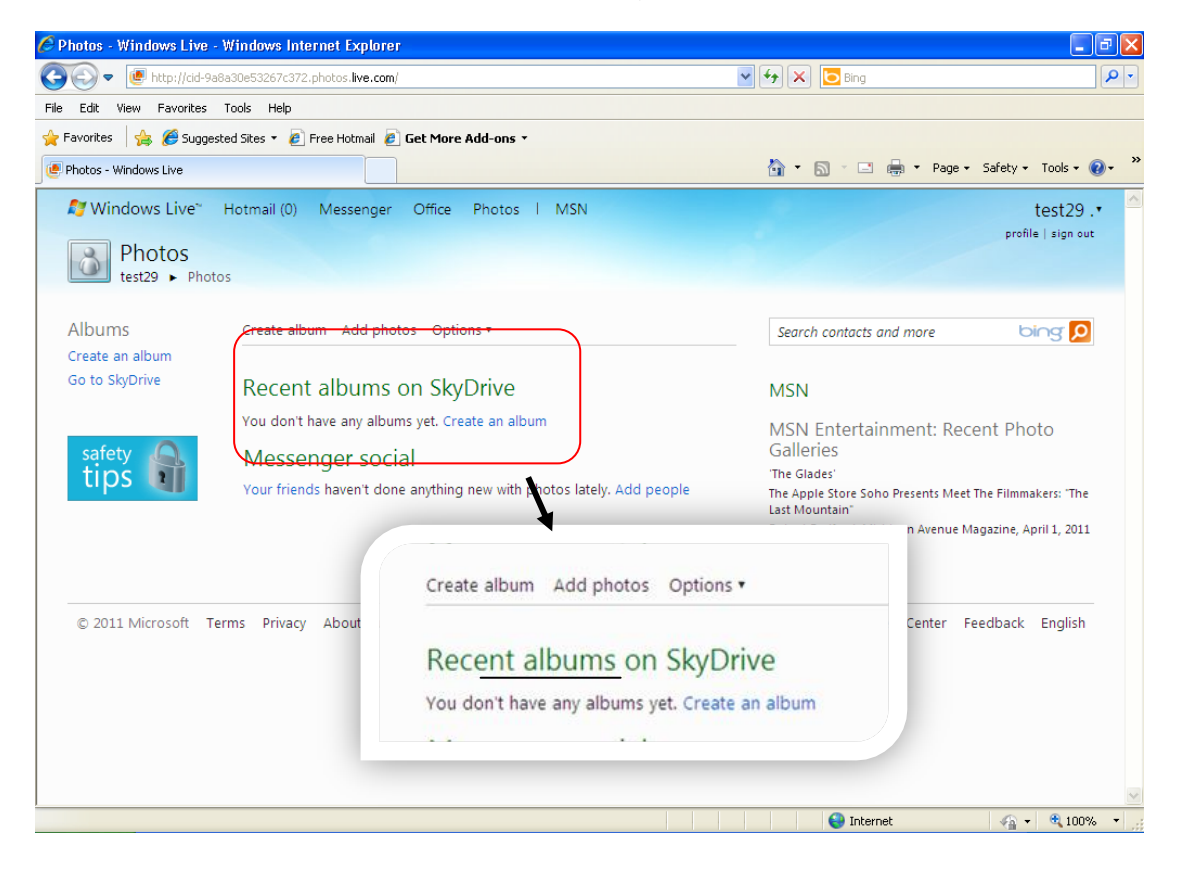

بعد إعداد مجلدك الخاص تقوم بتسميته اضبغط على "Next"

| 🖉 Create a photo album - Windows Live - Windows Internet Explorer       |                                                | -72                 |
|-------------------------------------------------------------------------|------------------------------------------------|---------------------|
|                                                                         | 💌 🔒 🍫 🗙 🔽 Bing                                 | P-                  |
| File Edit View Favorites Tools Help                                     |                                                |                     |
| 🖕 Favorites 🛛 👍 🏉 Suggested Sites 🔻 🙋 Free Hotmail 🖉 Get More Add-ons 🔹 |                                                |                     |
| Create a photo album - Windows Live                                     | 🟠 🔻 🔝 🗹 📑 🖛 🕈 Page 🕶 Saf                       | ety 🕶 Tools 🔹 🔞 👻 🎽 |
| 灯 Windows Live" Hotmail (0) Messenger Office Photos I MSN               |                                                | test29 . •          |
| Create a photo album<br>test29 	 Photos 	 Create a photo album          |                                                |                     |
| Name: New album - test                                                  |                                                |                     |
| Share with: Friends Change                                              |                                                |                     |
| Next Cancel                                                             |                                                |                     |
| © 2011 Microsoft Terms Privacy About our ads Advertise                  | Report Abuse Code of Conduct Help Center Feedb | vack English        |
|                                                                         | Sa Internet                                    | 🖌 🖉 100% 🔻 🔅        |

#### باستطاعتك إضافة الصور وتستطيع تغيير حجم الصورة

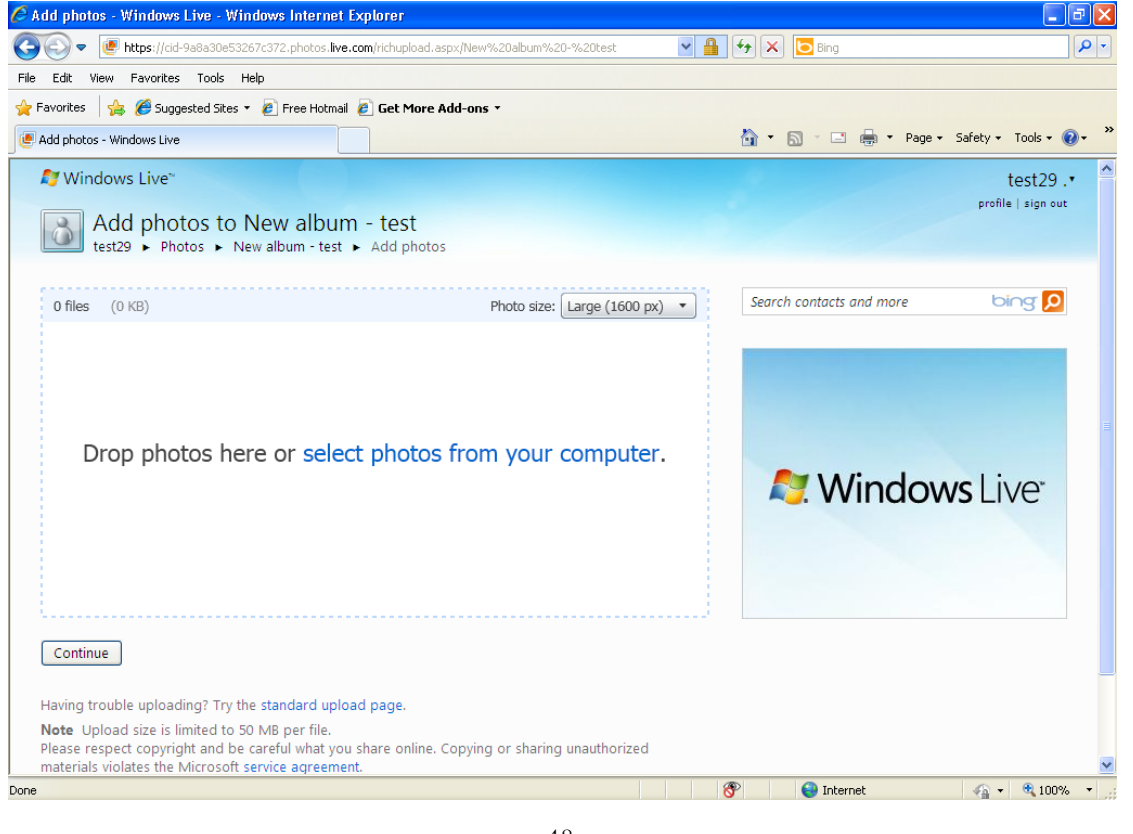

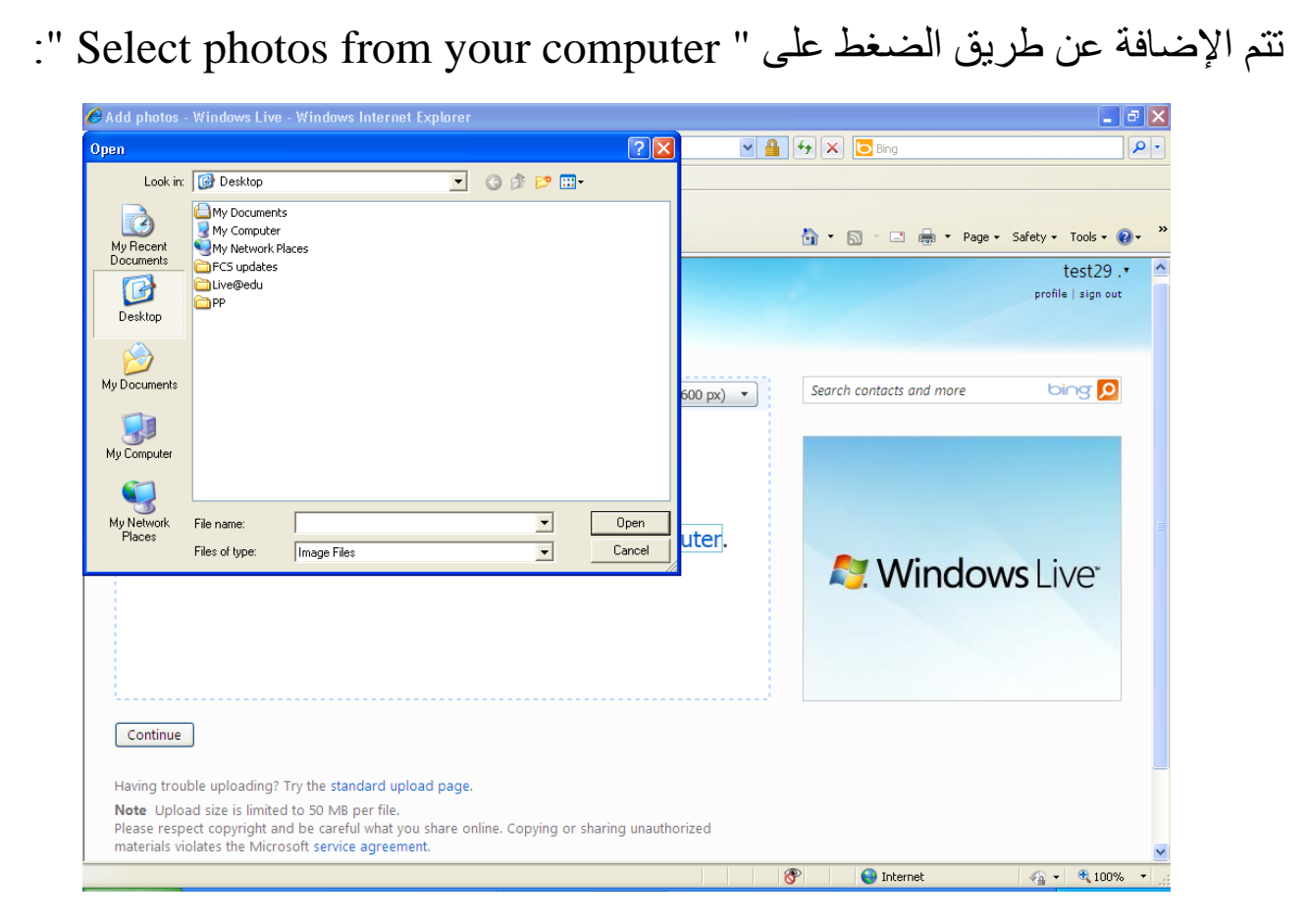

#### وبمجرد اختيار أسم الصورة سوف تظهر صورة صغيرة للدلالة عليها.

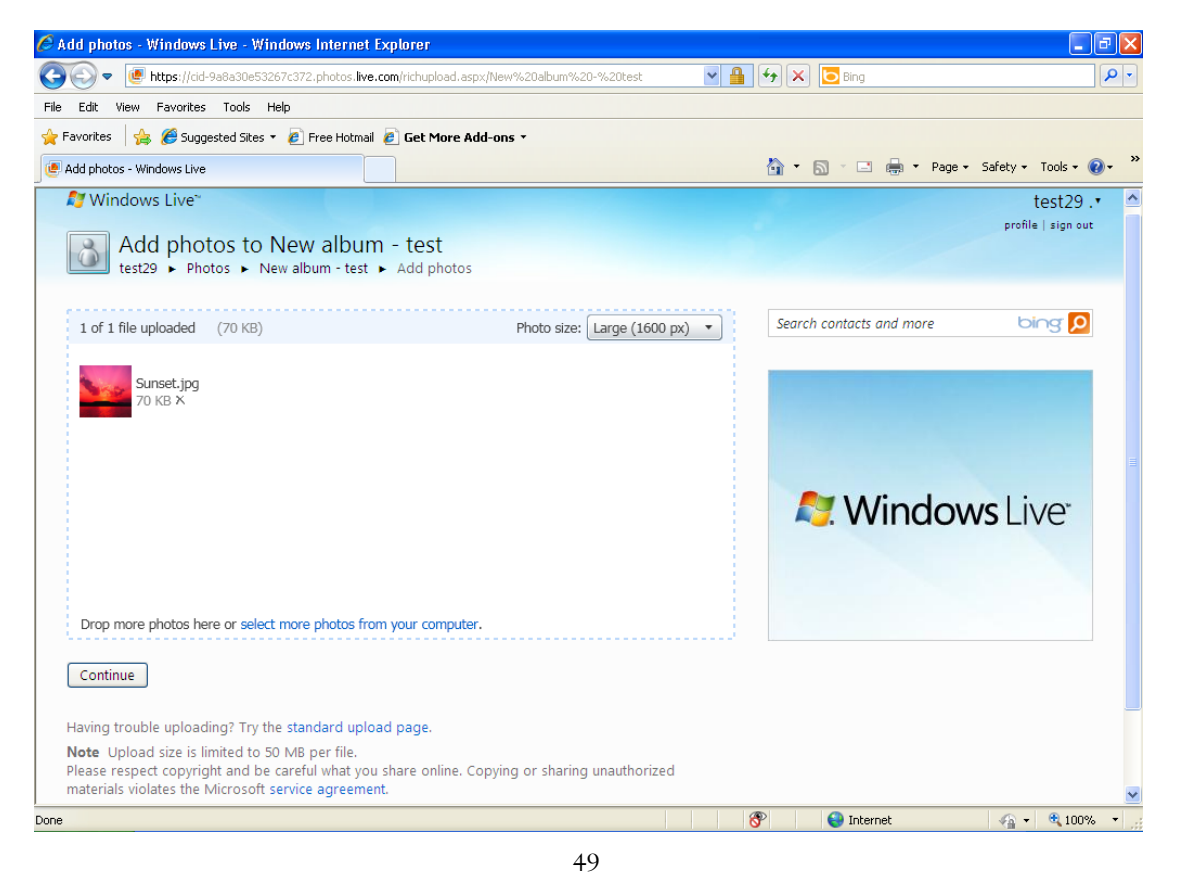

## بعد إضافة الصورة اضغط على ( Continue ) للاستمرار وسيتم تحميل الصورة تلقائياً.

|                                                                                      | Bing                               |                    |
|--------------------------------------------------------------------------------------|------------------------------------|--------------------|
| Edit View Favorites Tools Help                                                       |                                    |                    |
| vorites 🌸 🍘 Suggested Sites 👻 🖉 Free Hotmail 🖉 Get More Add-ons 🛪                    | 🛐 🔹 🔂 🔹 🖃 🖶 🔹 Page 🕶               | Safety 🕶 Tools 🕶 🔞 |
| Windows Live" Hotmail (0) Messenger Office Photos I MSN                              |                                    | Test 910•          |
| New album - test<br>Test ► Photos ► New album - test                                 |                                    | profile   sign out |
| dd photos Create folder Slide show Share • View: Thumbnails • Sort by: Date • More • | Search contacts and more           | bing 🔎             |
| You've created the album New album - test. Let people know                           |                                    |                    |
| hared with: Everyone (public)                                                        |                                    |                    |
| © 2011 Microsoft Terms Privacy About our ads Advertise Report A                      | buse Code of Conduct Help Center F | eedback English    |
|                                                                                      |                                    |                    |

#### هذا هو المجلد الخاص بصورك

| Image: State of the state of the state of | 💽 <table-cell-rows> 🔀 Bing</table-cell-rows>       | P -         |
|----------------------------------------------------------------------------------------------------|----------------------------------------------------|-------------|
| Edit View Favorites Tools Help                                                                                                    |                                                    |             |
| avorites 🛛 👍 🏉 Suggested Sites 🔹 🙋 Free Hotmail 🙋 Get More Add-ons 🔹                                                                                                    |                                                    |             |
| hotos of Test - Windows Live                                                                                                    | 🏠 🔹 🔝 🝸 🖶 👻 Page 🗸 Safety 🗸 To                     | ols • 🔞 • 🕺 |
| ♥Windows Live Hotmail (0) Messenger Office Photos I MSN<br>Photos of Test<br>Test ► Photos of Test                                                                                                    | Tes<br>profile   a                                 | t 910•      |
| Test has not been tagged in any photos yet.                                                                                                    | Search contacts and more                           | 3 🔎         |
| © 2011 Microsoft Terms Privacy About our ads Advertise Re                                                                                                    | port Abuse Code of Conduct Help Center Feedback En | nglish      |
|                                                                                                    |                                                    |             |
|                                                                                                    |                                                    |             |
|                                                                                                    | Thternet                                           | ₹ 100% マ    |

## مشاركة الصور قم باختيار الألبوم

| 🖉 Select an album - Windows Live - Windows Internet Explorer            |                                             |                        |
|-------------------------------------------------------------------------|---------------------------------------------|------------------------|
| COO V Mttps://cid-e8057ea22a663cdd.photos.live.com/choosefolder.aspx    | 💌 🔒 🎸 🗙 🔽 Bing                              | <b>₽</b> -             |
| File Edit View Favorites Tools Help                                     |                                             |                        |
| 🖕 Favorites 🛛 🚖 🏉 Suggested Sites 🔹 🔊 Free Hotmail 🖉 Get More Add-ons 👻 |                                             |                        |
| Select an album - Windows Live                                          | 🟠 🔹 🔝 🗹 🚍 🖛 👻 Page 🕶                        | Safety 🕶 Tools 🕶 🔞 🕶 🎽 |
| 灯 Windows Live" Hotmail Messenger Office Photos I MSN                   |                                             | Test 910               |
| Select an album to store your photos<br>Test > Photos > Select an album |                                             |                        |
| New album                                                               |                                             |                        |
| Cancel                                                                  | v                                           |                        |
| © 2011 Microsoft Terms Privacy About our ads Advertise                  | Report Abuse Code of Conduct Help Center Fe | edback English         |
| Done                                                                    | 😜 Internet                                  | 🖓 • 🔍 100% • 🛒         |

## قم بإضافة الصور بمثل الطريقة التي تم شرحها مسبقاً

| 🖉 Add photos - Windows Live - Windows Internet Explorer                                                                                    |                  |                         | - 7 ×                |
|----------------------------------------------------------------------------------------------------|------------------|-------------------------|----------------------|
| 🚱 🕒 💌 🕑 http://cid-e8057ea22a663cdd.photos.live.com/richupload.aspx/New%20album%20-%                                                       | 20test 🖌 😽       | 🗙 📴 Bing                | P -                  |
| File Edit View Favorites Tools Help                                                                                                    |                  |                         |                      |
| 🖕 Favorites 🛛 👍 🏉 Suggested Sites 🔹 🙋 Free Hotmail 🙋 Get More Add-ons 🔹                                                                    |                  |                         |                      |
| Add photos - Windows Live                                                                                                    | <u>à</u>         | • 🔊 - 🖃 🌐 • Page •      | Safety 🕶 Tools 🕶 🕡 👻 |
| S Windows Live"                                                                                                    |                  |                         | Test 910             |
|                                                                                                    |                  |                         | profile   sign out   |
| Add photos to New album - test                                                                                                    |                  |                         |                      |
| Test ► Photos ► New album - test ► Add photos                                                                                              |                  |                         |                      |
|                                                                                                    |                  | earch contacts and more | biog 0               |
| o nies (0 kb) Photo size: L                                                                                                    | arge (1000 px) * |                         |                      |
|                                                                                                    |                  |                         |                      |
|                                                                                                    |                  |                         |                      |
|                                                                                                    |                  |                         |                      |
| Drop photos hara ar salast photos from your s                                                                                              | omputor          |                         |                      |
| Drop photos here of select photos from your of                                                                                             | Sinputer.        |                         |                      |
|                                                                                                    |                  |                         |                      |
|                                                                                                    |                  |                         |                      |
|                                                                                                    |                  |                         |                      |
|                                                                                                    |                  |                         |                      |
|                                                                                                    |                  |                         |                      |
| Continue                                                                                                    |                  |                         |                      |
|                                                                                                    |                  |                         | Close                |
| Having trouble uploading? Try the standard upload page.                                                                                    |                  |                         |                      |
| Note Upload size is limited to 50 MB per file.                                                                                             | and the strend   |                         |                      |
| Prease respect copyright and be careful what you share online. Copying or sharing u<br>materials violates the Microsoft service agreement. | nautnorized      |                         | ~                    |
|                                                                                                    | 8                | 😜 Internet              | 🖌 📲 🔹 100% 🔹 📑       |

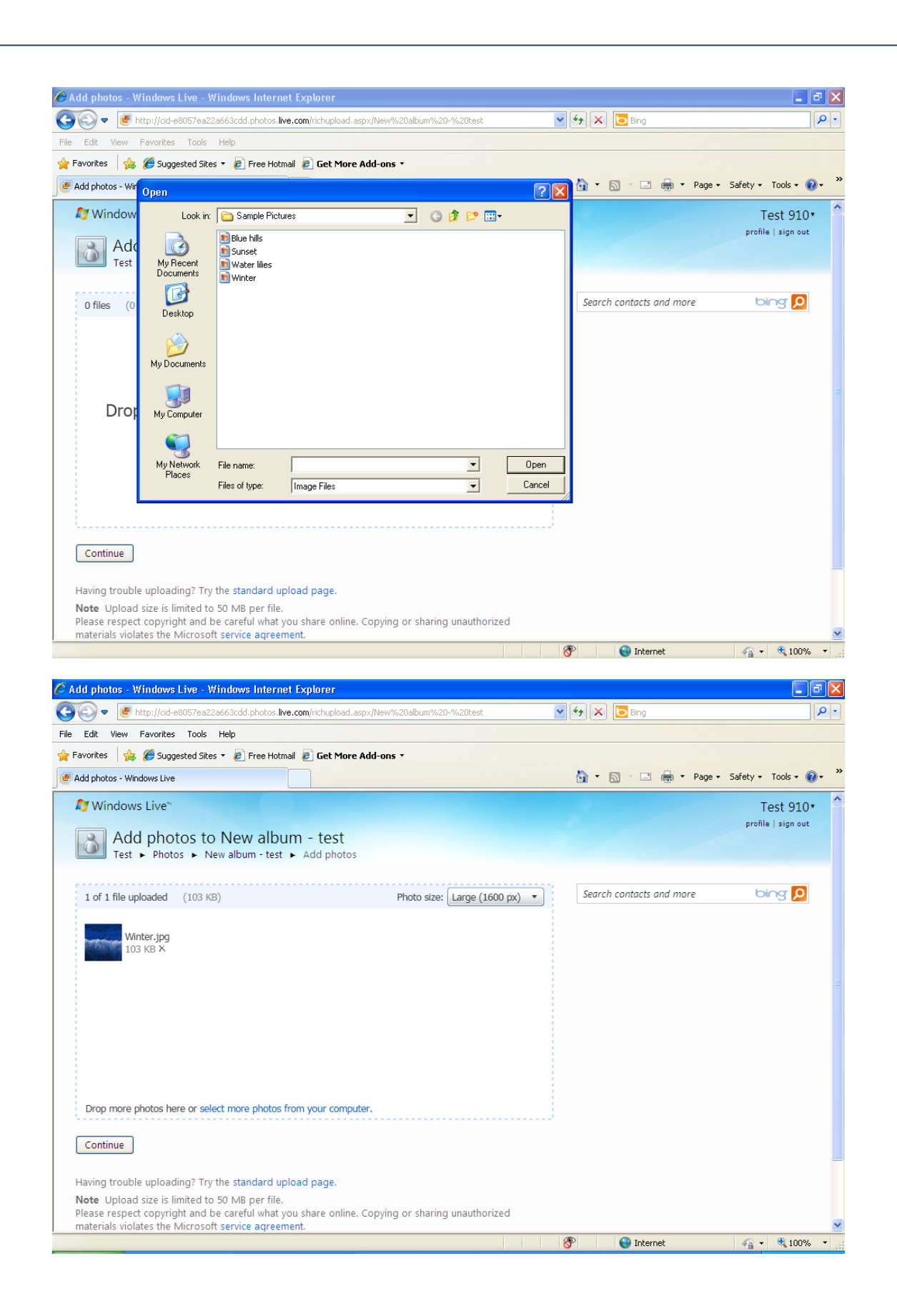

| 🔪 🗢 [ 🕑 http://cid-e8057ea22a663cdd.photos. <b>live.com</b> /browse.aspx/New%20album%20-%20test?uc=1 | 🗸 🍫 🗙 🔁 Bing                   | 8                      |
|----------------------------------------------------------------------------------------------------|--------------------------------|------------------------|
| idit View Favorites Tools Help                                                                       |                                |                        |
| orites 🛛 👍 🏉 Suggested Sites 🔹 🙋 Free Hotmail 🖉 Get More Add-ons 🔹                                   |                                |                        |
| v album - test - Windows Live                                                                        | 🏠 🔹 🔂 🔹 🚍 🕈 Page               | • Safety • Tools • 🔞 • |
| Windows Live* Hotmail (0) Messenger Office Photos   MSN                                              |                                | Test 910•              |
| New album - test<br>Test ► Photos ► New album - test                                                 |                                | profile   sign out     |
| ld photos Create folder Slide show Share ▼ View: Thumbnails ▼ Sort by: Date ▼ More ▼                 | Search contacts and more       | bing <mark>P</mark>    |
| 'ou're done! You successfully added 1 file.                                                          |                                | AdChoices 🗘            |
|                                                                                                    |                                |                        |
| ared with: Everyone (public)                                                                         |                                |                        |
|                                                                                                    |                                | Ad feedback   🗙        |
| 2011 Microsoft Terms Privacy About our ads Advertise Report Abus                                     | se Code of Conduct Help Center | Feedback English       |

#### SkyDrive وكيفية الانتقال إليه

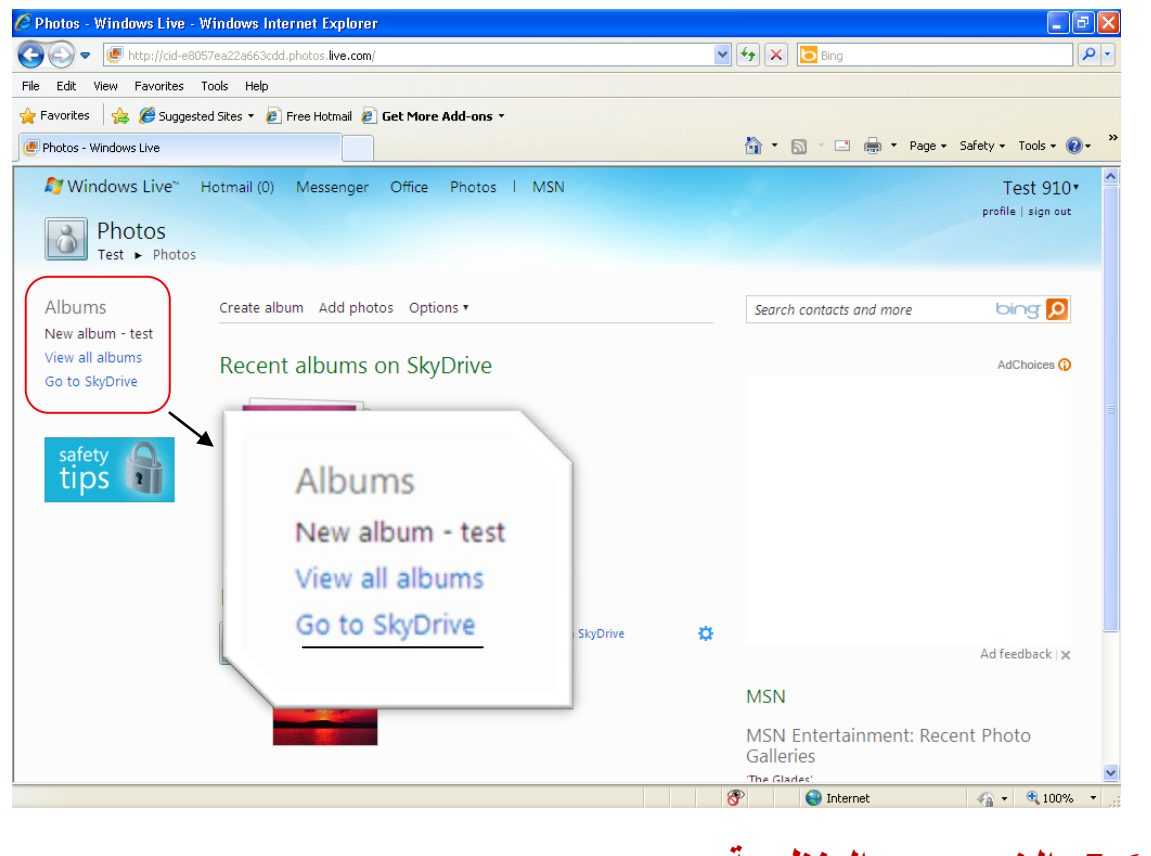

**5.6 الخروج من المنظومة:** للخروج من المنظومة بعد استكمال الإجراءات اللازمة يجب الضغط على رابط " Sign". out".

جميع الحقوق محفوظة لوزارة التربية و التعليم © 2011